# GW-7663 使用手册

Version 1.00, Aug. 2015

#### 產品保固

凡泓格科技股份有限公司產品從購買即日起若無任何材料性缺損保固一年。

#### 免責聲明

凡使用本系列產品除產品質量所造成的损害, 泓格科技股份有限公司不承担任何法律 責任。泓格科技股份有限公司有義務提供本系列產品可靠而詳盡的資料, 但保留修定 權利, 且不承担使用者非法利用資料對第三方所造成侵害構成的法律責任。

#### 版權

版權所有@ 2015 泓格科技股份有限公司 · 保留所有權利

#### 商標

手冊中所涉及所有公司商標,商標名稱以及產品名稱分別屬於該商標或名稱的擁有者 所有

#### 聯絡資訊

如果您有任何問題,請隨時與我們聯繫。 Email: <u>service@icpdas.com</u>

GW-7663 使用手冊 (Version 1.00, Aug/2015)

| 目        | 錄                                         |                              |
|----------|-------------------------------------------|------------------------------|
| 1.       | 簡介                                        | ·                            |
|          | 1.1.                                      | 特色7                          |
|          | 1.2.                                      | 技術規格                         |
|          | 1.3.                                      | 內部I/O結構10                    |
|          | 1.4.                                      | 外觀說明11                       |
|          | 1.5.                                      | 尺規規格15                       |
|          |                                           |                              |
| 2.       | PRO                                       | FINET16                      |
| 2.       | <b>PRO</b><br>2.1.                        | FINET16<br>PROFINET IO設備類型16 |
| 2.       | <b>PRO</b><br>2.1.<br>2.2.                | FINET                        |
| 2.       | PRO<br>2.1.<br>2.2.<br>2.3.               | FINET                        |
| 2.<br>3. | PRO<br>2.1.<br>2.2.<br>2.3.<br>基本         | FINET                        |
| 2.<br>3. | PRO<br>2.1.<br>2.2.<br>2.3.<br>基本<br>3.1. | FINET                        |

| 3.3. GSD檔案匯入29                        | 9 |
|---------------------------------------|---|
| 3.4. 專案設定                             | 1 |
| 4. 通信連結                               | 9 |
| 4.1. 通訊協議轉換原理                         | 9 |
| 4.2. 設備模組配置43                         | 3 |
| 4.3. PROFINET輸入資料交換區44                | 4 |
| 4.4. PROFINET輸出資料交換區4                 | 5 |
| 4.5. 故障診斷訊息                           | 5 |
| 4.6. 通訊資料交換測試                         | 7 |
| 4.6.1. PLC從Modbus從端接收DI狀態48           | 8 |
| 4.6.2. PLC改變DO狀態到Modbus從端50           | C |
| 5. MiniOS7 工具軟體                       | 2 |
| 5.1. 安裝MiniOS7 Utility                | 2 |
| 5.2. 使用MiniOS7 Utility取得網路設定及韌體版本53   | 3 |
| 6. PFN_Tool工具軟體55                     | 5 |
| GW-7663 使用手冊 (Version 1.00, Aug/2015) |   |

|    | 6.1. 安裝PFN_Tool Utility5.   | 5 |
|----|-----------------------------|---|
|    | 6.2. Utility功能介紹5           | 6 |
|    | 6.2.1. 模組搜尋5                | 6 |
|    | 6.2.2. 模組基礎設定5              | 7 |
|    | 6.2.3. 模組進階設定5              | 9 |
| 7. | 故障排除                        | 8 |
| 8. | 附錄                          | 9 |
|    | 8.1. Modbus Exception Code6 | 9 |

# 1. 簡介

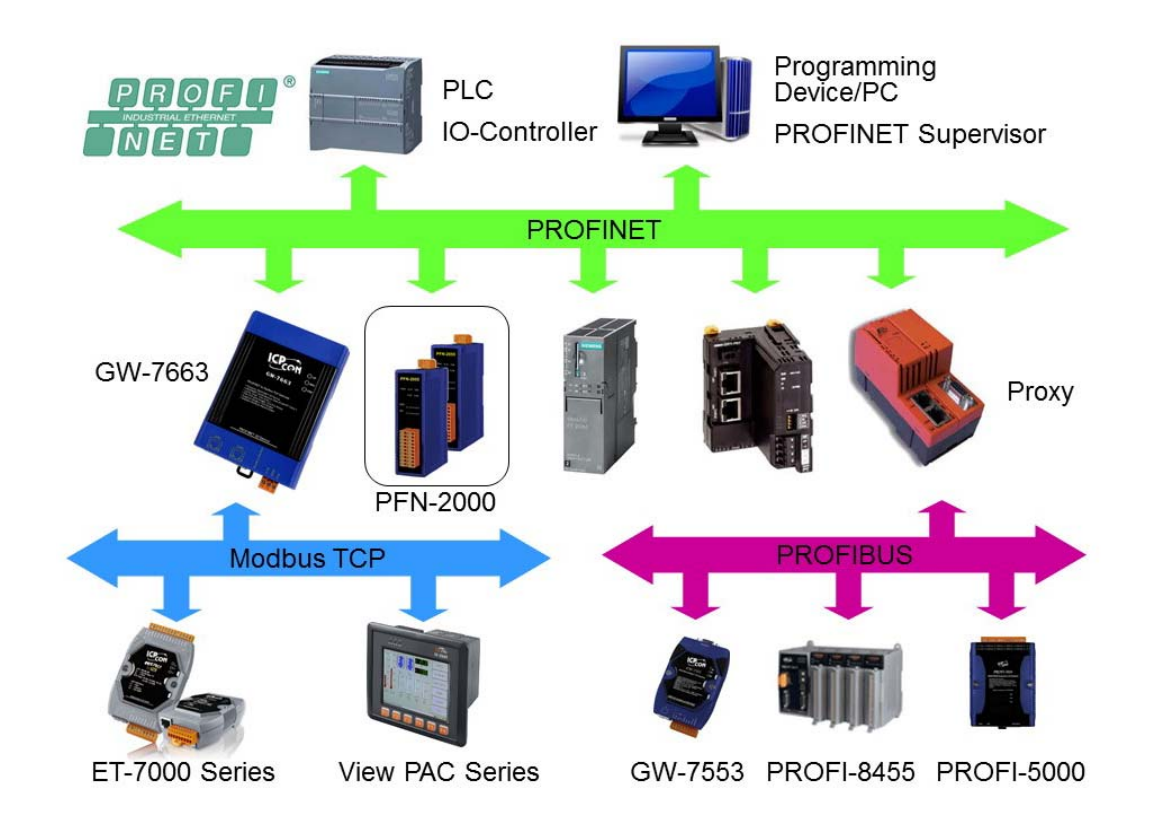

PROFINET 是由 PROFIBUS 國際組織(PI)提出基於開放性的工業乙太網路標準的一種 網路通訊協定,由於乙太網路的通用性與廣泛性,使得 PROFINET 可輕易的實現管理 層到現場層通信的連續性。同時,PROFINET 在通訊的穩定性與即時性的優異表現, 讓 PROFINET 可滿足自動化控制領域中,絕大部分的應用,這些應用包含了工廠自動 化、過程自動化、通訊安全應用與運動控制相關應用等。

PROFINET 可區分為 PROFINET IO 及 PROFINET CBA, GW-7663 模組為 PROFINET IO 設備,使用者可透過 GSDML 檔案,於 PROFINET IO 控制器生產廠商所提供的工程工具中,輕易的完成系統組態,並快速的整合使用 Modbus TCP 通訊協議的設備,例如:PLC、感測器、泓格科技的 ET-7000 系列模組和工具自動化設備等。

GW-7663 使用手冊 (Version 1.00, Aug/2015)

### 1.1. 特色

- ◆ 通訊協定: PROFINET IO
- ◆ 支援乙太網服務: ICMP, IGMP, ARP, DHCP, TELNET, TFTP, SNMP, VLAN Priority Tagging
- ◆ 支援 PROFINET 服務: RTC, RTA, CL-RPC, DCP, LLDP, I&M
- ◆ 支援 PROFINET Conformance Class B and RT Class 1
- ◆ 資料循環時間: 1ms (min.)
- ◆ 提供 GSDML 檔案
- ◆ 最大輸出、輸入資料長度:512/512 位元組
- ◆ 支持 Modbus TCP 資料格式
- ◆ 支持 Modbus Master(Client)及 Modbus Slave(Server)操作模式
- ◆ Modbus Client 模式支持最多 8 個 Modbus Server 連線
- ◆ Modbus Server 模式支持最多 4 個 Modbus Client 連線
- ◆ 支持斷線安全值設定
- ◆ 內建兩端口之交換機
- ◆ 乙太網路埠支援自動跳線功能
- ◆ 內建 LED 狀態指示燈
- ◆ 無風扇設計
- ◆ 金屬接點具備4kV的靜電防護
- ◆ 寛範圍的電源輸入 (+10~+30 VDC) 以及操作溫度 (-25~+75°C)

## 1.2. 技術規格

| 硬體               |                     |
|------------------|---------------------|
| 微處理器             | 32-bit 中央處理器核心      |
| RAM/Flash/EEPROM | 32 MB / 4 MB / 8 KB |
| 模組看門狗            | 中央處理器內建             |
| 靜電防護             | 接觸 4 kV class A     |

| PROFINET 介面 |                                  |
|-------------|----------------------------------|
| 通訊協定        | PROFINET IO Device               |
| 一致性類別       | Class B                          |
| 服務          | RTC, RTA, CL-RPC, DCP, LLDP, I&M |
| 循環時間        | 1 ms (最小)                        |

| 乙太網界面 |                                                                     |
|-------|---------------------------------------------------------------------|
| 控制器   | 10/100 Base-Tx (自動速率交握,自動偵測跳線)                                      |
| 接頭    | 具 LED 指示燈的 RJ-45 接頭, 整合兩端口交換機                                       |
| 服務    | ICMP, IGMP, ARP, DHCP, TELNET, TFTP, SNMP,<br>VLAN Priority Tagging |

GW-7663 使用手冊 (Version 1.00, Aug/2015)

| 指示燈    |                           |
|--------|---------------------------|
| 圓形 LED | AP LED, BOOT LED, ERR LED |

| 電源   |                     |
|------|---------------------|
| 輸入範圍 | +10 ~ +30 VDC       |
| 保護   | 電源反接保護,過電壓保護,電壓過低保護 |
| 功耗   | 3.4 W               |

| 機構   |                                     |
|------|-------------------------------------|
| 尺寸   | 42 mm x 76 mm x 110 mm ( 寛 x 長 x 高) |
| 安裝方式 | 鋁軌或壁掛                               |

| 環境   |                  |
|------|------------------|
| 操作溫度 | -25 °C ~ +75 °C  |
| 儲存溫度 | -30 °C ~ +80 °C  |
| 濕度   | 相對濕度 10~90%, 無結露 |

GW-7663 使用手冊 (Version 1.00, Aug/2015)

## 1.3. 內部I/O結構

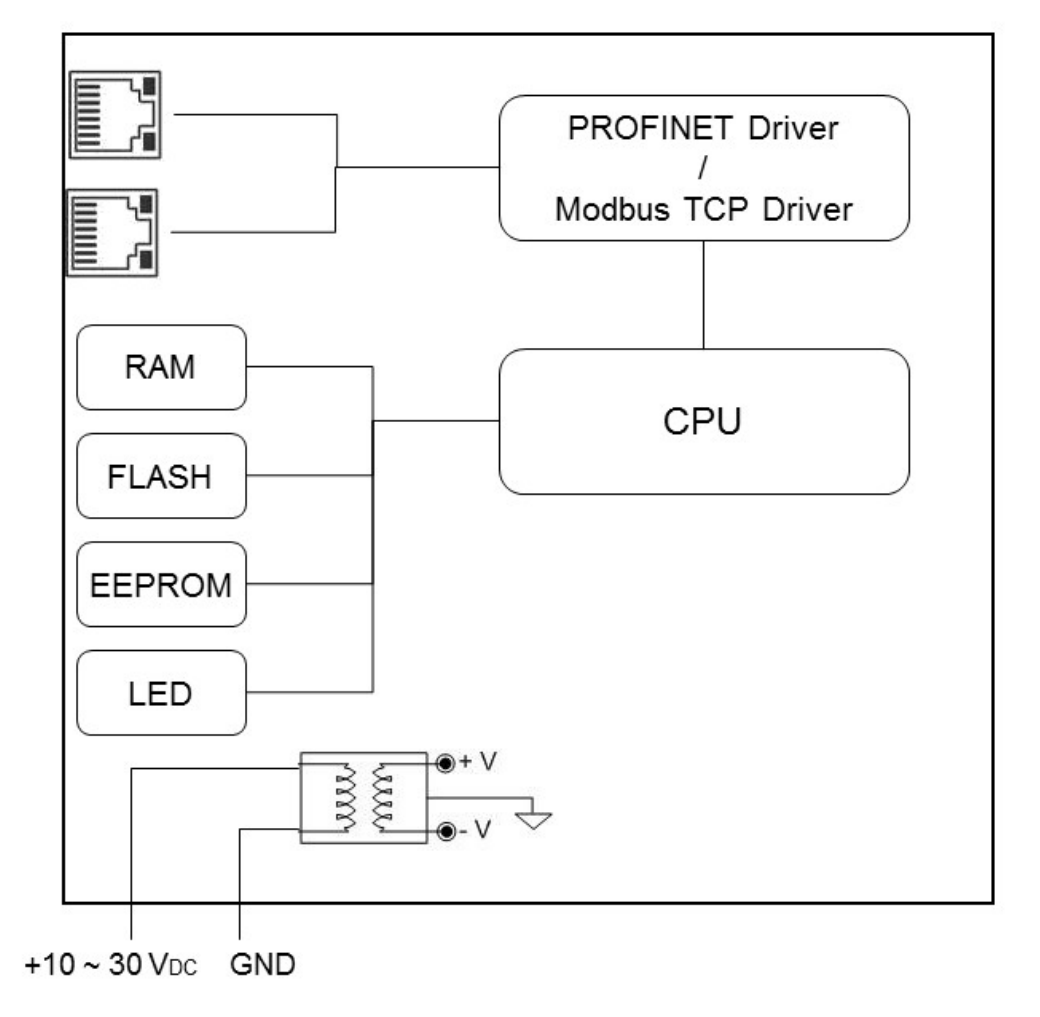

### GW-7663 Internal I/O Structure

GW-7663 使用手冊 (Version 1.00, Aug/2015)

## 1.4. 外觀說明

此處針對模組外觀進行簡短的描述,並針對 LED 與模組狀態關係,進行說明。

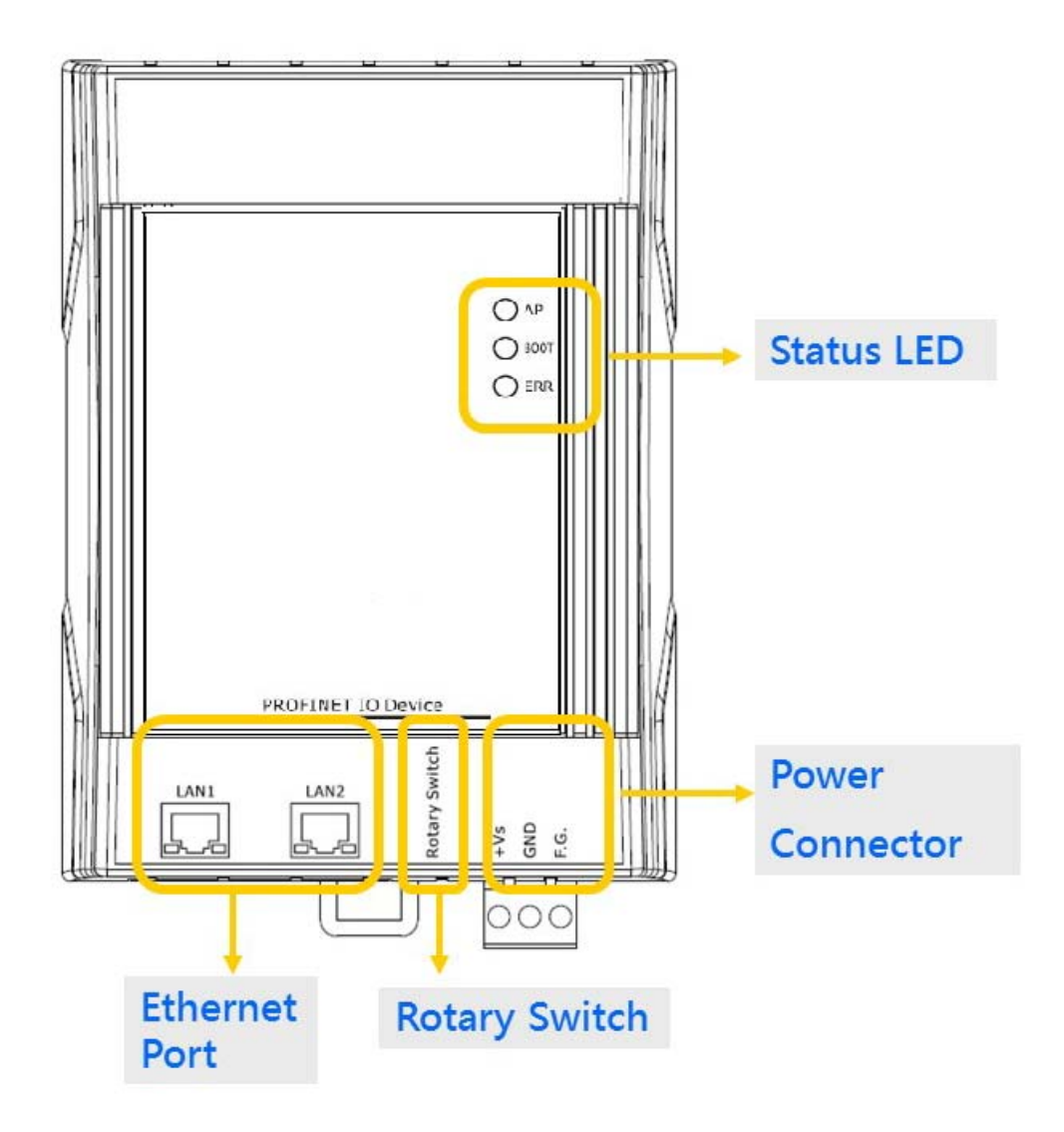

GW-7663 使用手冊 (Version 1.00, Aug/2015)

### ▶ 狀態 LED 指示燈

#### AP 運行模式

| AP | BOOT  | ERR   | 說明             |
|----|-------|-------|----------------|
| 熄滅 | 熄滅    | 閃爍(慢) | 等待 PROFINET 連線 |
| 亮燈 | 熄滅    | 熄滅    | PROFINET 連線成功  |
| 亮燈 | 熄滅    | 閃爍(慢) | 不正確的模組配置       |
| 亮燈 | 熄滅    | 閃爍(快) | 診斷訊息發生         |
| 亮燈 | 閃爍(慢) | 閃爍(慢) | 硬體驗證錯誤         |

### Bootloader 運行模式

| AP     | BOOT    | ERR  | 說明                 |
|--------|---------|------|--------------------|
| 熄滅     | 亮燈      | 熄滅   | 等待網路連結建立           |
| 熄滅     | 亮燈      | 熄滅   | 網路連結建立·等待取得IP位址    |
| 閃爍(慢)  | 亮燈      | 熄滅   | 已取得IP位址·等待telnet連線 |
| 亮燈     | 亮燈      | 熄滅   | telnet 連線已建立       |
| 閃爍(慢): | 約 500ms | 閃爍(快 | 快): 約100ms         |

使用者可以經由帶有 RJ-45 接頭的網路線連接 GW-7663 模組的 LAN1 或 LAN2,來連結網路。

#### 提示 & 注意事項

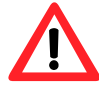

- 當使用者連接GW-7663 模組到網路切換器 (switch)時,千萬不可將LAN1 及LAN2 同時連接到網路切換器 (switch)上,否則將會導致網路通訊異常。
  - 2. 若使用者採用菊花鏈型(daisy chain)的網路拓樸時,可利用 LAN1及LAN2來連接多個網路設備。

#### ▶ 旋轉開關

| 位置 | 運行模式    | 設備模組配置        |
|----|---------|---------------|
| 0  | AP 執行模式 | 輸出:32 bytes   |
|    |         | 輸人: 32 bytes  |
| 1  | AP 執行模式 | 輸出:64 bytes   |
| 1  |         | 輸入:64 bytes   |
| 2  | AP 執行模式 | 輸出:128 bytes  |
| 2  |         | 輸入:128 bytes  |
| 2  | AP 執行模式 | 輸出:256 bytes  |
| 3  |         | 輸入:256 bytes  |
|    | AP 執行模式 | 輸出:384 bytes  |
| 4  |         | 輸入: 384 bytes |
| 5  | AP 執行模式 | 輸出:512 bytes  |

GW-7663 使用手冊 (Version 1.00, Aug/2015)

|     |                 | 輸入:512 bytes |
|-----|-----------------|--------------|
| 6~7 | AP 執行模式         | 系統保留         |
| 8~F | Bootloader 執行模式 | N/A          |

### 提示 & 注意事項

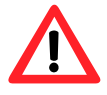

當APLED恆亮、BOOTLED恆滅且ERRLED慢閃時,表示旋轉開 關與設備模組的配置不匹配,請調整旋轉開關至相對應的位置並重 新上電(關於設備模組請參閱第4.2.設備模組配置)。

#### ▶ 電源接頭

| 接腳名稱 | 說明             |
|------|----------------|
| +VS  | 10~30 伏特直流電源輸入 |
| GND  | 電源接地           |
| F.G. | 外殼接地           |

GW-7663 使用手冊 (Version 1.00, Aug/2015)

## 1.5. 尺規規格

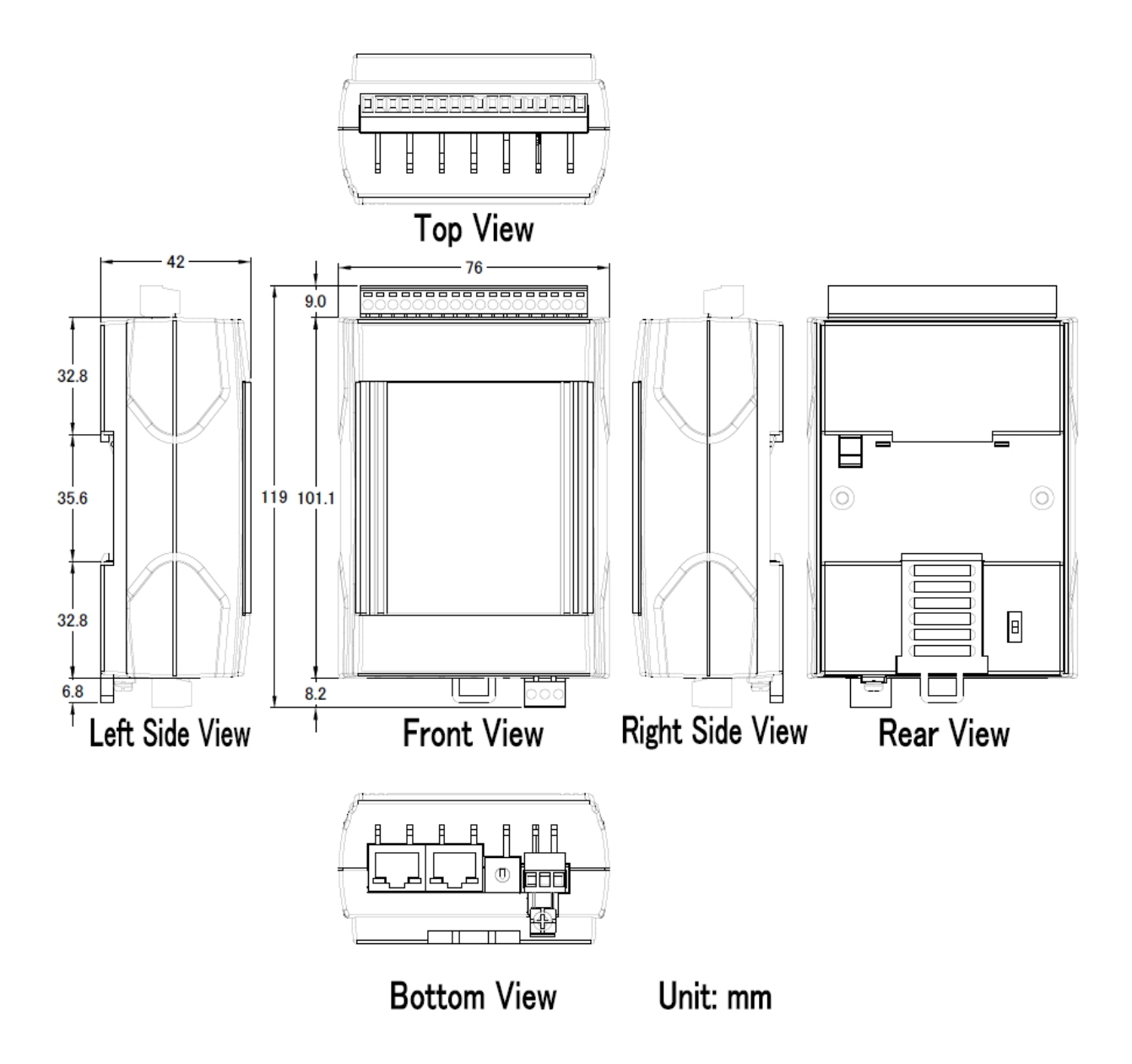

GW-7663 使用手冊 (Version 1.00, Aug/2015)

# **2. PROFINET**

PROFINET 可區分為 PROFINET IO 及 PROFINET CBA(分布式自動化) · GW-7663 模 組為 PROFINET IO 設備。

PROFINET IO 主要是針對分散式現場設備(例如: I/O 設備、驅動器等),進行通訊任務。

PROFINET CBA(分布式自動化)系統 · 則是由多個子單元組成 · 這些子單元可以自治 地運行 · 透過彼此的訊息交換 · 完成系統的控制任務 ·

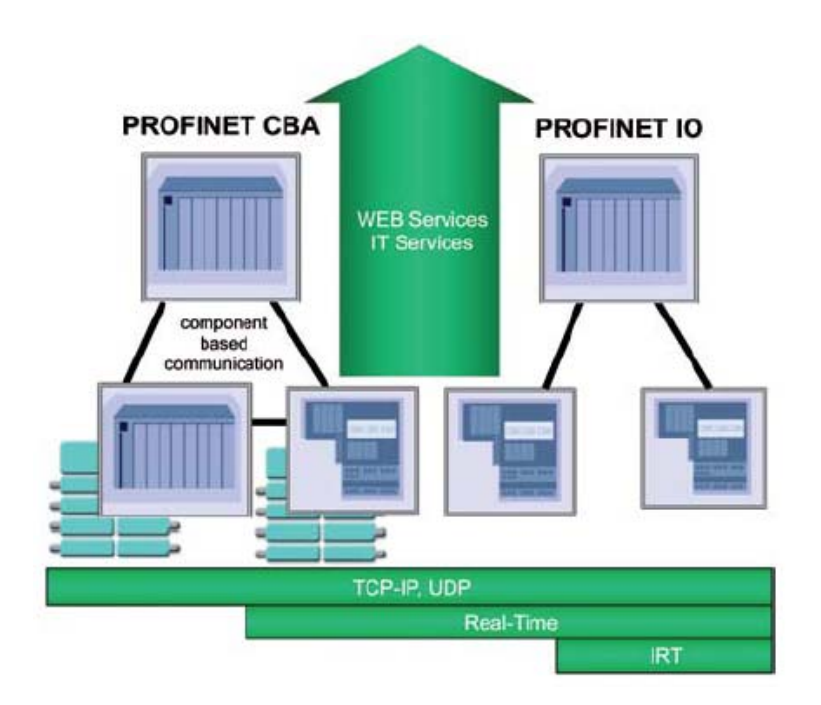

## 2.1. PROFINET IO設備類型

PROFINET IO 區分為三種設備類型,分別為 IO 控制器、IO 設備和 IO 監視器。

- ◆ IO 控制器:在 IO 控制器上運行自動化控制程序,例如: PLC。
- ◆ IO 監視器:主要負責現場調試及異常診斷任務,例如:可程式化裝置(PG)、電腦 (PC)或人機介面(HMI)。

GW-7663 使用手冊 (Version 1.00, Aug/2015)

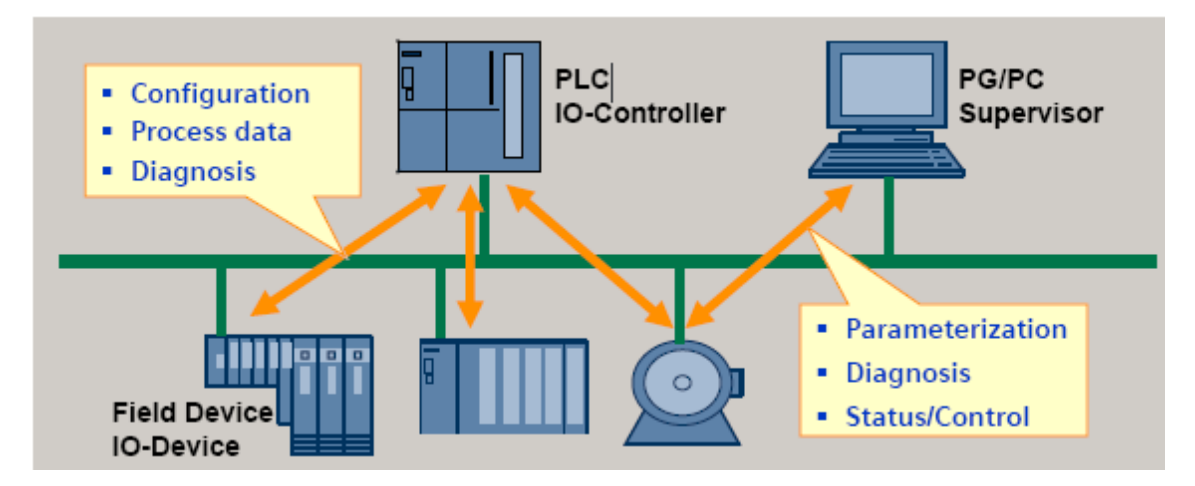

◆ IO 設備:屬於一個分散式 IO 現場設備,主要負責與 IO 控制器進行資料交換。

### 2.2. 裝置描述

PROFINET IO 設備的特點,皆在 GSD(General Station Description)文件中描述,GSD 包含現場設備所需的相關訊息,例如:設備特性、插入模組類型、模組的組態數據與 參數等。

PROFINET IO 設備可以經由 XML 格式的 GSD 文件來描述 · 例如: GSDML(General Station Description Markup Language) · XML 是一種開放並普遍被應用和接受的描述數 據的標準格式 · 它具備分層結構、集成各國語言等特性。

每一個 PROFINET IO 設備的製造商皆會提供一個採用 GSDML 資料格式的 GSD 檔案。使用者可以經由我們所提供的 GSDML 檔案,輕易的在任何 PROFINET 工程工具上,存取與配置 GW-7663 模組。

GW-7663 使用手冊 (Version 1.00, Aug/2015)

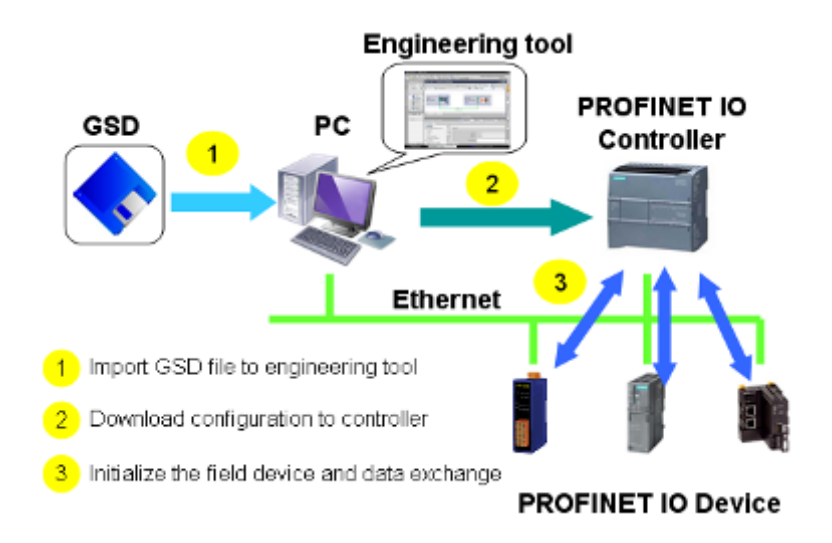

### 2.3. 一致性類別(CC)

PI 組織依據不同的應用與功能需求,為 PROFINET IO 定義了三個不同的一致性類別 (Conformance class),分別為 CC-A, CC-B, CC-C。使用者只需要選擇一種一致性類別, 而不需要擔心任何技術細節,就可以確保自動化系統的互操作性。

CC-A:

可將 PROFINET 基本功能使用在現存的乙太網路上,所有的 IT 服務,皆可以不受限制的正常運行,典型的應用為建築自動化、過程自動化。無線通訊部分,僅可在此類別中正常執行。

CC-B:

除了包含 CC-A 功能外,同時支援裝置更換時,不需要任何工程工具,典型的應用為 對確定性的週期數據之需求,相對較低的自動化控制系統。

CC-C:

除了包含 CC-B 功能外,同時支援高精度與確定性的數據傳輸及等時同步的相關應用,典型的應用為運動控制。

GW-7663 使用手冊 (Version 1.00, Aug/2015)

#### Class C:

- Deterministic data transfer
- Certified devices and network components
- Topmost performance, redundancy

#### Class B:

- Certified devices and network components
- Topology determination and upload
   Comfortable Diagnostics, redundancy

#### Class A:

- Standard Ethernet Network components
- Certified Devices and Controller
- Application Class:
- Communication Class:

Redundancy:

non isochronous TCP/IP, RT RedClass 1 optional

non isochronous TCP/IP, RT RedClass 1, 2 optional

Non iso. + isochronous TCP/IP. RT. IRT Red Class 1, 2, 3

## 3. 基本應用

如果你是初次使用 PROFINET 裝置,請詳閱此章節的內容,此處提供了基本的設備安裝、系統組態與 GW-7663 模組的相關使用說明。

在下面的說明範例中,採用了 Siemens S7-1200 PLC 作為 PROFINET IO 控制器,系統 組態及通訊軟體則是使用了 Siemens 公司的 Step 7 V11 (TIA PORTAL)。

## 3.1. 連接網路、PC及PROFINET IO控制器

GW-7663 模組提供了兩個網路通訊埠·使用者可以經由網路通訊埠連接網路切換器、 PC 及 PROFINET IO 控制器。

#### 提示 & 注意事項

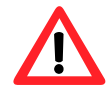

- 當使用者連接 GW-7663 模組到網路切換器/集線器(switch/hub)
   時·千萬不可將LAN1及LAN2 同時連接到網路切換器/集線器 (switch/hub)上·否則將會導致網路通訊異常。
  - 2. 若使用者採用菊花鏈型(daisy chain)的網路拓樸時,可利用 LAN1及LAN2來連接多個網路設備。

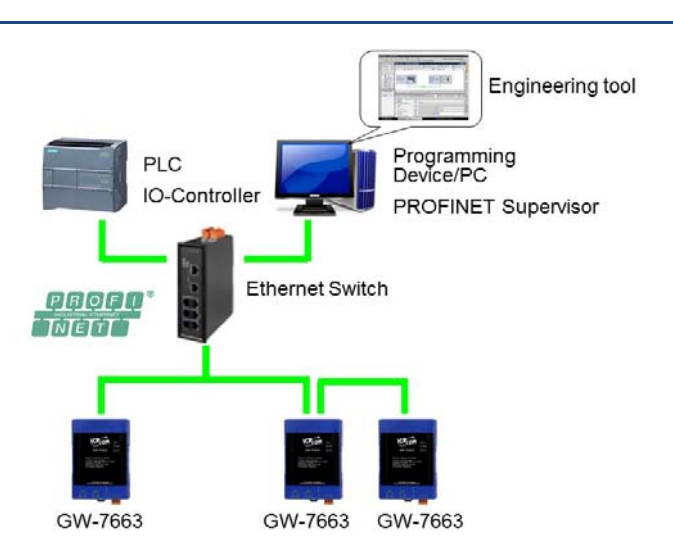

GW-7663 使用手冊 (Version 1.00, Aug/2015)

## 3.2. 網路配置

在這個範例中,請參考下列配置來設定網路。

PC: IP: 192.168.6.210 Mask: 255.255.0.0

PLC: Device name: plc1 IP: 192.168.6.211 Mask: 255.255.0.0

GW-7663: Device name: gw-7663 IP: 192.168.6.212 Mask: 255.255.0.0

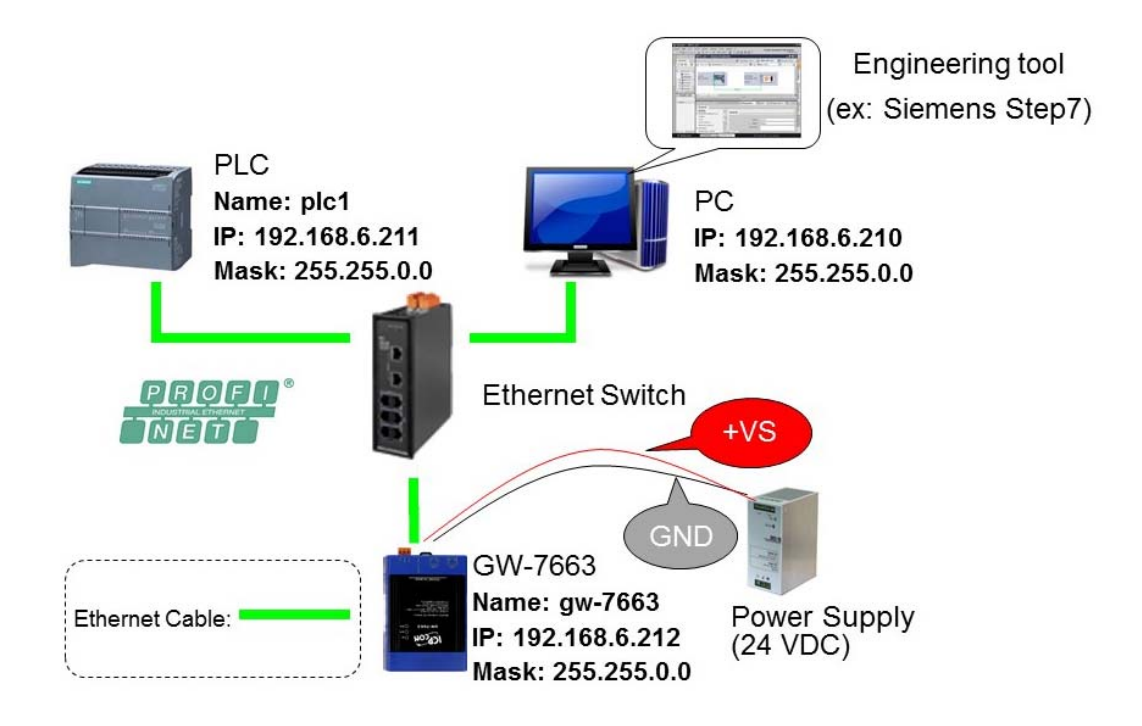

GW-7663 使用手冊 (Version 1.00, Aug/2015)

### Step 1: 設定 PC 的 IP 地址

◆ 按下開始->設定->網路連線->區域連線

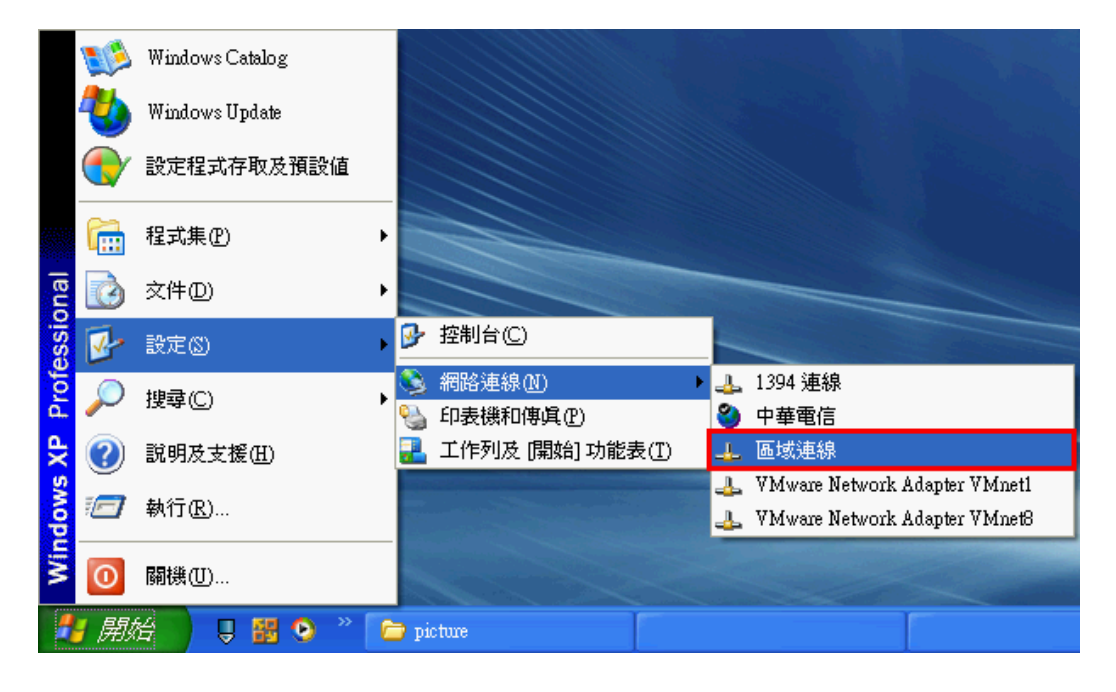

◆ 按下內容

| ➡ 區域連線 狀態                            | 5         | ? 🛛                           |
|--------------------------------------|-----------|-------------------------------|
| 一般支援                                 | ]         |                               |
| <del>連線</del><br>狀態:<br>連線時間:<br>速度: |           | 已連線<br>04:47:01<br>100.0 Mbps |
| 活動                                   |           |                               |
|                                      | - 己傳送 — 👘 | —— 已收到                        |
| 封包:                                  | 2,120     | 1,441                         |
| 内容@                                  | 停用①       |                               |
|                                      |           | 關閉C)                          |

GW-7663 使用手冊 (Version 1.00, Aug/2015)

◆ 點選 Internet Protocol(TCP/IP),並按下內容

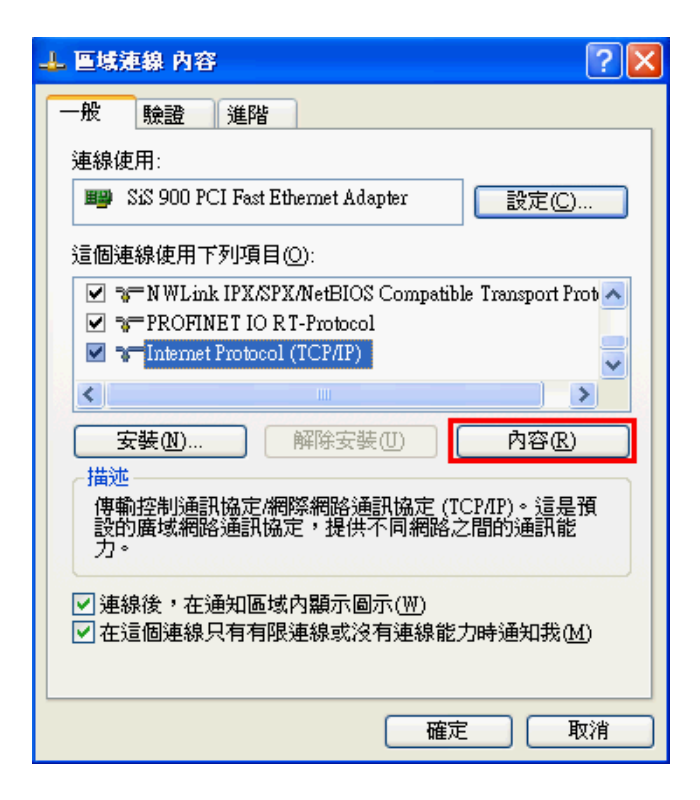

#### ◆ 設定 PC 的 IP 及子網路遮罩

| Internet Protocol (TCP/IP) 內容               | ? 🛛                           |
|---------------------------------------------|-------------------------------|
| 一般                                          |                               |
| 如果您的網路支援這項功能,您可則,您必須詢問網路系統管理員正              | 以取得自動指派的 IP 設定。否<br>確的 IP 設定。 |
|                                             |                               |
| ─●使用下列的 IP 位址(3)                            |                               |
| IP 位址①:                                     | 192.168.6.210                 |
| 子網路遮罩(U):                                   | 255.255.0.0                   |
| 預設閘道①:                                      | 192.168.0.254                 |
| ○ 自動取得 DNS 伺服器位址(B)<br>● 使用下列的 DNS 伺服器位址(B) | D:                            |
| 慣用 DNS 伺服器 (P):                             | 168 . 95 . 1 . 1              |
| 其他 DNS 伺服器(A):                              |                               |
| \                                           | 進階(型)                         |
|                                             | 確定取消                          |

GW-7663 使用手冊 (Version 1.00, Aug/2015)

### Step 2: 設定 PLC 的名稱及 IP 地址

◆ 雙擊 TIA 圖示來啟動 Step 7 V11

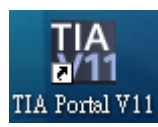

◆ 點擊" Project view"

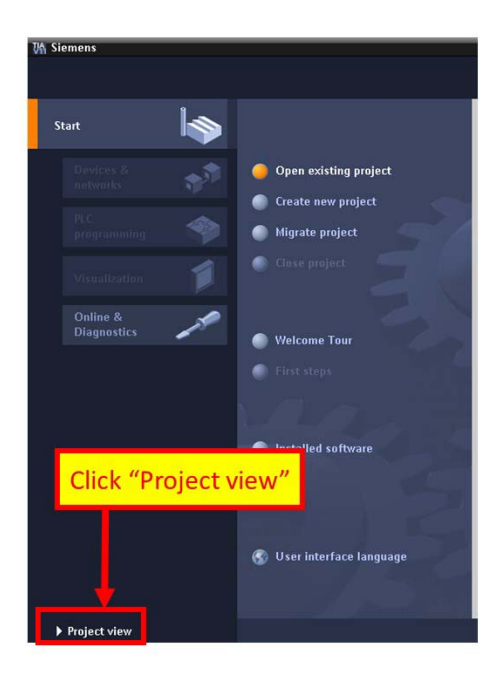

◆ 搜尋可存取裝置

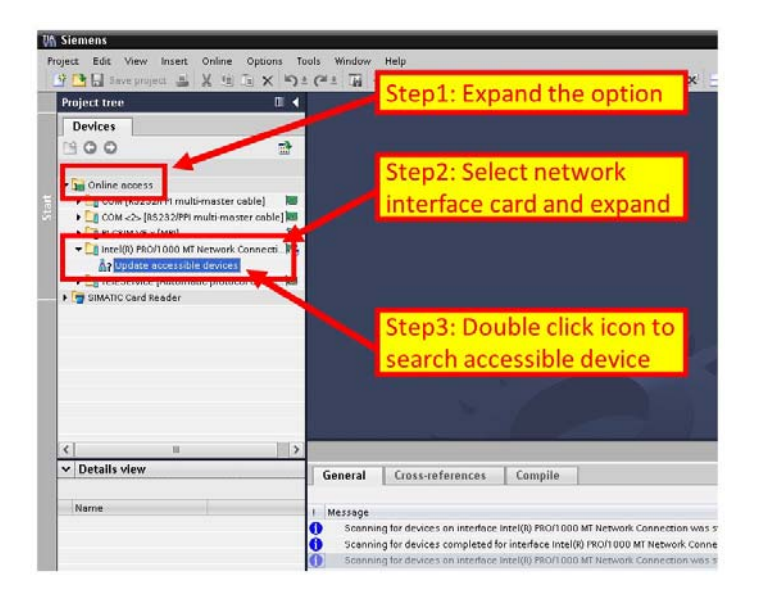

GW-7663 使用手冊 (Version 1.00, Aug/2015)

#### ◆ 選擇 PLC 並點選" Online & diagnostics" 按鈕

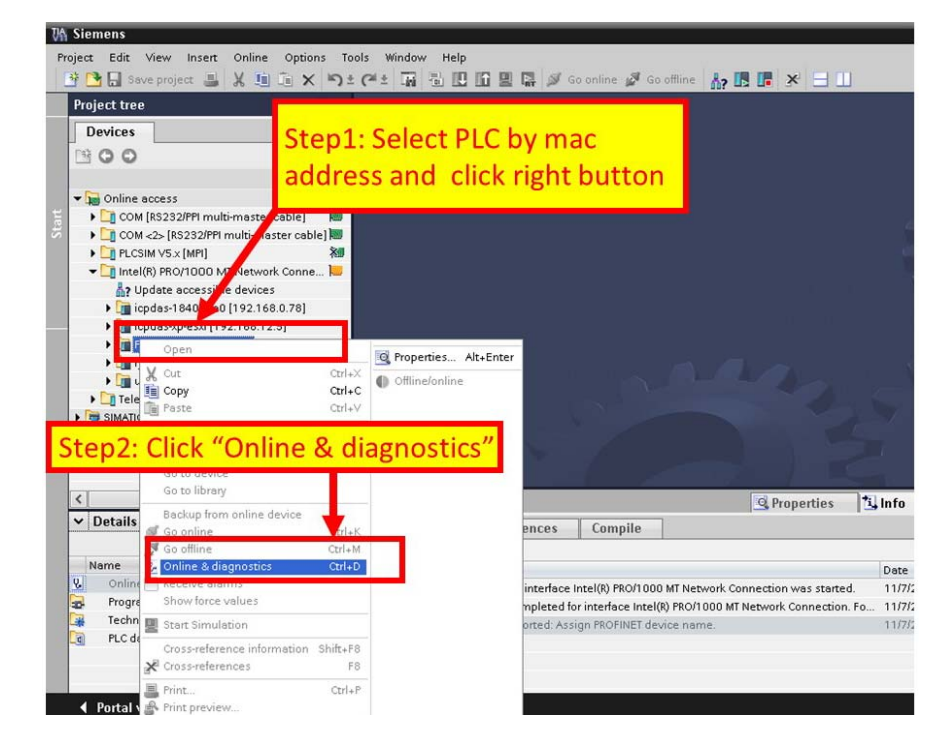

#### ◆ 設定 IP 地址及網路遮罩

| ignostics<br>Assign IP address | Assign IP address Step2: Set IP & Ma                  | IS |
|--------------------------------|-------------------------------------------------------|----|
| Reset to farmer settings       | MAC address: 00 -1C -06 -0APOC -08 Accessible devices |    |
| Assign nar e                   | IP address: 192 . 168 . 6 . 211                       |    |
|                                | Subnet mask: 255 . 255 . 0 . 0                        |    |
| -                              | Use router                                            |    |
| Step1: Click A                 | Assign IP address                                     |    |
|                                |                                                       |    |
|                                |                                                       |    |

#### GW-7663 使用手冊 (Version 1.00, Aug/2015)

#### ◆ 設定裝置名稱

| Diagnostics     Functions     Assign IP address     Set time of day     ings     Assign name |        |                     | PROFINET device na                                 | me: plc_1<br>ype: 37-1200                                                      |                       |          |
|----------------------------------------------------------------------------------------------|--------|---------------------|----------------------------------------------------|--------------------------------------------------------------------------------|-----------------------|----------|
| Step1: Click Assig                                                                           | n name |                     | Step2 Only show devi Only show devi Only show devi | 2: Input c<br>ces of the same type<br>ces with bad parame<br>ces without names | levice nar            | ne       |
|                                                                                              | Acces  | sible devices in th | e network: 🔁                                       | Nomo                                                                           | Status                |          |
|                                                                                              |        | m/k0 dulless        | Step3: C                                           | Click "Ass                                                                     | ign name <sup>4</sup> | ' button |

Step 3: 設定 GW-7663 模組的名稱及 IP 地址

#### ♦ 搜尋可存取裝置

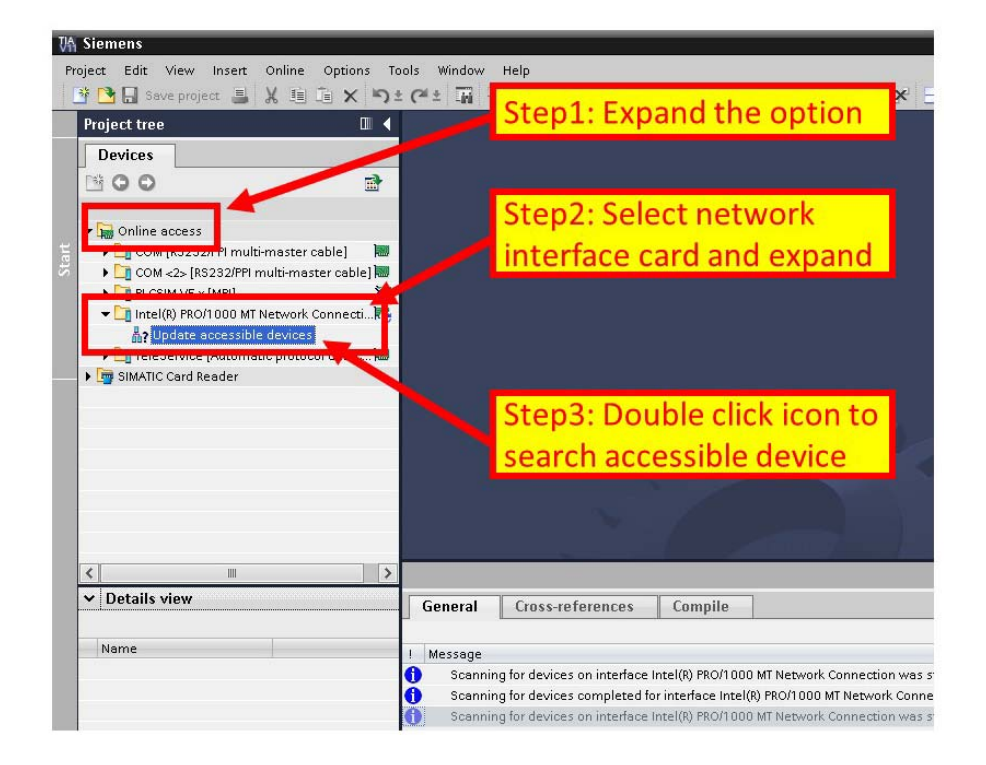

GW-7663 使用手冊 (Version 1.00, Aug/2015)

◆ 選擇 GW-7663 模組並點選" Online & diagnostics" 按鈕

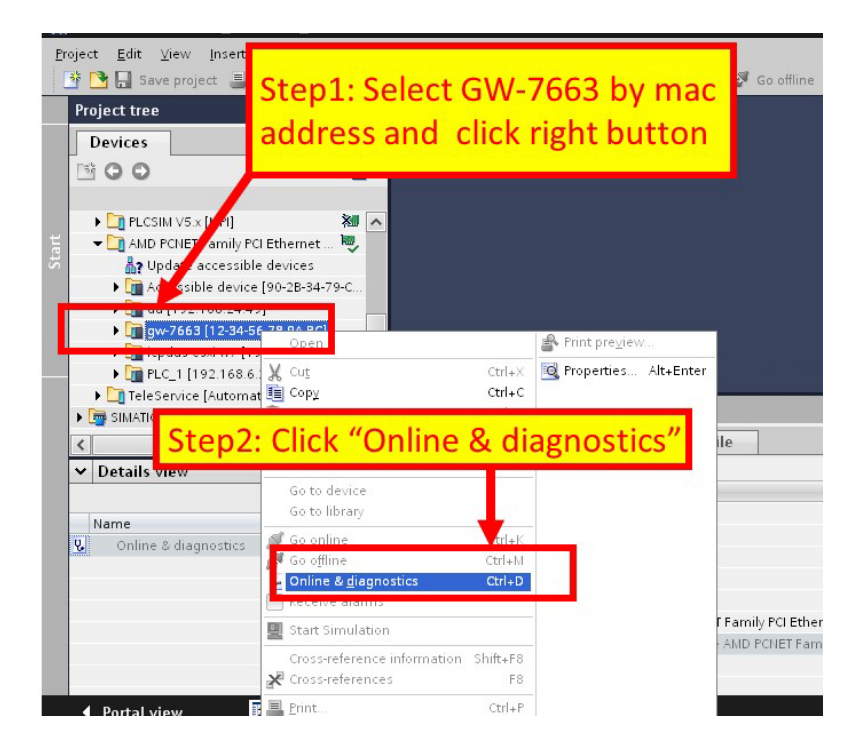

#### ▶ 設定 IP 地址及網路遮罩

| Diagnostics<br>General                                                                           | Assign IP address                                                                               | Step2: Set IP & Mask                   |
|--------------------------------------------------------------------------------------------------|-------------------------------------------------------------------------------------------------|----------------------------------------|
| Assign IP address<br>Assign IP address<br>Reset to factory settings<br>Step1: Click A<br>address | MAC address: 12 - 5<br>IP address: 12 - 5<br>Subnet mask: 255<br>Router address: 0<br>Assign IP | Accessible devices                     |
|                                                                                                  | Ste                                                                                             | ep3: Click "Assign IP<br>dress" button |

#### GW-7663 使用手冊 (Version 1.00, Aug/2015)

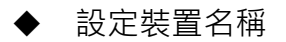

| ✓ Diagnostics     General     Section                          |                    | PF                                    | OFINET device nar                    | ne: gw-7663                                   |                |
|----------------------------------------------------------------|--------------------|---------------------------------------|--------------------------------------|-----------------------------------------------|----------------|
| Assign IR address<br>Assign name<br>Resign to factory Settings |                    |                                       | ту                                   | pe: <u>GW-7663</u>                            |                |
|                                                                |                    |                                       | Step2                                | Input devic                                   | e name         |
| Step1: Click Assign                                            | n name             |                                       | Only show device<br>Only show device | s of the same type<br>s with bad parameter se | ttings         |
|                                                                |                    |                                       | Only show device                     | s without names                               |                |
| -                                                              | Acce<br>IP address | ssible devices in the new MAC address | etwork: 🔁<br>Type                    | Name                                          | Status         |
|                                                                |                    |                                       | Step3:                               | Click "Assign                                 | n name" button |
|                                                                |                    |                                       |                                      |                                               |                |
|                                                                |                    |                                       |                                      |                                               |                |

GW-7663 使用手冊 (Version 1.00, Aug/2015)

## 3.3. GSD檔案匯入

在這個範例中,請參考下列步驟來匯入 GSD 檔案。

### Step 1: 取得 GSD 檔案

GSD 檔案可以從裝置 CD 或我們公司 FTP 站點取得。

 $CD: \end{tabus_cdprofinet} way\gw-7663\gsd\ftp://ftp.icpdas.com/pub/cd/fieldbus_cd/profinet/gateway/gw-7663/gsd/$ 

Step 2: GSD 檔案匯入

◆ 雙擊 TIA 圖示來啟動 Step 7 V11

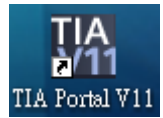

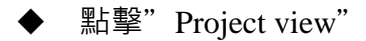

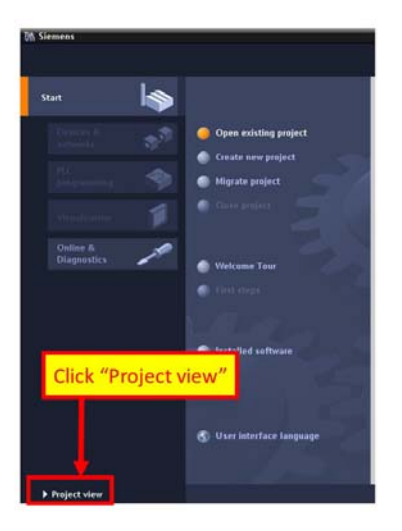

GW-7663 使用手冊 (Version 1.00, Aug/2015)

◆ 選擇 "Menu->Options->Install general station description file (GSD)"

| Insert Online                                     | Options Tools Window Help                  |                          |
|---------------------------------------------------|--------------------------------------------|--------------------------|
| ect 🝶 🐰 🗓                                         | Y Settings                                 | 🖡 Go online 🧬 Go offline |
| -                                                 |                                            |                          |
|                                                   | Install general station description file ( | GSD)                     |
|                                                   | 🐮 Show reference text                      |                          |
|                                                   | 🛄 Glot al libraries                        | •                        |
| :<br>2/PPI multi-master o<br>.\$232/PPI multi-mas | able] kw<br>ter cable                      |                          |
| × [MPI]<br>)/1000 MT Network (                    | Select "Install ger                        | neral station"           |
| accessible devices                                | 1                                          |                          |
| 840dba0 [192.168.                                 | .0.78]                                     |                          |
| p-esxi [192.168.12.                               | 5]                                         |                          |
| oc [192.168.77.77]                                |                                            |                          |
| : [Automatic protoc                               | ol detec 💹 🔒                               |                          |

◆ 選擇並安裝 GSD 檔案

| source path:  | C:\GSD      |                             |          |                   |      |
|---------------|-------------|-----------------------------|----------|-------------------|------|
| Content of im | ported path | Version                     | Language | Status            | Info |
|               | C1 2 C      | 1 .                         | 000 011  |                   |      |
|               | Sten / S    | plact                       | GSD til  |                   |      |
|               | Step2: S    | elect                       | GSD file | е                 |      |
|               | Step2: S    | elect                       | GSD fil  | e                 |      |
|               | Step2: S    | elect<br>Step3              | GSD file | e<br>"Install" bu | tton |
|               | Step2: S    | elect<br><mark>Step3</mark> | GSD file | e<br>"Install" bu | tton |

GW-7663 使用手冊 (Version 1.00, Aug/2015)

## 3.4. 專案設定

在這個範例中,請參考下列步驟來設定專案。

### Step 1: 建立專案

#### ◆ 雙擊 TIA 圖示來啟動 Step 7 V11

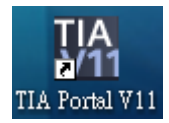

#### ◆ 建立專案

|                                   |                                      | Step2: Input project name    |        |
|-----------------------------------|--------------------------------------|------------------------------|--------|
| • One with a wint                 | Create new project                   | Project2                     |        |
| Create new project                | Pa <b>ute</b><br>Author:<br>Comment: | Ryan                         |        |
| Migrate project     Close project |                                      |                              | ~      |
| Step1: Select "Creat              | e                                    |                              | Create |
| new project"                      |                                      | Step3: Click "Create" button |        |

GW-7663 使用手冊 (Version 1.00, Aug/2015)

#### Step 2: 專案配置

#### ◆ 配置一個 PLC 裝置

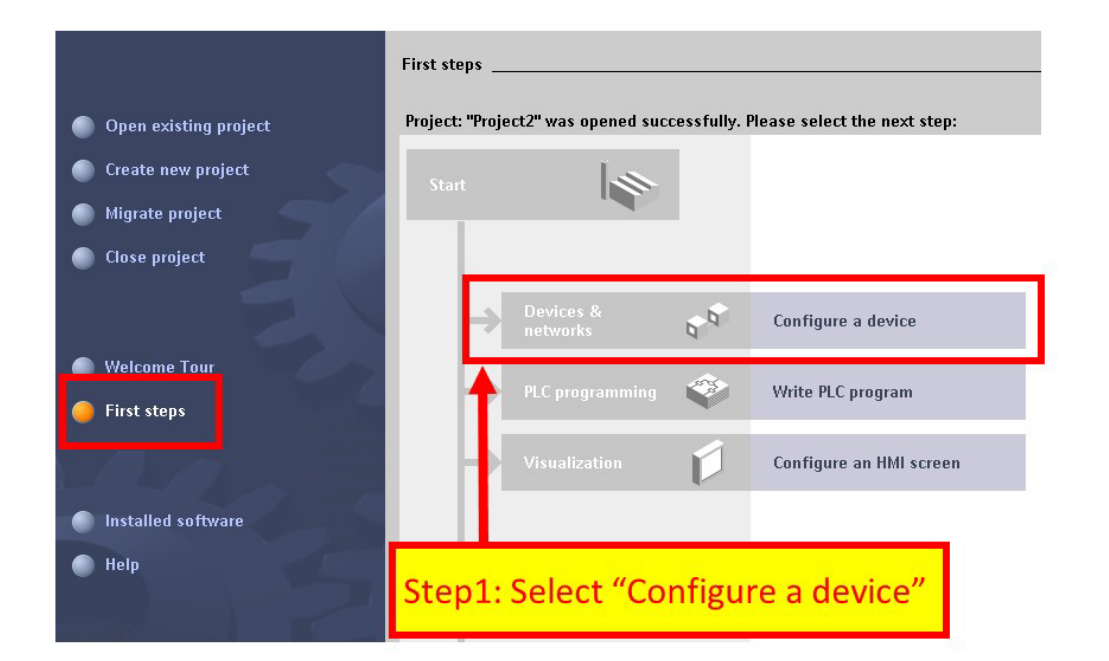

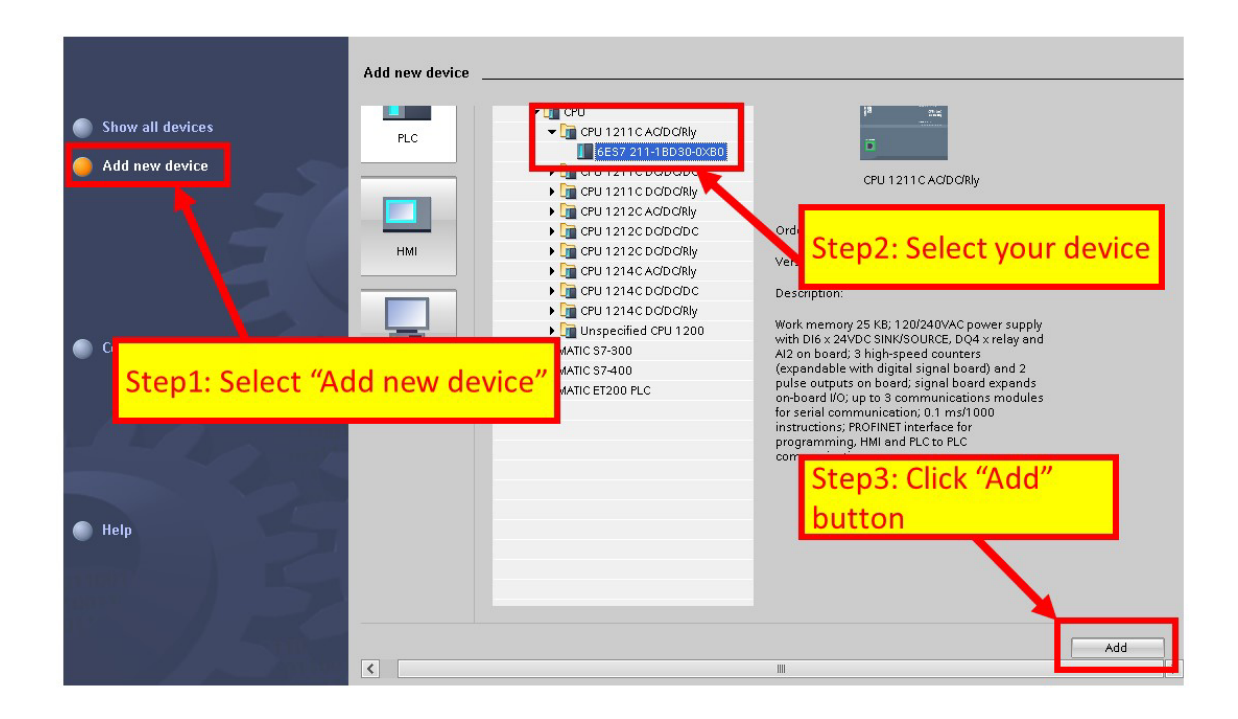

#### GW-7663 使用手冊 (Version 1.00, Aug/2015)

▶ 設定 PLC 的裝置名稱為: PLC\_1

| Network Connecti                         | ons [HMI connection | 🚰 Topology               | view 🔒 Network view  | 10               |
|------------------------------------------|---------------------|--------------------------|----------------------|------------------|
| PLC_1<br>CPU 1211C                       |                     | Step1: Sele              | ct "Properties       | "                |
| Network overview                         | Connections IO      | communicatio             |                      | -                |
| PLC_1 [CPU 1211C AC/E                    | )C/Rly]             | Propert                  | ies 📍 Info 🚺 🗓 Diagi | nostic           |
| General<br>General<br>Ethernit addresses | General             | ormation                 | Step3: Ir            | nput device name |
| ep2: Select " <sub>f</sub>               | general"            | Author: Ryan<br>Comment: |                      |                  |

▶ 設定 PLC 的 IP 地址與網路遮罩並建立一個新的子網

| Network                                                                                                    | connection                                                                                                    |
|----------------------------------------------------------------------------------------------------|----------------------------------------------------------------------------------------------------|
| PLC_1<br>CPU1211C<br>Step1: Select                                                                              | "Ethernet address"                                                                                                    |
| Network ove view Conn<br>PLC_1 [CPU 12 1C AC/DC/Rly]                                                            | ections IO communication                                                                                                    |
| General                                                                                                    | Step2: Click "Add new subnet"                                                                                                    |
| PROFINET interface     General     Ethernet addresses     Advanced     Iime synchronization                     | Interface networked with Subnet:                                                                                                    |
| <ul> <li>DI6/DQ4</li> <li>Al2</li> <li>High speed counters (HSC)</li> <li>Pulse generators (PTO/PWM)</li> </ul> | IP protocol                                                                                                    |
| Step3: Set IP a                                                                                                 | IP address:         192.168.6         .211           Subnet mask:         255.255.0         .0           Use IP router         Use IP router |

GW-7663 使用手冊 (Version 1.00, Aug/2015)

◆ 加入 GW-7663 模組

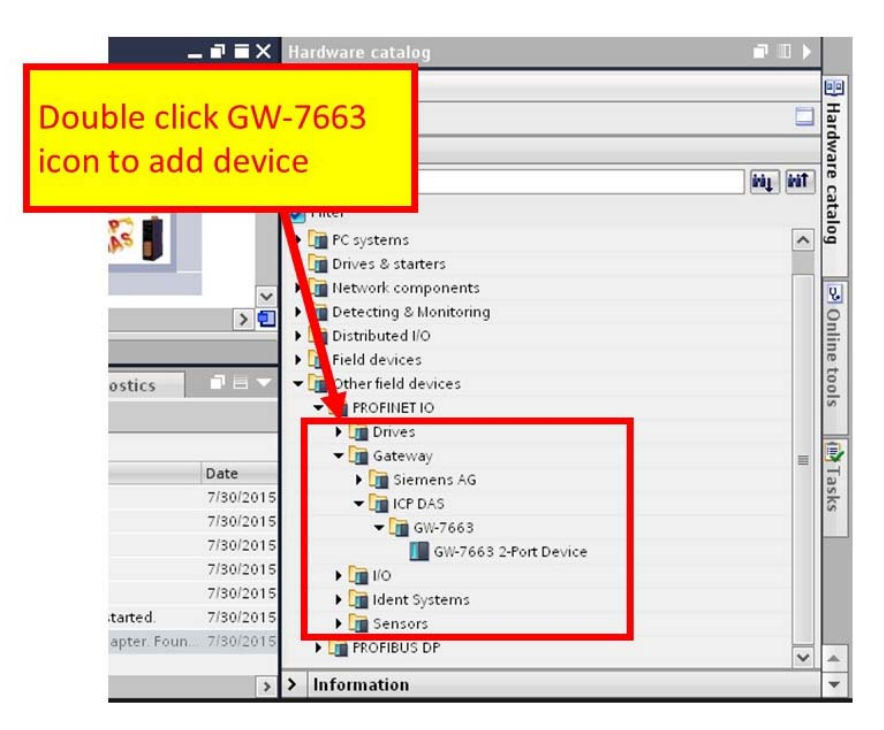

### ◆ 選擇 PROFINET 介面

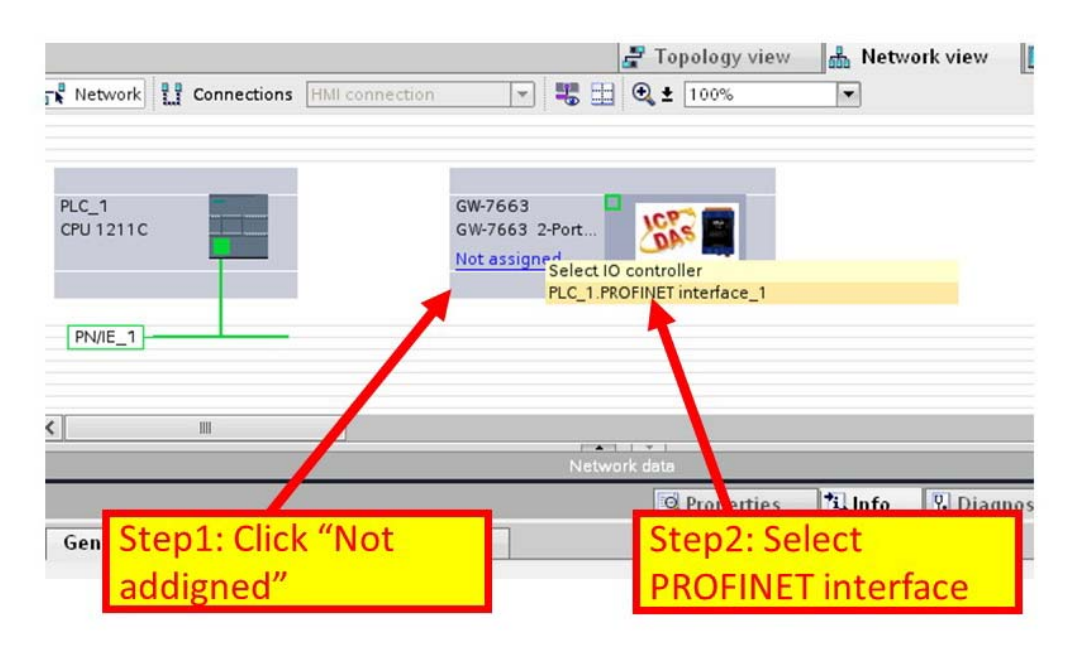

#### GW-7663 使用手冊 (Version 1.00, Aug/2015)

### ◆ 設定裝置名稱為"gw-7663"

| PLC_1<br>CPU 1211C                                                                                            | GW-7663<br>GW-7663 2-Por<br>Not assigned |                     |
|----------------------------------------------------------------------------------------------------|------------------------------------------|---------------------|
| PN/IE_1                                                                                                    |                                          |                     |
| K Chan 1, Clief                                                                                               | CINI 7662 ison                           |                     |
| Step1: Clici                                                                                                  | GW-7663 ICON                             | ◆                   |
|                                                                                                    | K                                        |                     |
| GW-7663                                                                                                    |                                          | Roperties           |
| GW-7663<br>General                                                                                            |                                          | Roperties Linfo L   |
| GW-7663<br>General<br>General<br>PROFINET interface [X1]<br>General                                           | General                                  | Properties 🐴 Info 😨 |
| GW-7663 General General General General Ethernet addresses                                                    | General                                  | gw-7663             |
| GW-7663<br>General<br>General<br>PROFINET interface [X1]<br>General<br>Ethernet addresses<br>Advanced options | General                                  | gw-7663<br>rcpdas   |

◆ 設定 GW-7663 模組的 IP 地址

|                                                              | + to system. Leg_tanor mento system                    | (100)    |
|--------------------------------------------------------------|--------------------------------------------------------|----------|
|                                                              |                                                        |          |
| ៉ <mark>ី Step1: Selec</mark>                                | t "Ethernet Addresses"                                 |          |
| PLC                                                          | 1.PROFINET IO-Syste                                    |          |
| <                                                            |                                                        | > 🗉      |
| Netwo k overview Cor                                         | nections IO communication                              |          |
| GW-766                                                       | 🖸 Properties 🚺 Info 🔂 Diagnostics                      | <b>-</b> |
| Gene                                                         |                                                        |          |
|                                                              | Ethernet addresses                                     | ^        |
| <ul> <li>PROFINET interface [X1]</li> <li>General</li> </ul> | Interface networked with                               | =        |
| Ethernet addresses Advanced options                          | Subnet: PN/IE_ Step2: Set IP                           |          |
|                                                              | IP protocol                                            |          |
|                                                              | Use IP protocol                                        |          |
|                                                              | Set r doarcos in the project     IP address: 192.168.6 | . 212    |
|                                                              | 300Hctmb3c   255 . 255 . 0                             | >        |

GW-7663 使用手冊 (Version 1.00, Aug/2015)

◆ 選擇 GW-7663 模組的模組類型

| 001 → Unassign         | ied dev | ices ▶         | gw-7663   |         |                                                     |             | _∎≡×       | Hardware catalog                                                                                                    | <b>.</b>                                                                                  |
|------------------------|---------|----------------|-----------|---------|-----------------------------------------------------|-------------|------------|----------------------------------------------------------------------------------------------------|-------------------------------------------------------------------------------------------|
| Step1:                 | Sele    | ect "          | Devic     | e viev  | Networ                                              | k view 🚺 De | evice view | Options                                                                                                    |                                                                                           |
|                        |         |                |           |         | _                                                   |             |            | ✓ Catalog                                                                                                    |                                                                                           |
|                        | Pack    | Slot           | Laddrass  | 0 addra | Tupe                                                | Order po    | Firms      | <search></search>                                                                                                    | tini jini                                                                                 |
| al<br>ut 32Byte Output | 0       | 0<br>0 ×1<br>1 | 1 Budiess |         | GW-7663 2-Port De<br>GW-7663<br>RSW:0 Input 32Byte. | GW-7663     | v3.3.0     | GW-7663 2-Port Device     GW-7663 2-Port Device     Fingut and Output Modu     SW:0 Input:32Byte     FSW:1 Input:44Byte     FSW:1 Input:44Byte     FSW:2 Input:128Byte     FSW:3 Input:256Byte | iles<br><mark>Output: 32Byte</mark><br>Output: 64Byte<br>e Output: 128B<br>e Output: 256B |
| Output:32Byte_1        | peral   |                |           | Propert | ies 🖄 Info                                          | Diagnostics |            | RSW-4 Input 384Byte                                                                                                    | : Output:3848<br>: Output:5128                                                            |
|                        |         |                | a         | dd m    | odule                                               |             |            |                                                                                                    |                                                                                           |

#### ▶ 專案編譯並下載至裝置

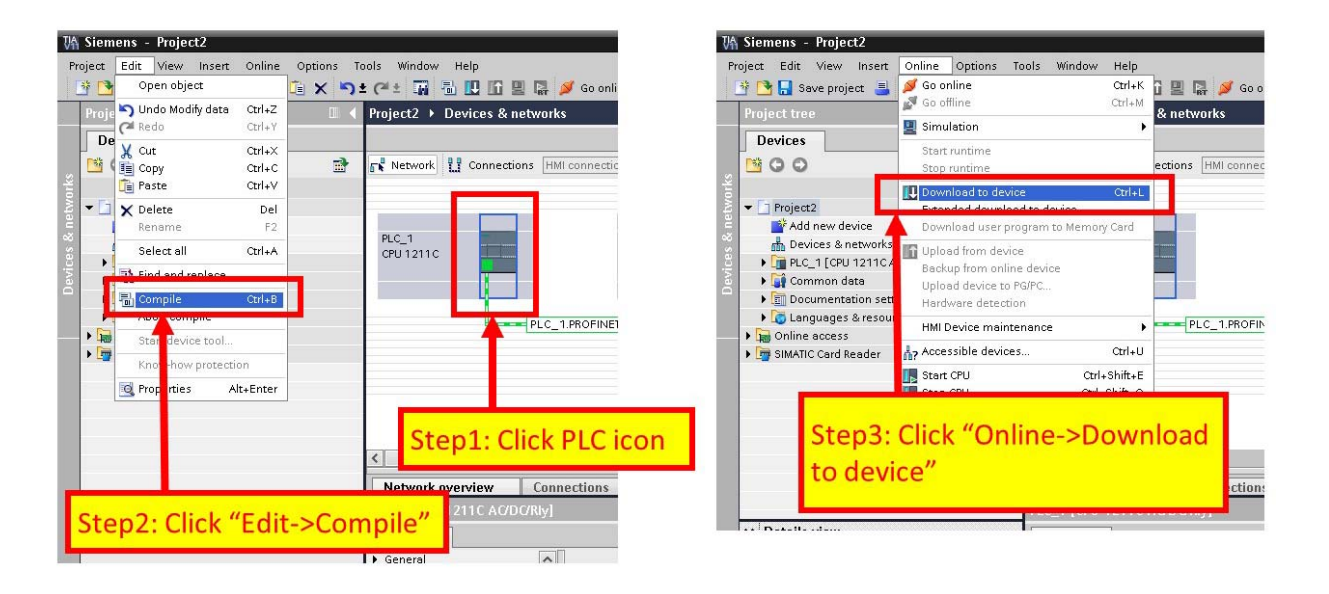

GW-7663 使用手冊 (Version 1.00, Aug/2015)

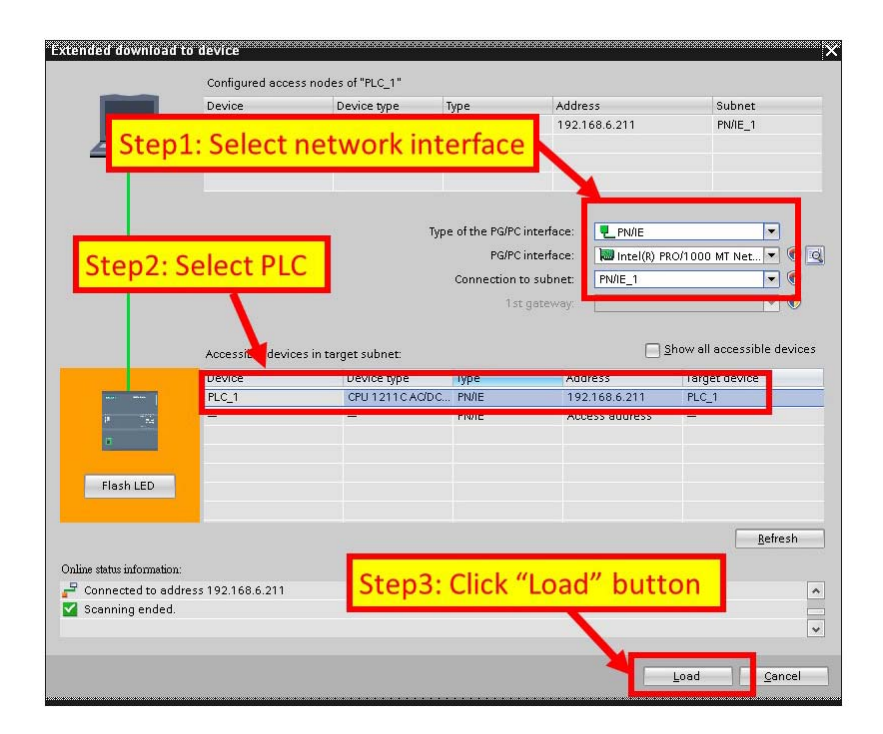

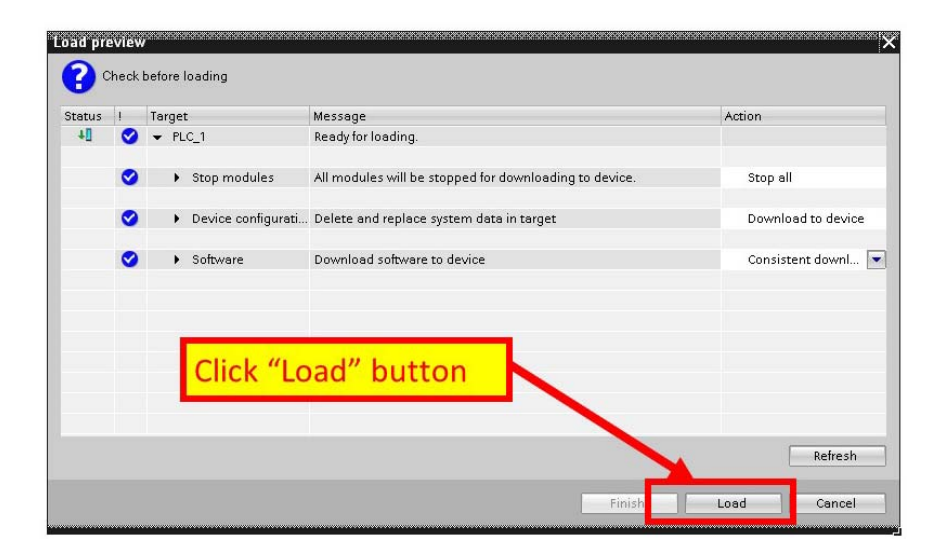

GW-7663 使用手冊 (Version 1.00, Aug/2015)

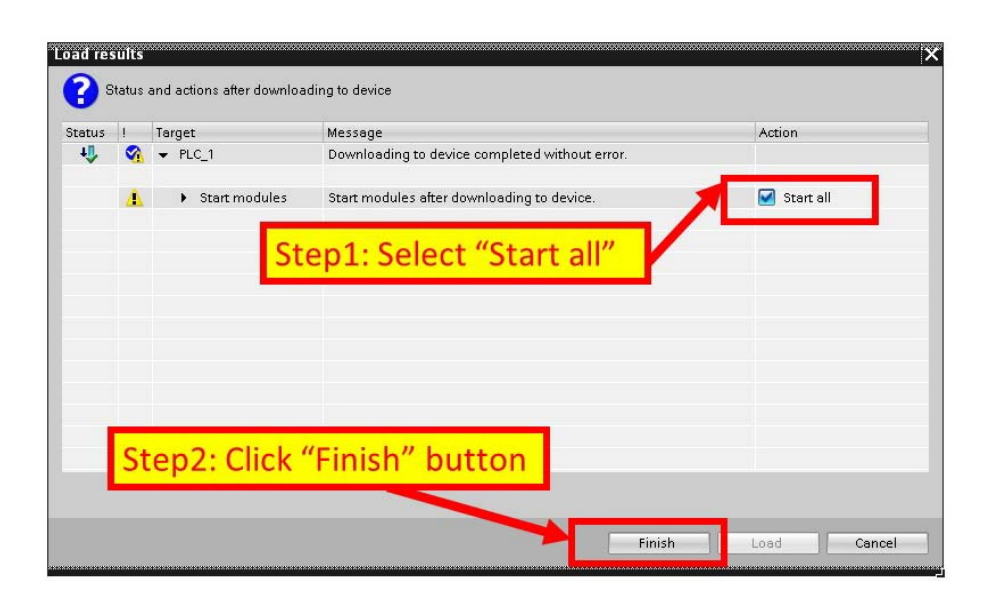

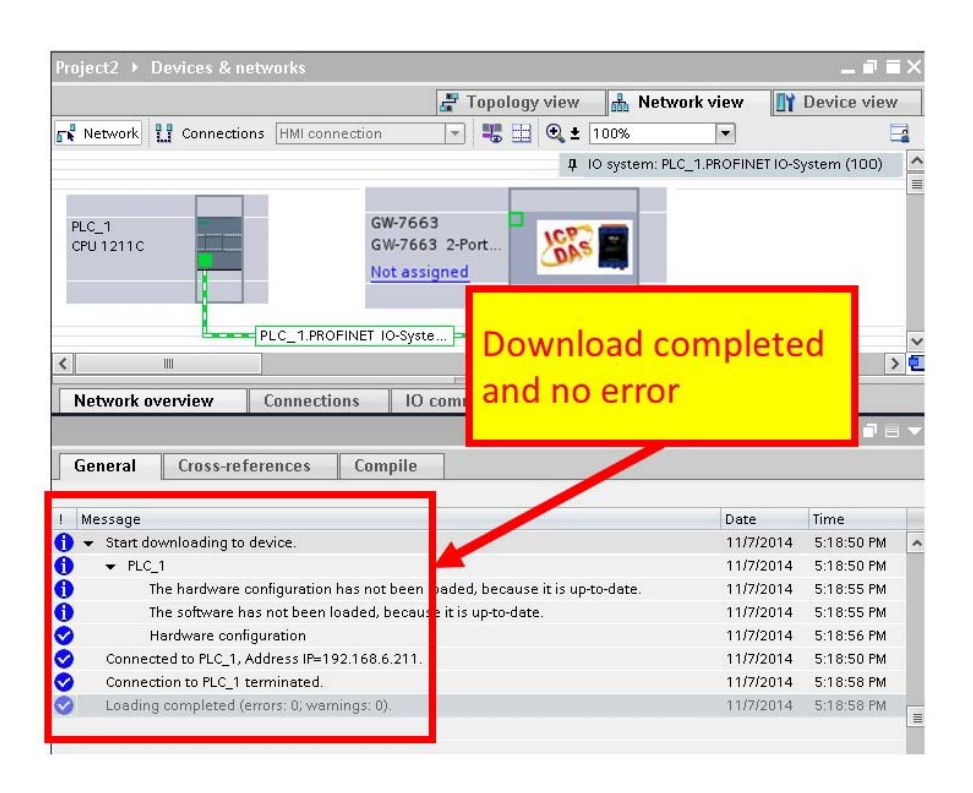

此時,GW-7663 模組的 AP LED 指示燈會恆亮,BOOT LED 與 ERR LED 指示燈會恆

滅,這表示 PLC 與 GW-7663 模組間的通訊連線,已經建立。

GW-7663 使用手冊 (Version 1.00, Aug/2015)

# 4. 通信連結

## 4.1. 通訊協議轉換原理

GW-7663 模組內使用 6 個資料緩衝區,分別為:

- PROFINET IO device input buffer
- PROFINET IO device output buffer
- DI buffer
- DO buffer
- AI buffer
- AO buffer

PROFINET IO 控制器使用 2 個資料緩衝區,分別為:

- PROFINET IO controller input buffer
- PROFINET IO controller output buffer

### PROFINET資料交換

每次 PROFINET 資料交換週期 · PROFINET IO 控制器將欲輸出的資料從 PROFINET

IO controller output buffer 輸出到 GW-7663 模組的 PROFINET IO device input buffer ·

並將欲接收的資料從 GW-7663 模組的 PROFINET IO device output buffer 讀回

PROFINET IO controller input buffer · 流程如下圖。

GW-7663 使用手冊 (Version 1.00, Aug/2015)

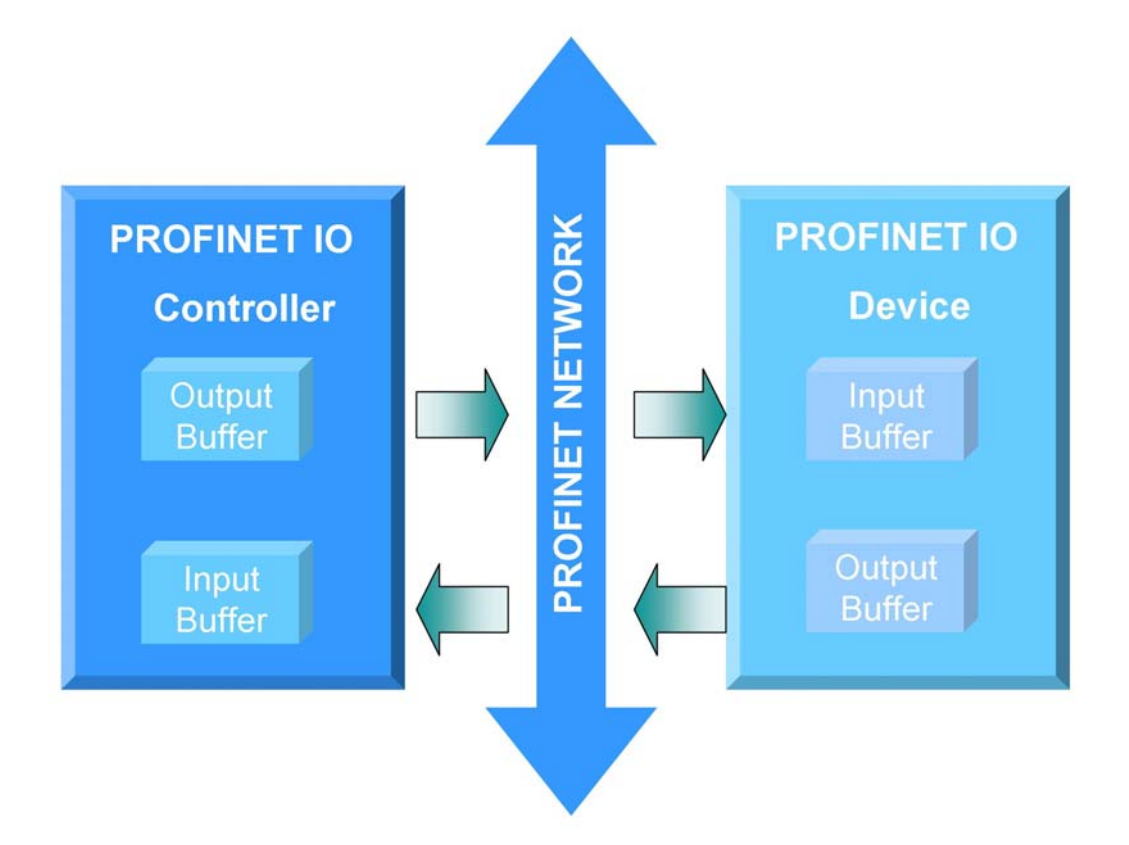

Modbus資料交換 – Master mode (Client)

當 GW-7663 工作在 Modbus Master 模式下,藉由使用者在 utility 配置的 Modbus 參數 及 DO、AO buffer 資料,組合成 Modbus 查詢訊息送至 Modbus slave 設備中,並從 Modbus slave 設備的回應訊息拆解存入 DI、AI buffer 中,流程如下圖。

GW-7663 使用手冊 (Version 1.00, Aug/2015)

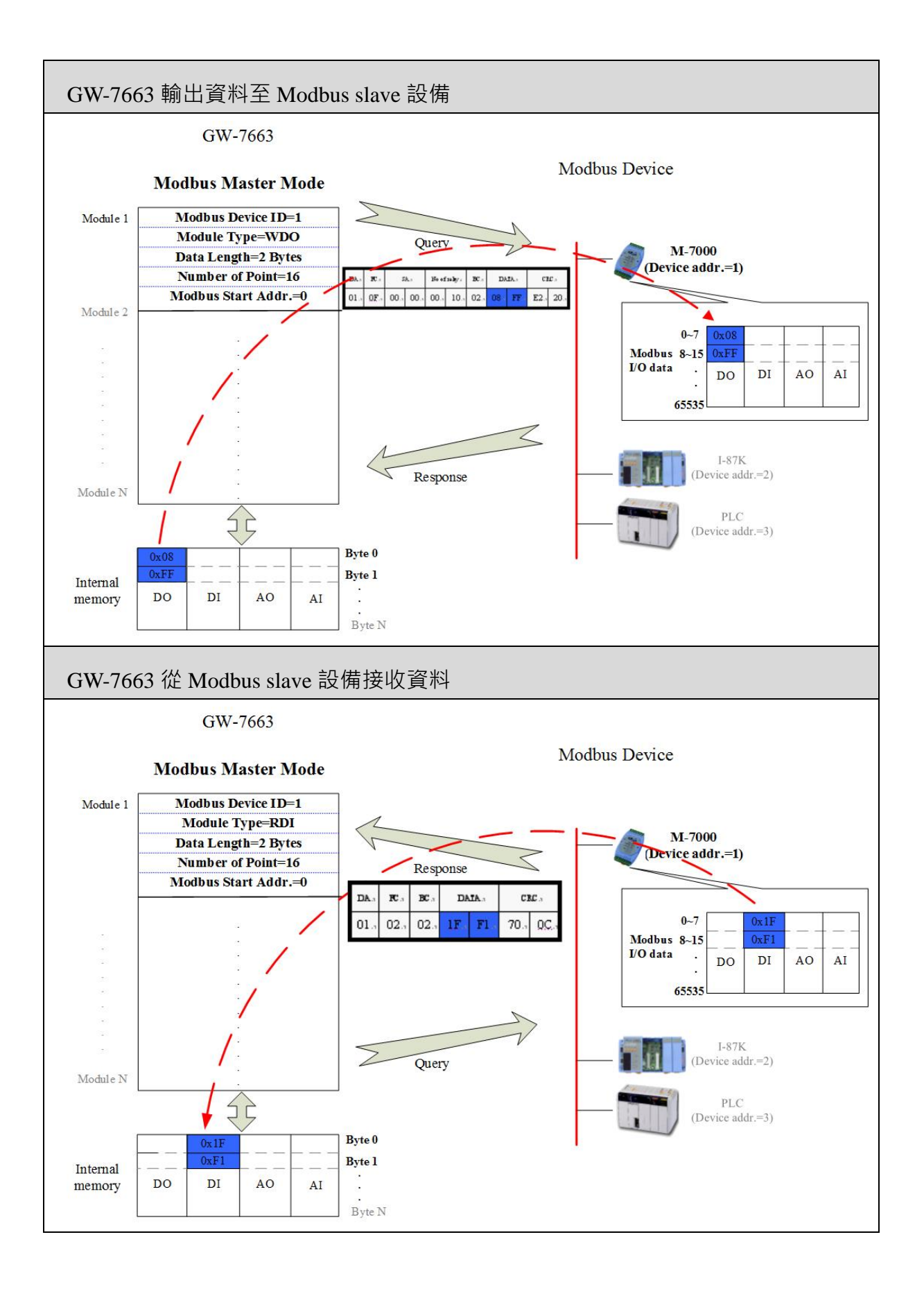

#### GW-7663 使用手冊 (Version 1.00, Aug/2015)

Modbus資料交換 – Slave mode (Server)

當 GW-7663 工作在 Modbus Slave 模式下,針對 Modbus master 設備發出的查詢訊息

拆解存入 DO、AO buffer · 並由 DI、AI buffer 資料 · 組合成回應訊息送至 Modbus

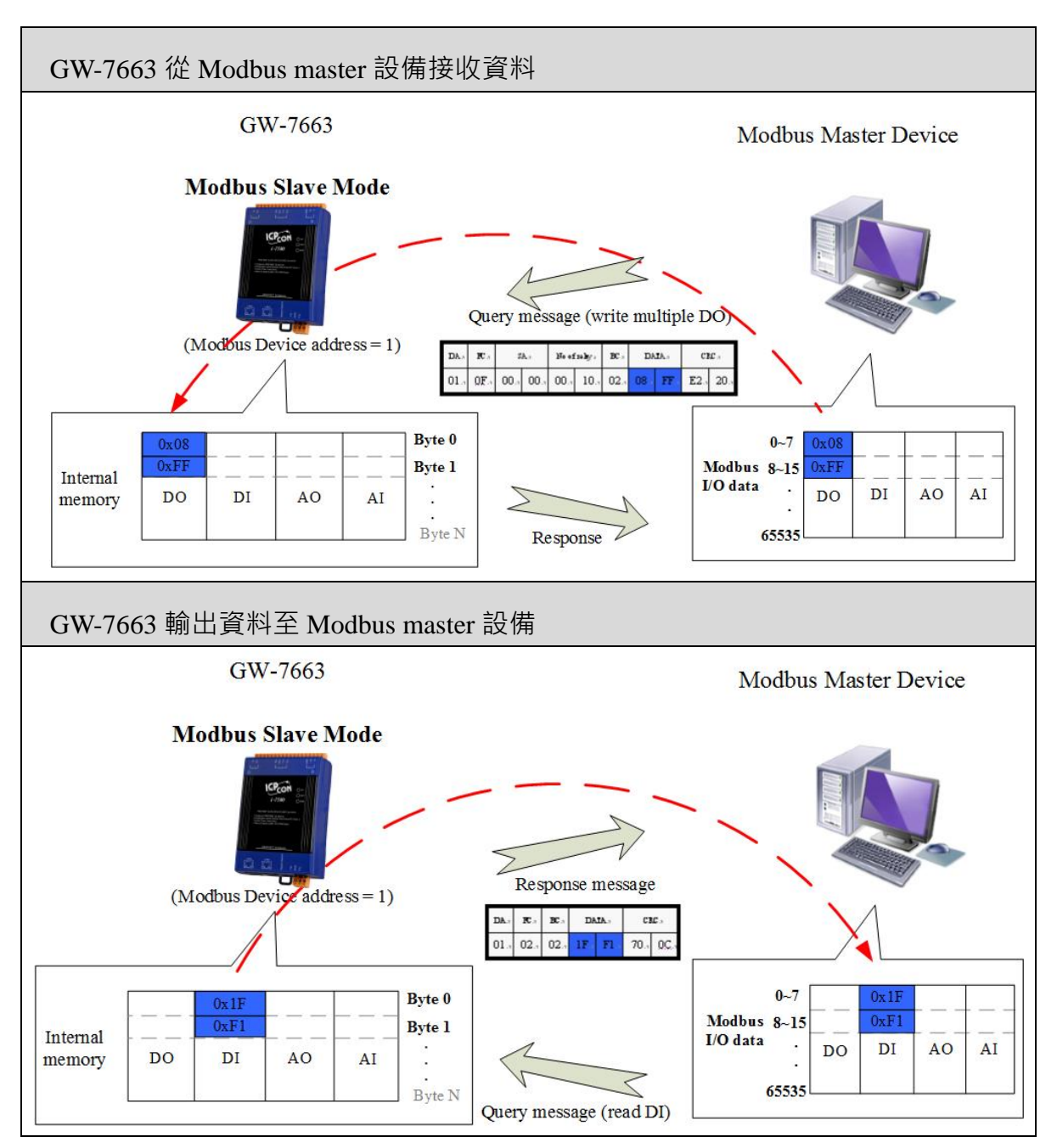

master 設備,流程如下圖。

GW-7663 使用手冊 (Version 1.00, Aug/2015)

### 4.2. 設備模組配置

設備模組配置可選擇 GW-7663 的輸出入資料交換區的模組大小 · GW-7663 提供最大 輸入/輸出長度為 512 / 512 bytes · 其中系統需佔用輸入 8 bytes / 輸出 8 bytes · 其餘 Modbus 通訊使用。

- 最大可配置輸出入模組數量:1個
- "RSW:0 Input:32Byte Output:32Byte" 模組
- "RSW:1 Input:64Byte Output:64Byte" 模組
- "RSW:2 Input:128Byte Output:128Byte" 模組
- "RSW:3 Input:256Byte Output:256Byte" 模組
- "RSW:4 Input:384Byte Output:384Byte" 模組
- "RSW:5 Input:512Byte Output:512Byte" 模組

#### 提示 & 注意事項

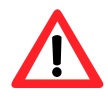

當APLED恒亮、BOOTLED恒滅且ERRLED慢閃時,表示旋轉開 關與模組的設置不匹配,請調整旋轉開關至相對應的位置並重新上 電(關於旋轉開關請參閱第1.4.外觀說明->旋轉開關)。

## 4.3. PROFINET輸入資料交換區

GW-7663 的輸入資料長度最大可配置 512 bytes · 系統使用前 8 個 bytes 作為通訊狀態 字元 · Modbus 資料依序從第 9 個 byte 開始。

| Byte  | Description     |  |
|-------|-----------------|--|
| 1     | 診斷訊息數量          |  |
| 2     | 診斷訊息類別          |  |
| 3     | 故障內容            |  |
| 4     | 目前的 Modbus 命令模組 |  |
| 5~8   | 系統保留            |  |
| 9~512 | 從 Modbus 端接收之資料 |  |

#### ▶診斷訊息 (byte 1~3)

EX: byte 1~byte3 的資料為 02 01 0C·表示總共有 2 個診斷訊息,第一個診斷訊 息為"Modbus 命令模組1 發出的查詢訊息逾時無收到回應"。

PROFINET 輸入資料交換區僅會顯示第一筆診斷訊息,待第一筆診斷訊息解除後 才顯示下一筆診斷訊息。

| "02" | 總共有2個診斷訊息                |
|------|--------------------------|
| "01" | Module 1 Error           |
| "0C" | Response Message Timeout |

#### ▶ 從 Modbus 端接收之資料 (byte 9~ 512)

詳細使用方式請參考4.6.1. PLC從Modbus從端接收DI狀態

GW-7663 使用手冊 (Version 1.00, Aug/2015)

## 4.4. PROFINET輸出資料交換區

PROFINET IO 控制器輸出資料交換區最大可配置 512 bytes · 系統使用前 8 個 bytes 作 為通訊控制字元。

| Byte  | Description     |  |  |  |
|-------|-----------------|--|--|--|
| 1     | 系統保留            |  |  |  |
| 2     | 控制字元            |  |  |  |
| 3~8   | 系統保留            |  |  |  |
| 9~512 | 輸出至 Modbus 端之資料 |  |  |  |

▶ 控制字元 (byte 2)

Bit 0:當設為1時·將清除所有故障診斷訊息。 Bit 1~7:正常操作模式應設為0。

### ▶ 輸出至 Modbus 端之資料 (byte 9~512)

詳細使用方式請參考4.6.2. PLC改變DO狀態到Modbus從端

GW-7663 使用手冊 (Version 1.00, Aug/2015)

## 4.5. 故障診斷訊息

故障診斷訊息最多可記錄 32 組診斷訊息, GW-7663 的故障診斷訊息會顯示在

PROFINET輸入資料交換區的byte 1~byte 3(請參閱第4.3. PROFINET輸入資料交換區

| ) • |  |
|-----|--|
|-----|--|

| 訊息類別                | 故障內容                            |
|---------------------|---------------------------------|
|                     | Illegal Function (0x01)         |
|                     | Illegal Data Address (0x02)     |
|                     | Illegal Data Value (0x03)       |
|                     | Slave Device Failure (0x04)     |
|                     | Acknowledge (0x05)              |
| Module 1, 179 Error | Slave Device Busy (0x06)        |
| Module 1~128 Ellor  | Negative Acknowledge (0x07)     |
| $(0x01 \sim 0x0D)$  | Memory Parity Error (0x08)      |
|                     | Modbus Not Defined Error (0x09) |
|                     | Gateway Path Unavailable (0x0A) |
|                     | Device Failed to Respond (0x0B) |
|                     | Response Message Timeout (0x0C) |
|                     | Connection Error (0x0D)         |

#### ► Module Error

1. 詳細內容請參閱8.1. Modbus Exception Code

#### 提示 & 注意事項

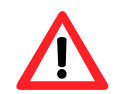

當 GW-7663 設定為 Modbus slave 時不支援錯誤診斷訊息。

#### GW-7663 使用手冊 (Version 1.00, Aug/2015)

## 4.6. 通訊資料交換測試

進行通訊資料交換之前,需先完成PROFINET通訊設置與Modbus通訊設置,關於 PROFINET部分請參考3.4.專案設定,PROFINET IO模組類型請選擇''**RSW:0** Input:32Byte Output:32Byte''

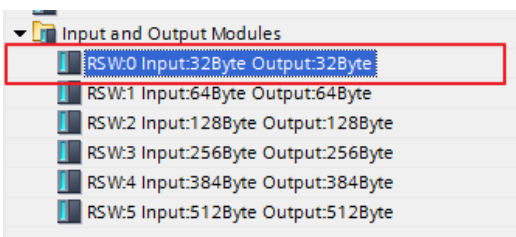

I address 與 Q address 的前 8 個 bytes 供

GW-7663 內部使用,從 I address 與 Q address 的第 9 個 bytes 開始為 Modbus 資料

| ſ | Device overview |  |                            |      |      |           |         |                                  |
|---|-----------------|--|----------------------------|------|------|-----------|---------|----------------------------------|
|   | - <b>**</b> .   |  | Module                     | Rack | Slot | l address | Q addre | Туре                             |
|   |                 |  | ▼ gw-7663                  | 0    | 0    |           |         | GW-7663 2-Port Device            |
|   |                 |  | Internal                   | 0    | 0 X1 |           |         | GW-7663                          |
|   |                 |  | RSW:0 Input:32Byte Output: | 0    | 1    | 132       | 132     | RSW:0 Input:32Byte Output:32Byte |
|   |                 |  |                            |      |      |           |         |                                  |

以下的兩個範例,使用 PROFINET IO 控制器透過 GW-7663 (PROFINET IO device

/Modbus Master)與 ET-7026(Modbus slave)進行資料交換。

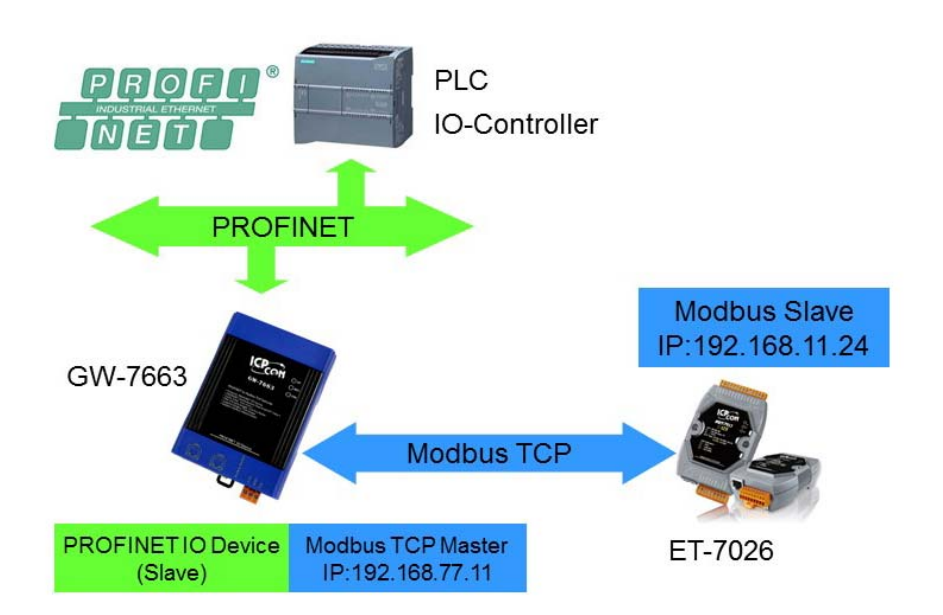

GW-7663 使用手冊 (Version 1.00, Aug/2015)

## 4.6.1. PLC從Modbus從端接收DI狀態

| <complex-block><complex-block></complex-block></complex-block>                                                                                                    |                                                                                            |                                                                                                    |
|----------------------------------------------------------------------------------------------------|--------------------------------------------------------------------------------------------|----------------------------------------------------------------------------------------------------|
| <complex-block><complex-block></complex-block></complex-block>                                                                                                    | Modbus                                                                                     | Device Advanced Configuration - Z                                                                                                    |
| <complex-block><complex-block></complex-block></complex-block>                                                                                                    | 通訊設置 <b>建模框</b> Rest/Rest                                                                  | Devise Type         0 W-7663         Load File         Save File         Download         Upload           Save File         Save File         Save File         Satings         Satings   |
| <complex-block><complex-block></complex-block></complex-block>                                                                                                    |                                                                                            | Modbus Settings Modbus Test Diagnostic Msg. Communication Log Information                                                                                                    |
| <complex-block><complex-block></complex-block></complex-block>                                                                                                    | 27-1200 Device Basic Configuration -                                                       | Paraneters<br>Modbus Type Menter(Cland) v Polling Interval (mi) 500 Server rettage.                                                                                                    |
| <complex-block><complex-block></complex-block></complex-block>                                                                                                    | Device Information<br>Device Type : 0W-7663                                                | Byte Order : Little Italiau(Jaki) v Query Timeout (ms): 1000 10 0 0 0 0 0 0 0 0 0 0 0 0 0 0 0                                                                                              |
| <complex-block><complex-block></complex-block></complex-block>                                                                                                    | Pevce Nume : 0000<br>Paduet Maik : 0000                                                    | VO Sate Mode: Lat Yalaz VICP Connect Num: 1 Modbut Device ID (dec): 1 Re-Connect Time (ms): 5000                                                                                           |
| <complex-block><complex-block></complex-block></complex-block>                                                                                                    | 2 雙擊模組 (Mar Adams 0000 ED 1700 AC                                                          | Report Command                                                                                                    |
| <complex-block></complex-block>                                                                                                    | Device Name Configure<br>Device Name : gre-7663                                            | Function Code : PC1 Real multiple cols rists: (Nooco) for DO  Add Server NO. 0  KEOFINET Lato                                                                                              |
| Image: Stating: Stating:                                                                                                    | Network Configure                                                                          | Modbus ID (dec) :         1         (1-247)         Total Input (Byte) :         8         Modify                                                                                          |
| Image: Statistic Statistic Statis Statis Statistic Statistic Statistic Statistic Sta                                                                                                    | Debust Madk : 255.255.255.0                                                                | Start Address (dec):         0         (0~65533)         Total Output (Byte):         8           Count (dec):         1         (1~1024 Bits)         System used: 8 Bytes         Delete |
| Weigener Commande<br>Forwer Nogener Commande inger næjnen Opcode for All<br>Neddow Spetings Widdwer Test Bagnotsic Mgg Communication Log Information<br>Weddwe Type: Meterschieft Opcode for All Log<br>Forwer Nogener Commande inger næjnen Opcode for All Log<br>Forwer Nogener Commande inger næjnen Opcode for All Log<br>Forwer Nogener Commande inger næjne Opcode for All Log<br>Forwer Nogener Commande inger næjne | < 0strony 192.168.0.254                                                                    | Change Word Order (AABB CCDD -> CCDD AABB)                                                                                                    |
| Image: Contract Statistics Statistics Statistis Statistis Statistis Statistics Statistics Statistics Statistics                                                                                                    | Advasc                                                                                     | Server ID PC Shurt Adds. Const Word order PPN Input PPN Output<br>NO. ID PC Shurt Adds. Const Word order Adds.(Byte)                                                                       |
| Image: Strange Strange                                                                                                    |                                                                                            |                                                                                                    |
| Notice Remained         Output         See File         Output         Output         See File         Output         Output         See File         Output         Output         See File         Output         Output         See File         Output         Output         See File         Output         Output         See File         Output         Output         See File         Output         Output         See File         Output         Output         See File         Output         Output         See File         Output         Output         See File         Output         See File         Output         See File         Output         See File         Output         See File         Output         See File         Output         See File         Output         See File         Output         See File         Output         See File         Output         See File         See File         See File         Output         See File         See File         See                                                                                                    | (3)按「Advanced Settin                                                                       | ngsj 🖽 🏹 🛁                                                                                                    |
| Виденси Исили Полинии         Виденси Исили Полинии         Виденси Исили Полинии         Виденси Исили Полинии         Виденси Исили Полинии         Виденси Исили Полинии         Виденси Исили Полинии         Виденси Исили Полинии         Виденси Исили Полинии         Виденси Исили Полинии         Виденси Исили Полинии         Виденси Исили         Виденси Исили Полинии         Виденси Исили Полинии         Виденси Исили Полинии         Виденси Исили         Виденси Исили         Bigence Icunu         Bigence Icunu                                                                                                    |                                                                                            |                                                                                                    |
| Device Advanced Configuration       Image: Configuration         Weiver Toge       Outpoor       Outpoor       Settings         Modbus Test:       Doagnostic Msg. Communication Log Information       Outpoor       Settings       Settings         Modbus Type:       Modbus Test:       Poling Interval (ms):       Outpoor       Settings       Settings         Modbus Type:       Modbus Test:       Poling Interval (ms):       Outpoor       Settings       Settings       Settings         Modbus Device ID (dec):       I       Concent Time (ms):       Outpoor       Poling Interval (ms):       Outpoor       Poling Interval (ms):       Settings       Settings </td <th></th> <td>Summer fell Mondules - RSMA Invest-328 de Outreut-128 des</td>                                                                                                    |                                                                                            | Summer fell Mondules - RSMA Invest-328 de Outreut-128 des                                                                                                    |
| Device Advanced Configuration       Image: Configuration       Image: Configuration <th>L L</th> <td></td>                                                                                                    | L L                                                                                        |                                                                                                    |
| Device Advanced Configuration       Image: Control of the settings       Device Advanced Configuration         Weiter Marmins:       W17083       Usad File       Settings       Upload         Modbus Settings       Modbus Test       Diagnostic Msg. Communication Log. Information       Image: Control of the settings       Settings       Settings                                                                                                    |                                                                                            |                                                                                                    |
| Device Advanced Configuration       Image: Control of the server information         Prive information       Control of the server information         Modbus Settings       Modbus Test       Diagnostic Msg. Communication Log Information         Modbus Type:       Modbus Test       Diagnostic Msg. Communication Log Information         Modbus Type:       Modbus Test       Diagnostic Msg. Communication Log Information         Modbus Type:       Modbus Test       Diagnostic Msg. Communication Log Information         Modbus Dryce:       Information       Server NO.       Information         Modbus Dryce:       Information       Server NO.       Information         Regret Command       Federation Code:       TCP Connect Num:       Information         Regret Command       Federation Code:       Information       Add         Modbus D (dee):       Information       Information       Information         Nodebus D (dee):       Information       Information       Information         Nodebus D (dee):       Information       Information       Information         Nodebus D (dee):       Information       Information       Information         Nodebus D (dee):       Information       Information       Information         Nodebus D (deec):       Information       Informat                                                                                                    |                                                                                            | · ·                                                                                                    |
| Weiter Type:       Win Yog3       Onboos       Load File       Save File       Ocwnload       Upload         Modbus Settings       Modbus Type:       Mather(Line())       Polling Interval (mg):       Sour       Sour <t< th=""><th>Device Advanced Configuration</th><th></th></t<>                                                                                                    | Device Advanced Configuration                                                              |                                                                                                    |
| Eventson Werten:     W100*     Load File     Save File     Opriodad     Settings       Modbus Settings     Modbus Type:     Diagnostic Msg. Communication Log     Information       Modbus Type:     Link Existingfike)     Polling Interval (ms):     00     Impire Provided     Settings       Byte Order:     Link Existingfike)     Query Timeout (ms):     00     Impire Provided     Settings       Modbus Device ID (dec):     1     CPC Onnect Num:     Impire Provided     Add       Function Code:     FC4 Read multiple input mgittm (Socool) for AI     Add       Server NO.     Impire Provided     Settings     Download       Start Address (dec):     0     (1-64V)     Total Output (Byte):     13       Delete     Settings     Settings     Settings       Start Address (dec):     0     1     Start Address (Code)     0       1     1     4(kA)     0     1     NA       2     1     16 (MAO)     2     No     NA       3     1     2 (RDD)     2     No     NA       3     1     2 (RDD)     2     No     NA       3     1     2 (RDD)     2     No     NA       3     1     2 (RDD)     2     No     N                                                                                                    | Device Information Options                                                                 | · 按『Linload Settings ·                                                                                                    |
| Modbus Type:       Madbus Test Diagnostic Msg. Communication Log Information         Wodbus Type:       Madbus Type:         Byte Order:       Last Yalaw         Query Timeout (mg):       100         Byte Order:       Last Yalaw         Concole:       TCP Connect Num:         Punction Code:       TCP Connect Num:         Punction Code:       TCP Connect Num:         Provision Code:       TCP Connect Num:         Provision Code:       TCP Connect Num:         Provision Code:       TCP Connect Num:         Provision Code:       TCP Connect Num:         Provision Code:       TCP Connect Num:         Provision Code:       TCP Connect Num:         Provision Code:       TCP Connect Num:         Provision Code:       TCP Connect Num:         Provision Code:       TCP Connect Num:         Provision Code:       TCP Connect Num:         Count (dec):       TCP Connect Num:         No       Total Unput (Byte):       Total Num;         Total Cuput (Byte):       Total Num;         Total Cuput (Byte):       Total Num;         Total Cuput (Byte):       No         Total Cuput (Byte):       No         Total Cuput (Byte):       No                                                                                                    | Firmware Version : V1.0 Load File Save File Settings                                       | Settings                                                                                                    |
| Modbus Settings   Modbus Test Diagnostic Msg.   Communication Log   Information         Modbus Sype:       MedroClimit V         Byte Order:       Little Endand(nabl) V         Query Timeout (ms):       1000         VO Safe Mode:       Lett Yalue V         Modbus Device ID (dec):       1         Penction Code:       C4 Reet multiple input registern (30000) for A1         Request Command       PROFINET Info.         Function Code:       0         Octor (dec):       1         Count (dec):       6         Outor (dec):       6         VI D       1         Modbus Device ID       Bytes         Start Address (dec):       0         Outor (dec):       6         ID       For Start Addr.         Start Address (dec):       0         ID       1         Modbus Device ID       6         Start Address (dec):       0         ID       1         Modbus Device ID       1         Start Address (dec):       0         ID       1         Modbus Device ID       1         Start Address (dec):       0         ID       1         ID       1                                                                                                    |                                                                                            | ■ 二二二二二二二二二二二二二二二二二二二二二二二二二二二二二二二二二二二二                                                                                                    |
| Modbus Type:       Master/Client/       Polling Interval (ms):       500         Byte Order:       Little Endiad(mlu)       Query Timeout (ms):       100         VO Safe Mode:       Little Endiad(mlu)       CP Connect Num:       1       1/2         Wodbus Device ID (dec):       1       CP Connect Num:       1       2/2       1/2         Reguest Command       Forcine (ms):       8000         Reguest Command       FORDINET Info.       Add         Server NO.       Image: Control (Byte):       2/1       Modify         Start Address (dec):       0       (-65535)       Total Input (Byte):       2/1       Modify         Delete       No.       Image: Control (ABB CCDD - 2 CCD ABB)       Statt Address (dec):       0       (-65535)       Statt Address (dec):       Download       Upload         2       1       16(MAO)       2       No.       No.       No.       No.       Statt Address (dec):       0       2       No.       No.       No.       No.       Statt Address (dec):       No.       No.       No.       No.       Statt Address (dec):       No.       No.       No.       No.       No.       No.       No.       No.       No.       No.       No.       No. <td< th=""><th>Modbus Settings Modbus Test Diagnostic Msg. Communication Log Information</th><th></th></td<>                                                                                                    | Modbus Settings Modbus Test Diagnostic Msg. Communication Log Information                  |                                                                                                    |
| Byte Order:       Link Endian(0.1ke)       Query Timeout (ms):       DOW       OV       OV         UO Safe Mode:       Latk Endian(0.1ke)       TCP Connect Num:       I       P: 192, 168, 111, 24         Modbus Device ID (dec):       I       Connect Time (ms):       8000         Request Command       Function Code:       FC4 Read multiple input registers (30000) for A1       Add         Server NO.       Image: Total Input (Byte):       21       Modbus ID (dec):       Image: Total Input (Byte):       21         Start Address (dec):       O       (-64 Words)       System used: 8 Bytes:       Delete       Download       Settings         Vool Order (A&BB CCDD -> CCDD A&BB)       System used: 8 Bytes:       Delete       Nad       Nad       Settings       Settings         Suggested Module:       RSW/0 Input:32Byte Output:32Byte       No       Na       Na       Na       Na       Na         J       J       16(Wold)       J       No       Na       Ja       Z       Na       Ja       Z       Na       Ja       Z       Na       Ja       Z       Ja       Ja       Z       Na       Ja       Z       Ja       Z       Ja       Z       Ja       Z       Ja       Z       Ja                                                                                                    | Modbus Type : Master/Clianti y Polling Interval (me) : 500 Server settings.                |                                                                                                    |
| WO Safe Mode:       Last Yalue       TCP Connect Num:       I       IP: 192, 168, 11, 24         Modbus Device ID (dec):       I       IP: 192, 168, 11, 24       Re-Connect Time (ms): 8000         Reget Command       Function Code:       IP: 192, 168, 11, 24       Re-Connect Time (ms): 8000         Server NO.       IP: 102, 168, 11, 24       Add         Modbus ID (dec):       I       (1-247)       Total Input (Byte):       21         Modbus ID (dec):       0       (0-65535)       Total Output (Byte):       13       Delete         Count (dec):       6       (1-64 Words)       Bytes       Delete       Download       Settings         Nod Diver ID (MAD)       2       No       NAA       8-11       3       0       1       2 (RDD)       0       2       No         Suggested Module:       RSW/0 Input32Byte Output32Byte       No       NA       12-12       2       No       NA       2       0       1       15 (WDO)       2       No       NA       2       No       No       NA       2       No       No       NA       2       No       No       NA       2       No       No       No       No       No       No       No       No       No                                                                                                    | Byte Order : Little Endian(Intel) V Query Timeout (ms) : 1000 Server NO. 0 V               | ок                                                                                                    |
| Modbus Device ID (dec):   Image: Reconnect Time (ms):   Repert Command   Function Code:   Repert Command   Function Code:   Image: Reconnect Time (ms):   Server NO.   Image: Reconnect Time (ms):   Start Address (dec):   Image: Reconnect Time (ms):   Image: Reconnect Time (ms):   Start Address (dec):   Image: Reconnect Time (ms):   Image: Reconnect Time (ms):   Image: Rec                                                                                                    | I/O Safe Mode : Last Value V TCP Connect Num : 1 IP : 192 . 168 . 1                        | 11 . 24                                                                                                    |
| Request Command         Function Code:       PC4 Read multiple input registers (30000) for AI       Add         Server NO.       O       PROFINET Info.       Modify         Start Address (dec):       O       O       Total Input (Byte):       I       Modify         Start Address (dec):       O       O       Start Address (Byte):       I       Modify         Count (dec):       6       (1 - 247)       Total Input (Byte):       I       Delete       Download       Upload       Settings         Count (dec):       6       (1 - 64 Words)       Swstem used: 8 Bytes:       Delete       PNN Input       PNN Input       PNN Output         Server       D       PC       Swat Addre, Count       Word oxet       PNN Input       PNN Output         Server       D       PC       No       8-19       N/A       Addre, (Byte)       Addre, (Byte)       Addre, (Byte)       Addre, (Byte)       Addre, (Byte)       Addre, (Byte)       Addre, (Byte)       Settings       Settings         Suggested Module :       RSW/O Input:32Byte Output:32Byte       Na       Addre       Addre       Addre       Addre       Addre       Addre       Addre       Addre       Addre       Addre       Addre       Addre       Addre <th>Modhus Device ID (dec) 1 Re-Connect Time (m</th> <th>s): 8000</th>                                                                                                    | Modhus Device ID (dec) 1 Re-Connect Time (m                                                | s): 8000                                                                                                    |
| Request Command         Function Code :       PC4 Read multiple input registers (30000) for AI       Add         Server NO.       0       V       PROFINET Info.       Modify         Server NO.       0       V       Total Input (Byte) :       21       Modify         Start Address (dec) :       0       (0 ~ 65535)       Total Input (Byte) :       13       Delete         Count (dec) :       6       (1 ~ 64 Words)       System used: 8 Bytes       Delete         Server NO.       ID       PC A Start Addre. Count       Word oxer       PPN Input       PPN Output         Server NO.       0       1       0       1       4 (RAD)       0       6       No       8-19       N/A         2       0       1       16 (WAO)       2       No       N/A       8-11         3       0       1       2 (RDD)       0       2       No       N/A       12-12         Suggested Module :       RSW/O Input:32Byte Output:32Byte       N/A       12-12       2       2       No       N/A       2         3       0       1       15 (WDO)       2       No       N/A       2-12       2       2       No       N/A       2-12                                                                                                    |                                                                                            | ration                                                                                                    |
| Server NO.       Image inguised basis (Social Tail)       Add         Modbus ID (dec):       Image inguised basis (Social Tail)       PROFINET Info.       Modify         Start Address (dec):       O       O       O       Total Input (Byte):       Image inguised basis       Delete         Count (dec):       6       Image inguised basis       Delete       Delete         Server       Image inguised basis       Delete       Delete         Server       Image inguised basis       Delete       Delete         Server       Image inguised basis       Image inguised basis       Delete         Server       Image inguised basis       Image inguised basis       Delete         Server       Image inguised basis       Image inguised basis       Image inguised basis       Delete         Server       Image inguised basis       Image inguised basis       Image inguised basis       Image inguised basis       Image inguised basis       Image inguised basis         Server       Image inguised basis       Image inguised basis       Image inguised basis       Image inguised basis       Image inguised basis       Image inguised basis       Image inguised basis       Image inguised basis       Image inguised basis       Image inguised basis       Image inguised basis       Image inguised basis       Image ingui                                                                                                    | Request Command                                                                            |                                                                                                    |
| Modbus ID (dec):       1       (1-247)       Total Input (Byte):       21       Modify         Start Address (dec):       0       (0-65535)       Bytem used:       B       Delete       Settings       Settings         Court (dec):       6       (1-64 Words)       System used:       B Bytes       Delete       Settings       Settings         Server       10       1       4 (RAI)       0       6       No       8-19       N/A         2       0       1       16 (WAO)       2       No       NA       8-11         3       0       1       2 (RDI)       0       2       No       NA       12-12         Suggested Module :       RSW/0 Input:32Byte Output:32Byte       No       NA       12-12       2       2       No       NA       12-12                                                                                                    | Server NO. 0 V PROFINET Info                                                               | Add Download Upload                                                                                                    |
| Start Address (dec):       0       0-65535)       Total Output (Byte):       13         Count (dec):       6       (1-64 Words)       System used: 8 Bytes:       Delete         Change Word Order (AABB CCDD -> CCDD AABB)       System used: 8 Bytes:       Delete         Server       ID       IP       R (AAD)       0       6       No       8-19       N/A         2       0       1       16 (WAO)       2       No       N/A       8-11         3       0       1       2 (RDD)       0       2       No       N/A       8-11         3       0       1       2 (RDD)       0       2       No       N/A       8-11         3       0       1       2 (RDD)       0       2       No       N/A       12-12         Suggested Module:       RSW/0 Input:32Byte Output:32Byte       No       N/A       12-12       2                                                                                                    | Modbus ID (dec) : 1 (1~247) Total Input (Bvte) : 21                                        | Modify Settings Settings                                                                                                    |
| Count (dec):       6       (1-64 Words)       System used: 8 Bytes       Delete         Change Word Order (AABB CCDD -> CCDD AABB)       Server       D       PPN Input       PPN Input       PPN Output         1       0       1       4 (RAI)       0       6       No       8-11         3       0       1       2 (RDI)       0       2       No       N/A         4       0       1       15 (WDO)       0       2       No       N/A       12-12         Suggested Module : RSW:0 Input:32Byte Output:32Byte                                                                                                    | Start Address (dec) :         0         (0~65535)         Total Output (Byte) :         13 |                                                                                                    |
| Change Word Order (AABB CCDD -> CCDD AABB)         Server       ID       FC       Start Addr.       Word onler       PPN Input<br>Addr.(59k)       Addr.(69k)         1       0       1       4 (RAI)       0       6       No       8-19       N/A         2       0       1       16 (WAO)       2       No       N/A       8-11         3       0       1       2 (RDI)       0       2       No       N/A         4       0       1       15 (WDO)       0       2       No       N/A       12-12         Suggested Module : RSW/0 Input:32Byte Output:32Byte                                                                                                    | Count (dec) : 6 (1~64 Words) System used: 8 Bytes                                          | Delete                                                                                                    |
| Server<br>NO.       ID       PC       Start Addr.       Count       Word oner       PPN Input<br>Addr.(Byte)         1       0       1       4 (RAI)       0       6       No       8-19       N/A         2       0       1       16 (WAO)       0       2       No       N/A       8-11         3       0       1       2 (RDI)       0       2       No       N/A       12-12         Suggested Module : RSW:0 Input:32Byte Output:32Byte                                                                                                    | Change Word Order (AABB CCDD -> CCDD AABB)                                                 |                                                                                                    |
| I       0       1       4 (RAI)       0       6       No       8-19       N/A         2       0       1       16 (WAO)       0       2       No       N/A       8-11         3       0       1       2 (RDI)       0       2       No       N/A       8-11         4       0       1       15 (WDO)       0       2       No       N/A       12-12                                                                                                    | Server ID FC Start Addr. Count Word order PFN Input                                        | PFN Output                                                                                                    |
| 2       0       1       16 (WAO)       0       2       No       N/A       0-11         3       0       1       2 (RDI)       0       2       No       20-20       N/A         4       0       1       15 (WDO)       0       2       No       N/A       12-12         Suggested Module : RSW:0 Input:32Byte Output:32Byte                                                                                                    | ▶ 1 0 1 4 (RAI) 0 6 No 8~19                                                                | N/A                                                                                                    |
| 3       0       1       2 (RDI)       0       2       No       20-20       N/A         4       0       1       15 (WDO)       0       2       No       N/A       12-12         Suggested Module : RSW:0 Input:32Byte Output:32Byte                                                                                                    | 2 0 1 16 (WAO) 0 2 No N/A                                                                  | 8~11                                                                                                    |
| 4 0 1 15 (WDO) 0 2 No N/A 12-12<br>Suggested Module : RSW:0 Input:32Byte Output:32Byte                                                                                                    | 3 0 1 2 (RDI) 0 2 No 20~20                                                                 | N/A                                                                                                    |
| Suggested Module : RSW:0 Input:32Byte Output:32Byte 2                                                                                                    | 4 0 1 15 (WDO) 0 2 No N/A                                                                  | 12~12                                                                                                    |
| Suggested Module : RSW:0 Input:32Byte Output:32Byte 2 3                                                                                                    |                                                                                            |                                                                                                    |
| 2 3                                                                                                    |                                                                                            |                                                                                                    |
| 2                                                                                                    | Suggested Module : RSW:0 Input:32Byte Output:32Byte                                        |                                                                                                    |
|                                                                                                    |                                                                                            | 2                                                                                                    |
|                                                                                                    |                                                                                            |                                                                                                    |

#### GW-7663 使用手冊 (Version 1.00, Aug/2015)

|                                                                                           | 168 11 24/                                                                                                    | 0 - 0 6 57                                                      | 7000 Web page                                       | ~                                           |                                   |                                    | -                     | . □ ×        |
|-------------------------------------------------------------------------------------------|----------------------------------------------------------------------------------------------------|-----------------------------------------------------------------|-----------------------------------------------------|---------------------------------------------|-----------------------------------|------------------------------------|-----------------------|--------------|
| ICP DAS                                                                                   |                                                                                                    | G EI-                                                           | 1000 Web page                                       | -                                           |                                   |                                    | 100                   |              |
| http://www.icpdas.co                                                                      | om                                                                                                    |                                                                 |                                                     | _                                           | _                                 | -                                  |                       | C. II.       |
|                                                                                           |                                                                                                    | -                                                               |                                                     |                                             | -                                 |                                    |                       |              |
| Main Menu     Overview                                                                    |                                                                                                    | AI A                                                            |                                                     | DO                                          |                                   |                                    |                       | ^            |
|                                                                                           |                                                                                                    | Digital Input                                                   | S                                                   |                                             | High                              | Low                                |                       |              |
| Basic Setting                                                                             | tings<br>Is                                                                                                    | No Regi                                                         | ster Status                                         | Counter                                     | Latc                              | h Latch                            |                       |              |
| Module I/O S                                                                              | Settings                                                                                                    | DIU 0000                                                        |                                                     | -                                           | Clear ·                           |                                    | Clear                 |              |
| Authentication                                                                            |                                                                                                    |                                                                 |                                                     | " means th                                  | at the function                   | on is presently                    | y disabled.           |              |
| Account Mana                                                                              | agement<br>Settings                                                                                                    | Communio                                                        | ation Status: Go                                    | bod                                         |                                   |                                    |                       |              |
| Web HMI                                                                                   | occurrigo                                                                                                    |                                                                 |                                                     |                                             |                                   |                                    |                       |              |
| - Web HMT                                                                                 |                                                                                                    |                                                                 |                                                     |                                             |                                   |                                    |                       |              |
|                                                                                           |                                                                                                    |                                                                 |                                                     |                                             |                                   |                                    |                       |              |
|                                                                                           |                                                                                                    | •••••                                                           | •••••                                               | •••••                                       | •••••                             | •••••                              | •••••                 |              |
|                                                                                           |                                                                                                    |                                                                 |                                                     | •••••                                       |                                   | •••••                              |                       |              |
| 分別在 I21.0,                                                                                | <mark>I21.1</mark> 收                                                                                                    | (到 DI 0                                                         | 及 DI 1 狀                                            | •••••                                       |                                   | •••••                              | •••••                 |              |
| 分別在 I21.0,                                                                                | <mark>I21.1</mark> 收                                                                                                    | (到 DI 0                                                         | 及 DI 1 狀                                            | 能                                           |                                   |                                    |                       |              |
| 分別在 I21.0,                                                                                | <mark>I21.1 收</mark>                                                                                                    | (到 DI 0                                                         | 及 DI 1 狀                                            | 能                                           |                                   |                                    |                       | _            |
| 分別在 I21.0,                                                                                | I21.1 收                                                                                                    | 到 DI 0                                                          | <mark>及 DI 1 狀</mark>                               | 能                                           |                                   |                                    |                       |              |
| 分別在 I21.0,<br>Iools Windov                                                                | I21.1 收<br>w <u>H</u> elp                                                                                                    | 到 DI O                                                          | <mark>及 DI 1 狀</mark>                               | 態                                           |                                   |                                    | nu i vi               |              |
| 分別在 I21.0,<br>Iools Windov                                                                | I21.1 收<br>w <u>H</u> elp<br>副 <b>D</b>                                                                                         | (到 DI 0<br>[[[] 里 []                                            | 及 DI 1 狀<br>品 Ø Go or                               | 戧                                           | o offline                         | <u>å?</u> III                      | . ×                   |              |
| 分別在 I21.0,<br>Iools Windov<br>うさでま 頭                                                      | I21.1 收<br>w <u>H</u> elp<br>                                                                                                   | (到 DI 0<br>師 聖 ⊑<br>001 ≻ PI                                    | 及 DI 1 狀<br>梁 Go or<br>C_1 [CPU                     | £<br>1<br>1211C AC                          | o offline<br>/DC/Rly]             | <mark>∦?</mark> II⊳<br>≻ Watc      | n and for             | e (          |
| 分別在 I21.0,<br><u>I</u> ools <u>W</u> indov<br>うまでま III                                    | I21.1 收<br>w <u>H</u> elp<br>副 即                                                                                                | (到 DI 0<br>[1] 민 민<br>[1] 마 민                                   | 及 DI 1 狀<br>副 Ø Go or<br>.C_1 [CPU                  | 熊<br>nline 🖋 G<br>1211C AC                  | o offline<br>/DC/Rly]             | <mark>∦?</mark> ₪<br>→ Watc        | tand for              | E (<br>ce ta |
| 分別在 I21.0,<br>Iools Windov<br>うまでま 副<br>S7-1200_GW                                        | I21.1 收<br>w <u>H</u> elp<br><sup>1</sup> □ <b>□</b><br>-7663_0                                                                 | (至) DI 0<br>(① 型 Q<br>001 ▶ Pl                                  | 及 DI 1 狀<br>梁 Ø Go or<br>-C_1 [CPU                  | 漁<br>nline ⊉ G<br>1211C AC                  | o offline<br>DC/Rly]              | å? I<br>▶ Watc                     | III ★<br>h and for    | e (          |
| 分別在 I21.0,<br>Iools Windov<br>うまでま 配<br>S7-1200_GW                                        | I21.1 收<br>w <u>H</u> elp<br><sup>1]</sup> II<br>I-7663_0                                                                       | (到 DI 0<br>「① 里 『<br>○01 ▶ PI                                   | 及 DI 1 狀<br>計 Ø Go or<br>.C_1 [CPU                  | 意<br>nline 🔊 G<br>1211C AC                  | o offline<br>/DC/Rly]             | <mark>∦?</mark> III<br>≻ Wate      | <b>I</b> ×            | e (          |
| 分別在 I21.0,<br><u>I</u> ools <u>Windov</u><br>うまでま<br><b>S7-1200_GW</b><br><b>I I I</b> Na | I21.1 收<br>w <u>H</u> elp<br>一副 ID<br>F-7663_0<br><i>死。没</i>                                                                    | (到 DI 0<br>「① 里 『<br>○①1 > Pi<br>○①1 > Ad                       | 及 DI 1 狀<br>品 Ø Go or<br>.c_1 [CPU<br>dress         | nline ৶ a<br>1211CAC                        | o offline<br>DC/Rly]              | <mark>∦?</mark><br>→ Watc<br>Monit | h and for             | ce ta        |
| 分別在 I21.0,<br><u>I</u> ools <u>W</u> indov<br>う ± (                                       | I21.1 收<br>M <u>H</u> elp<br>一型<br><b>亿</b><br><b>亿</b><br><b>亿</b><br><b>亿</b><br><b>亿</b><br><b>亿</b><br><b>亿</b><br><b>亿</b> | (到 DI 0<br>[1] 및 [<br>]<br>[1] ▶ Pi<br>[1] ▶ Pi<br>[2] ♣d<br>%i | 及 DI 1 狀<br>。 Ø Go or<br>.C_1 [CPU<br>dress<br>21.0 | 意<br>nline ৶ a<br>1211CAC<br>Displa<br>Bool | o offline<br>/DC/Rly]<br>y format | ₩atc<br>Monit                      | h and for<br>or value | ce ta        |

GW-7663 使用手冊 (Version 1.00, Aug/2015)

## 4.6.2. PLC改變DO狀態到Modbus從端

| And hug                                                                                                    |                                                                                                    | ÷.                                                                                                    | PFN                                                                                                    | Tool (Version 1                                                                                                    | .31)                                                                                                    |                                                     | Devi             | ce Advanced          | Configuratio                      | n                                    | -                            | • ×                   |     |
|----------------------------------------------------------------------------------------------------|----------------------------------------------------------------------------------------------------|----------------------------------------------------------------------------------------------------|----------------------------------------------------------------------------------------------------|----------------------------------------------------------------------------------------------------|----------------------------------------------------------------------------------------------------|-----------------------------------------------------|------------------|----------------------|-----------------------------------|--------------------------------------|------------------------------|-----------------------|-----|
| noubus                                                                                                    |                                                                                                    | Not sak Devices : IP                                                                                                    | 192 168 77 88 MAC 88-68-3                                                                                                    | 23-14-E5-76 (Intel(R) 1                                                                                                    | Ithemet Connection                                                                                                    | Device Information<br>Device Type : GW-76           | 63               | pbons                |                                   | Download                             | Up                           | load                  |     |
| <b>通訊設置</b>                                                                                                    |                                                                                                    | 搜尋                                                                                                    | 掉類組                                                                                                    | Search Start                                                                                                    |                                                                                                    | Firmware Version : V1.0                             |                  | Load File            | SAUG FRE                          | Settings                             | Set                          | tings                 |     |
|                                                                                                    |                                                                                                    | Ive                                                                                                    | Name I                                                                                                    | P Med                                                                                                    | e Gatere                                                                                                    | Modbus Settings Mod                                 | dbus Test   Diag | nostic Msg. C        | ommunication                      | Log Inform                           | ation                        |                       |     |
|                                                                                                    |                                                                                                    | \$7-1200                                                                                                    | r Device                                                                                                    | Basic Configura                                                                                                    | tion -                                                                                                    | Parameters<br>Modbus Type : Ma                      | w (find) v       | Polling Interval     | (md) = 500                        | Server settings                      |                              |                       |     |
|                                                                                                    |                                                                                                    | 0#-763                                                                                                    | Device Informati                                                                                                    | on                                                                                                    |                                                                                                    | Byte Order : Little End                             | lian(Intel) v    | Query Timeout        | (ms): 1000                        | Server NO.                           | 0 ~                          | OK                    |     |
|                                                                                                    |                                                                                                    |                                                                                                    | Device Type :<br>Device Name :<br>IP Address                                                                                                    | GW-7663<br>ge-7663<br>0.0.00                                                                                                    |                                                                                                    | I/O Safe Mode : Last                                | Value 🗸          | TCP Connect N        | um: 1                             | IP: 192 .                            | 168 . 0                      | . 1                   |     |
|                                                                                                    | 6                                                                                                    | 88 892 f                                                                                                    | 111 48 Subart Mask                                                                                                    | 0000<br>0000<br>0000 E0 17 00 AC                                                                                                    |                                                                                                    | Modbus Device ID (de                                | e): 1            |                      |                                   | Re-Connect                           | Time (ms) :                  | 5000                  |     |
|                                                                                                    |                                                                                                    | 24                                                                                                    | Device Name Ct                                                                                                    | ofictation                                                                                                    |                                                                                                    | Request Command                                     | PT Reed multiple | - in states (Dassac) | 6-100                             |                                      |                              |                       |     |
|                                                                                                    |                                                                                                    |                                                                                                    | Device Name :                                                                                                    | gw-7663                                                                                                    |                                                                                                    | Server NO.                                          | 0 0              | COTE HIRITE (NYCONA  | PROFINET Info.                    | -                                    | Ad                           | d                     |     |
|                                                                                                    |                                                                                                    |                                                                                                    | Network Configu                                                                                                    | 192 168 0 111                                                                                                    |                                                                                                    | Modbus ID (dec) :                                   | 1 (1-24          | 47)                  | Total Input (By                   | te): 8                               | Mod                          | Sify                  |     |
|                                                                                                    |                                                                                                    |                                                                                                    | Dubnet Mask :                                                                                                    | 255 255 255 0                                                                                                    |                                                                                                    | Start Address (dec) :                               | 0 (0~0:          | 5535)<br>324 Bits)   | Total Output ()<br>System used: 8 | Byte): 5<br>Bytes                    | Dele                         | rte                   |     |
|                                                                                                    |                                                                                                    | ٢                                                                                                    | Ostevey                                                                                                    | 192 168 0 254                                                                                                    | 1                                                                                                    | Change Word Orde                                    | er (AABB CCDD    | CCDD AA88)           |                                   | Starii-                              |                              |                       |     |
|                                                                                                    |                                                                                                    |                                                                                                    |                                                                                                    |                                                                                                    | Adves                                                                                                    | Server<br>NO.                                       | ID PC            | Shut Add             | r. Const                          | Ward arder A                         | FN Input FF<br>ddz.(Dyte) Ad | N Output<br>Ma (Byte) |     |
|                                                                                                    |                                                                                                    |                                                                                                    |                                                                                                    |                                                                                                    | _                                                                                                    |                                                     | \<br>\           |                      |                                   |                                      |                              |                       |     |
|                                                                                                    |                                                                                                    | Device Ad                                                                                                    | lvanced Configu                                                                                                    | ration                                                                                                    |                                                                                                    | - • <mark>×</mark>                                  | ••••             |                      |                                   |                                      |                              | ••••                  |     |
| Device Information<br>Device Type : G<br>Firmware Version : V.<br>Modbus Settings<br>Modbus Type :                                                                                                    | W-7663<br>1.0<br>Modbus Te<br>Master(Clien                                                                                                    | t Diagnostic                                                                                                    | File Save File<br>: Msg. Communic<br>1g Interval (ms) : 500                                                                                                    | Downl<br>Settin<br>ation Log In<br>Server s<br>Server                                                                                                    | oad<br>gs<br>formation<br>stungs.<br>NO. 0 v                                                                                                    | Upload<br>Settings                                  |                  |                      | 安 <b>『し</b><br>寫                  | lploa<br>入設)                         | id Se<br>定                   | etting                | S 🧕 |
| Device Information<br>Device Type : G<br>Firmware Version : V<br>Modbus Settings<br>Modbus Type :<br>Byte Order : Little                                                                                                    | W-7663<br>1.0<br>Modbus Te<br>Master(Clien<br>> Endian(Intel)                                                                                                    | t) v Pollin<br>v Quer                                                                                                    | File Save File<br>: Msg.   Communic<br>ng Interval (ms) : 500<br>y Timeout (ms) : 100                                                                                                    | Downl<br>Settin<br>ation Log Ir<br>Servers<br>Server<br>10 19 19                                                                                                    | oad<br>gs<br>formation<br>ettings.<br>NO. 0 v<br>2 168                                                                                                    | Upload<br>Settings                                  |                  |                      | 安 <b>『</b> し<br>寫                 | Jploa<br>入設:                         | id Se<br>定                   | etting                | S 』 |
| Device Information<br>Device Type : G<br>Firmware Version : V<br>Modbus Settings<br>Modbus Type :<br>Byte Order : Little<br>L/O Safe Mode :                                                                                                    | W-7663<br>1.0<br>Modbus Te<br>Master(Clien<br>e Endian(Intel)<br>Last Value                                                                                                    | t) v Pollin<br>v Quen<br>v TCP C                                                                                                    | File Save File<br>: Msg.   Communic<br>Ing Interval (ms) : 500<br>y Timeout (ms) : 100<br>Connect Num : 1                                                                                                    | Downl<br>Settin<br>ation Log Ir<br>D Servers<br>Server<br>IP : 19                                                                                                    | oad<br>gs<br>formation<br>ettings.<br>NO. 0 v<br>2 . 168 .                                                                                                    | Upload<br>Settings                                  |                  |                      | 安 <b>『し</b><br>寫                  | Jploa<br>入設:                         | id Se<br>定                   | etting                | S 』 |
| Device Information<br>Device Type : G<br>Firmware Version : V<br>Modbus Settings<br>Modbus Type :<br>Byte Order : Little<br>I/O Safe Mode :<br>Modbus Device ID                                                                                                    | W-7663<br>1.0<br>Modbus Te<br>Master(Clien<br>e Endian(Intel)<br>Last Value<br>) (dec) : 1                                                                                        | t Diagnostic<br>v Pollin<br>v Quer<br>v TCP C                                                                                                    | File Save File<br>: Msg.   Communic<br>Ing Interval (ms) : 50<br>y Timeout (ms) : 10<br>Connect Num : 1                                                                                                    | Downl<br>Settin<br>ation Log In<br>D Servers<br>D Server<br>IP : 19<br>Re-Co                                                                                                    | oad<br>gs<br>formation<br>ettings.<br>NO. 0 v<br>2 , 168 ,<br>nnect Time (                                                                                                    | Upload<br>Settings<br>OK<br>11 . [24<br>(ms): 8000  |                  | ratio                | 安『し<br>寫<br>n                     | Jploa<br>入設:                         | id Se<br>定                   | etting                | S _ |
| Device Information<br>Device Type : G<br>Frimware Version : V<br>Modbus Settings<br>Modbus Type :<br>Byte Order : Little<br>I/O Safe Mode :<br>Modbus Device ID<br>Request Command                                                                                                    | W-7663<br>1.0<br>Modbus Te<br>Master(Clien<br>e Endian(Intel)<br>Last Value<br>) (dec) : 1                                                                                        | t Diagnostic                                                                                                    | File Save File<br>: Msg.   Communic<br>Ing Interval (ms) : 50<br>y Timeout (ms) : 10<br>Connect Num : 1                                                                                                    | Downl<br>Settin<br>ation Log Ir<br>Servers<br>Server<br>IP : 19<br>Re-Co                                                                                                    | oad<br>gs<br>iformation<br>ettings.<br>NO. 0 v<br>2 . 168 .<br>nnect Time (                                                                                                    | Upload<br>Settings<br>OK<br>11 . [24<br>(ms) : 8000 |                  | ratio                | 安『し<br>寫<br>n                     | lploa<br>入設:                         | id Se<br>定                   | etting                | S _ |
| Device Information<br>Device Type : G<br>Firmware Version : V<br>Modbus Settings<br>Modbus Type :<br>Byte Order : Little<br>I/O Safe Mode :<br>Modbus Device ID<br>Request Command<br>Function Code :                                                                                                    | W-7663<br>1.0<br>Modbus Te<br>Master(Clien<br>e Endian(Intel)<br>Last Value<br>) (dec) : 1<br>FC4 Rea                                                                             | t Diagnostic                                                                                                    | File Save File<br>: Msg. Communic<br>Ing Interval (ms) : 500<br>y Timeout (ms) : 100<br>Connect Num : 1<br>gisters (3x00x) for AI                                                                                                    | Downl<br>Settin<br>ation Log Ir<br>Server s<br>Server<br>IP : 19<br>Re-Co                                                                                                    | oad<br>gs<br>formation<br>sttings.<br>NO. 0 v<br>2 . 168 .<br>nnect Time (                                                                                                    | Upload<br>Settings<br>OK<br>11 . [24<br>(ms): 8000  |                  | ratio                | 安『し<br>寫<br>n                     | lploa<br>入設                          | id Se<br>定                   | etting                | S _ |
| Device Information<br>Device Type : G<br>Firmware Version : V<br>Modbus Settings<br>Modbus Type :<br>Byte Order : Little<br>I/O Safe Mode :<br>Modbus Device ID<br>Request Command<br>Function Code :<br>Server NO.                                                                                                    | W-7663<br>Modbus Te<br>Master(Clien<br>E Endian(Intel)<br>Last Value<br>0 (dec): 1<br>FC4 Rea<br>0                                                                                | t Diagnostic                                                                                                    | File Save File<br>: Msg. Communic<br>Ing Interval (ms) : 500<br>y Timeout (ms) : 100<br>Connect Num : 1<br>gisters (3xxxx) for AI<br>PROFINET                                                                                                    | Downl<br>Settin<br>D Server<br>D Server<br>IP : 19<br>Re-Co                                                                                                    | oad<br>gs<br>formation<br>sttings.<br>NO. 0 v<br>2 . 168 ,<br>nnect Time (                                                                                                    | Upload<br>Settings                                  |                  | ratio                | 安『し<br>寫<br>n<br>Downle           | Jploa<br>入設:<br>oad                  | id Se<br>定                   | Upload                | S   |
| Device Information<br>Device Type : G<br>Firmware Version : V<br>Modbus Settings<br>Modbus Type :<br>Byte Order : Little<br>I/O Safe Mode :<br>Modbus Device ID<br>Request Command<br>Function Code :<br>Server NO.<br>Modbus ID (dec) :                                                                                                    | W-7663<br>Nodbus Te<br>Master(Clien<br>Endian(Intel)<br>Last Value<br>) (dec): 1<br>FC4 Rea<br>0 ,<br>1                                                                           | t Diagnostic                                                                                                    | File Save File<br>: Msg. Communic<br>ing Interval (ms) : 500<br>y Timeout (ms) : 100<br>Connect Num : 1<br>gisters (30000) for AI<br>PROFINET<br>Total Input                                                                                                    | Downl<br>Settin<br>200 Server<br>200 IP : 19<br>Re-Co<br>7 Info.<br>rt (Byte) : 2                                                                                                    | oad<br>gs<br>iformation<br>ettings.<br>NO. 0 v<br>2 , 168 ,<br>nnect Time (<br>1                                                                                                    | Upload<br>Settings                                  |                  | ratio                | 安『し<br>寫<br>n<br>Downle<br>Settin | Jploa<br>入設<br><sup>oad</sup><br>gs  | id Se<br>定                   | Upload<br>Settings    | S _ |
| Device Information<br>Device Type : G<br>Firmware Version : V<br>Modbus Settings<br>Modbus Type :<br>Byte Order : Little<br>I/O Safe Mode :<br>Modbus Device ID<br>Request Command<br>Function Code :<br>Server NO,<br>Modbus ID (dec) :<br>Start Address (dec)                                                                                                    | W-7663<br>Modbus Te<br>Master(Clien<br>Endian(Intel)<br>Last Value<br>) (dec): 1<br>FC4 Rea<br>0<br>1<br>): 0                                                                     | Load<br>st Diagnostic<br>Pollin<br>V Quen<br>TCP C<br>A multiple input re;<br>(1~247)<br>(0~65535)                                                                                                    | File Save File Save File S | Downl<br>Settin<br>ation Log Ir<br>D Server<br>D IP: 19<br>Re-Co<br>'Info.<br>rt (Byte): 1                                                                                                    | oad<br>gs<br>iformation<br>ettings.<br>NO. 0 v<br>2 . 168 .<br>nnect Time (<br>1<br>3                                                                                                    | Upload<br>Settings                                  |                  | ratio                | 安『し<br>寫<br>n<br>Downle<br>Settin | Jploa<br>入設<br><sup>oad</sup><br>gs  | id Se<br>定                   | Upload<br>Settings    | S   |
| Device Information<br>Device Type : G<br>Firmware Version : V<br>Modbus Settings<br>Modbus Type :<br>Byte Order : Little<br>I/O Safe Mode :<br>Modbus Device ID<br>Request Command<br>Function Code :<br>Server NO,<br>Modbus ID (dec) :<br>Start Address (dec<br>Count (dec) :                                                                                                    | W-7563<br>1.0<br>Modbus Te<br>Master(Clinn<br>E Endian(Intel)<br>Last Value<br>) (dec): 1<br>FC4 Rese<br>0, 1<br>): 0<br>6                                                        | t Diagnostic<br>Pollin<br>Quer<br>TCP C<br>d multiple input re;<br>(1~247)<br>(0~65535)<br>(1~64 Word                                                                                                    | File Save File  Msg. Communic  Ing Interval (ms) : 500  y Timeout (ms) : 100  Connect Num : 1  gisters (3xxxx) for A1  PROFINE1  Total Inpu Total Out  Is)  System us                                                                                                    | Downl<br>Settin<br>ation Log Ir<br>D Server<br>D IP: 19<br>Re-Co<br>r Info.<br>At (Byte): 1<br>ed: 8 Bytes                                                                                                    | and gs formation etings.<br>NO. 0 v 2 . 168 . nnect Time (                                                                                                    | Upload<br>Settings                                  |                  | ratio                | 安『し<br>寫<br>n<br>Downla<br>Settin | Jploa<br>入設:<br><sup>oad</sup><br>gs | id Se<br>定                   | Upload<br>Settings    | S 』 |
| Device Information<br>Device Type : G<br>Firmware Version : V<br>Modbus Settings<br>Modbus Type :<br>Byte Order : Little<br>V/O Safe Mode :<br>Modbus Device ID<br>Request Command<br>Function Code :<br>Server NO.<br>Modbus ID (dec) :<br>Start Address (dec<br>Count (dec) :                                                                                                    | W-7563<br>1.0<br>Modbus Te<br>Master(Client<br>Endian(Intel)<br>Last Value<br>) (dec) : 1<br>FC4 Ress<br>0<br>                                                                    | t Diagnostic<br>v Pollin<br>v Quer<br>v TCP (<br>d multiple input re;<br>v<br>(1~247)<br>(0~65535)<br>(1~64 Word<br>CCDD -> CCDD                                                                                                    | File Save File  Msg. Communic  Ing Interval (ms) : 500  y Timeout (ms) : 100 Connect Num : 1  gisters (3xxxx) for AI  PROFINE1  Total Inpu Total Out  Is)  AABB)                                                                                                    | Downl<br>Settin<br>ation Log Ir<br>D Server<br>D Server<br>D IP: 19<br>Re-Co<br>Info.<br>rt (Byte): 1<br>ed: 8 Bytes                                                                                                    | oad<br>gs<br>iformation<br>ettings.<br>NO. 0 v<br>2 . 168 ,<br>nnect Time (<br>v<br>1<br>3                                                                                                    | Upload<br>Settings                                  |                  | ratio                | 安『し<br>寫<br>n<br>Downla<br>Settin | Jploa<br>入設:<br><sup>oad</sup><br>gs | id Se<br>定                   | Upload<br>Settings    | S _ |
| Device Information<br>Device Type : G<br>Firmware Version : V<br>Modbus Settings<br>Byte Order : Little<br>U/O Safe Mode :<br>Modbus Device ID<br>Request Command<br>Function Code :<br>Server NO,<br>Modbus ID (dec) :<br>Start Address (dec<br>Count (dec) :<br>Change Word                                                                                                    | W-7563<br>1.0<br>Modbus Te<br>Master(Client<br>E Entian(Intel)<br>Last Value<br>) (dec): 1<br>FC4 Res<br>0<br>(dec): 1<br>): 0<br>6<br>Order (AABE<br>ID                          | d multiple input re;<br>(1~247)<br>(0~65535)<br>(1~64 Word<br>CCDD -> CCDT<br>FC                                                                                                    | File Save File  Msg. Communic  Ing Interval (ms): 500  y Timeout (ms): 100 Connect Num: 1  gisters (3:0000) for AI  PROFINE1  Total Inpu Total Out  System us  AABB)  Start Addr. Count                                                                                                    | Downl<br>Settin<br>ation Log Ir<br>D Server<br>30<br>Info.<br>Info.<br>It (Byte): 2<br>put (Byte): 1<br>ed: 8 Bytes<br>Word ord                                                                                                    | oad<br>gs<br>iformation<br>ettings.<br>NO. 0 v<br>2 . 168 ,<br>nnect Time (<br>v<br>11<br>                                                                                                    | Upload<br>Settings                                  |                  | ratio                | 安『し<br>寫<br>n<br>Downla<br>Settin | Jploa<br>入設<br><sup>oad</sup> gs     | id Se<br>定                   | Upload<br>Settings    | S J |
| Device Information<br>Device Type : G<br>Firmware Version : V<br>Modbus Settings<br>Modbus Type :<br>Byte Order : Little<br>U/O Safe Mode :<br>Modbus Device ID<br>Request Command<br>Function Code :<br>Server NO.<br>Modbus ID (dec) :<br>Start Address (dec<br>Count (dec) :<br>Change Word<br>NO.                                                                                                    | W-7663<br>1.0<br>Modbus Te<br>Master(Client<br>e Endian(Intel)<br>Last Value<br>) (dec): 1<br>FC4 Rest<br>0<br>(dec)<br>1<br>): 0<br>6<br>Order (AABE<br>ID                       | a multiple input re;<br>(1~247)<br>(0~65535)<br>(1~64 Word<br>CCDD -> CCDD<br>FC<br>4 (RAI)                                                                                                    | File Save File  Msg. Communic  Ing Interval (ms): 50  y Timeout (ms): 10  Connect Num: 1  gisters (3:0000) for AI  pROFINE1  Total Inpu Total Out  System us  AABB  Start Addr. Count  0 6                                                                                                    | Downl<br>Settin<br>ation Log Ir<br>D Server 3<br>D Server 3<br>Server 3<br>D Free 1<br>Re-Co<br>Info.<br>at (Byte) : 1<br>ed: 8 Bytes<br>Word or<br>No                                                                                                    | oad<br>gs<br>iformation<br>ettings<br>NO. 0 v<br>2 , 168 ,<br>nnect Time (<br>v<br>1<br>1<br>3<br>er PPN Inppy<br>&-19                                                                                                    | Upload<br>Settings                                  |                  | ratio                | 安『し<br>寫<br>n<br>Downla<br>Settin | Jploa<br>入設<br><sup>oad</sup><br>gs  | id Se<br>定                   | Upload<br>Settings    | S J |
| Device Information<br>Device Type : G<br>Firmware Version : V<br>Modbus Settings<br>Modbus Type :<br>Byte Order : Little<br>I/O Safe Mode :<br>Modbus Device ID<br>Request Command<br>Function Code :<br>Server NO.<br>Modbus ID (dec) :<br>Start Address (dec<br>Count (dec) :<br>Change Word<br>Safe York<br>NO.<br>Device Safe Safe Safe Safe Safe Safe Safe Saf                                                                                                    | W-7663<br>1.0<br>Modbus Te<br>Master(Clien<br>e Endian(Intel)<br>Last Value<br>0 (dec) : 1<br>FC4 Ress<br>0 (dec) : 1<br>1<br>0 (dec) : 0<br>6<br>Order (AABE<br>1<br>1<br>1<br>1 | t Diagnostic<br>t Diagnostic<br>t V Pollin<br>V Quer<br>TCP C<br>d multiple input re;<br>(1~247)<br>(0~65535)<br>(1~64 Word<br>CCDD -> CCDD<br>FC<br>4 (RAI)<br>16 (WAO)                                                                                                    | File Save File  Save File  Msg. Communic  Ing Interval (ms): 50  Timeout (ms): 10  Connect Num: 1  gisters (30000) for AI  PROFINE3  Total Inpu Total Out  System us  AABB  Sterf Addr. Count  0 6  0 2                                                                                                    | Downl<br>Settin<br>ation Log Ir<br>Do Server 3<br>Do Server 3<br>Server 1<br>IP: 19<br>Re-Co<br>Info.<br>Info.<br>Info.<br>It (Byte) : [<br>put (Byte) : [<br>put (Byte) : [<br>red: 8 Bytes<br>Woord out<br>No                                                                                                    | oad<br>gs<br>information<br>ettings.<br>NO. 0 v<br>2 . 168 .                                                                                                    | Upload<br>Settings                                  |                  | ratio                | 安『し<br>寫<br>n<br>Downly<br>Settin | Jploa<br>入設:<br>oad<br>gs            | id Se<br>定                   | Upload<br>Settings    | S   |
| Device Information<br>Device Type : G<br>Firmware Vention : V<br>Modbus Settings<br>Byte Order : Little<br>I/O Safe Mode :<br>Modbus Device ID<br>Request Command<br>Function Code :<br>Server NO.<br>Modbus ID (dec) :<br>Start Address (dec<br>Count (dec) :<br>Change Word<br>1 0<br>2 0<br>3 0                                                                                                    | W-7663<br>1.0<br>Modbus Te<br>Master(Clien<br>e Entian(Intel)<br>Last Value<br>) (dec) : 1<br>FC4 Ress<br>0 (dec) : 1<br>1<br>; 0<br>6<br>Order (AABB<br>ID<br>1<br>1<br>1<br>1   | d multiple input re;<br>(1~247)<br>(0~65535)<br>(1~64 Word<br>CCDD -> CCDD<br>FC<br>4 (RAI)<br>16 (WAO)<br>2 (RDI)                                                                                                    | File Save File  Save File  Msg. Communic  Ing Interval (ms): 50.  Timeout (ms): 10  Connect Num: 1  gisters (30000) for AI  PROFINE1  Total Inpu Total Out  System us  AABB  Start Addr. Count  0 6  0 2  0 2  0 2                                                                                                    | Downl<br>Settin<br>ation Log Ir<br>Do Server 3<br>Do Server 3<br>Server 1<br>IP: 19<br>Re-Co<br>IP: 19<br>Re-Co<br>ID: 1<br>Info.<br>It (Byte) : 2<br>Info.<br>It (Byte) : 2<br>Info.<br>It (Byte) : 1<br>Info.<br>It (Byte) : 2<br>Info.<br>It (Byte) : 2<br>Info.<br>It (Byte) : 1<br>Info.<br>It (Byte) : 1<br>Info.<br>It (Byte)                                                                                                    | oad         gs                                                                                                    | Upload<br>Settings                                  |                  | ratio                | 安『し<br>寫<br>n<br>Downly<br>Settin | Jploa<br>入設:<br><sup>oad</sup><br>gs | id Sé                        | Upload<br>Settings    | S   |
| Device Information<br>Device Type : G<br>Firmware Version : V<br>Modbus Settings<br>Modbus Type :<br>Byte Order : Little<br>I/O Safe Mode :<br>Modbus Device ID<br>Request Command<br>Function Code :<br>Server NO.<br>Modbus ID (dec) :<br>Start Address (dec<br>Count (dec) :<br>Start Address (dec<br>Count (dec) :<br>Start (dec Start (dec) (dec) :<br>Start (dec) (dec) :<br>Start (dec) (dec) :<br>Start (dec) (dec) (dec) :<br>Start (dec) (dec) (dec) (dec) (dec) (dec) (dec) (dec) (dec) (dec) (dec) (dec) (dec) (dec) (dec) (dec) (dec) (dec) (dec) (dec) (dec) (dec) (dec) (dec) (dec) (dec) (dec) (dec) (dec) (dec) (dec) (dec) (dec) (dec) (dec) (dec) (dec) (de                                                         | W-7663<br>1.0<br>Modbus Te<br>Master(Clien<br>e Endian(Intel)<br>Last Value<br>) (dec) : 1<br>FC4 Ress<br>0<br><br>1<br><br><br><br><br><br>                                      | Load     Load                                                                                                    | File         Save File           Save File         Save File           Image: Save File         Save File           Image: Save File         Save File           Image: Save File         Save File           Image: Save File         Save File           Image: Save File         Save File           Image: Save File         Image: Save File           Image: Save File         Total Image: Total Image: Total Out           Image: Save File         Save File           Save File         Save File           Image: Save File         Save File           Image: Save File                                                                                                    | Downl<br>Settin<br>ation Log Ir<br>Do Server<br>Do Server<br>IP: 19<br>Re-Co<br>Info.<br>tt (Byte) : 2<br>Info.<br>tt (Byte) : 2<br>Info.<br>tt (Byte) : 2<br>Info.<br>No<br>No<br>No<br>No                                                                                                    | aad gs I I I I I I I I I I I I I I I I I I                                                                                                    | Upload<br>Settings                                  |                  | ratio                | 安『し<br>寫<br>Downla<br>Settin      | Jploa<br>入設.<br>oad<br>gs            | id Sé<br>定                   | Upload<br>Settings    | 1 × |
| Device Information<br>Device Type : G<br>Frimware Version : Y<br>Modbus Settings<br>Modbus Type :<br>Byte Order : Little<br>I/O Safe Mode :<br>Modbus Device ID<br>Request Command<br>Function Code :<br>Server NO.<br>Modbus ID (dec) :<br>Start Address (dec<br>Count (dec) :<br>Start Address (dec<br>Count (dec) :<br>Start (dec) :<br>Start | W-7663<br>1.0<br>Modbus Te<br>Master(Clien<br>e Endian(Intel)<br>Last Value<br>) (dec) : 1<br>FC4 Ress<br>0<br><br>1<br><br><br><br><br><br>                                      | d multiple input re;<br>CCDD -> CCDD<br>CCDD -> CCDD -> CCDD<br>CCDD -> CCDD -> CCDD<br>CCDD -> CCDD -> CCDD<br>CCDD -> CCDD -> CCDD<br>CCDD -> CCDD -> CCDD                                                                                                    | File Save File Save File S | Downl<br>Settin<br>ation Log Ir<br>Do Server<br>Do Server<br>IP: 19<br>Re-Co<br>IP: 19<br>Re-Co<br>Info.<br>Info.I | aad<br>gs<br>formation<br>ettags<br>NO 0 v<br>2 , 168 ,<br>nnect Time (<br>2 , 168 ,<br>1 ,<br>3 ,<br>1 ,<br>3 ,<br>1 ,<br>3 ,<br>1 ,<br>1 ,<br>3 ,<br>1 ,<br>1 ,<br>1 ,<br>2 ,<br>1 ,<br>1 ,<br>1 ,<br>1 ,<br>1 ,<br>1 ,<br>1 ,<br>1 ,<br>1 ,<br>1 | Upload<br>Settings                                  |                  | ratio                | 安『し<br>寫<br>Downla<br>Settin      | Jploa<br>入設.<br><sup>oad</sup><br>gs | id Sé<br>定                   | Upload<br>Settings    | S   |
| Device Information<br>Device Type : G<br>Firmware Version : V<br>Modbus Settings<br>Modbus Type :<br>Byte Order : Little<br>I/O Safe Mode :<br>Modbus Device ID<br>Request Command<br>Function Code :<br>Server NO.<br>Modbus ID (dec) :<br>Start Address (dec)<br>Count (dec) :<br>Chance Word<br>Start Address (dec)<br>Count (dec) :<br>Chance Word<br>Server NO.<br>1 0<br>2 0<br>3 0<br>4 0                                                                                                    | W-7663<br>I.0<br>Modbus Te<br>Master(Clien<br>Endian(Intel)<br>Lest Value<br>) (dec) : 1<br>FC4 Res<br>0<br>                                                                      | t Diagnostic<br>t Diagnostic<br>t Quent<br>v Quent<br>v TCP (<br>d multiple input re;<br>(1~247)<br>(0~65535)<br>(1~64 Word<br>CCDD -> CCDD<br>FC<br>4 (RAI)<br>16 (WAO)<br>2 (RDI)<br>15 (WDO)                                                                                                    | File Save File Save File S | Downl<br>Settin<br>ation Log Ir<br>D<br>D<br>Server<br>D<br>D<br>I Info.<br>It (Byte) : [1<br>Re-Co<br>Put (Byte) : [2<br>Put (Byte) : [1<br>Red B Bytes<br>Wort ord<br>No<br>No<br>No<br>No                                                                                                    | add<br>gs<br>formation<br>ettags.<br>NO. 0 v<br>2 , 168 ,<br>nnect Time (<br>2 , 168 ,<br>nnect Time (<br>1 ,<br>3 ,<br>1 ,<br>3 ,<br>1 ,<br>1 ,<br>3 ,<br>1 ,<br>1 ,<br>1 ,<br>1 ,<br>1 ,<br>1 ,<br>1 ,<br>1 ,<br>1 ,<br>1                         | Upload<br>Settings                                  |                  | ratio                | 安『し<br>寫<br>Downlk<br>Settin      | Jploa<br>入設.<br><sup>oad</sup><br>gs | id Sé<br>定                   | Upload<br>Settings    | S   |
| Device Information<br>Device Type : G<br>Firmware Version : V<br>Modbus Settings<br>Modbus Type :<br>Byte Order : Little<br>I/O Safe Mode :<br>Modbus Device ID<br>Request Command<br>Function Code :<br>Server NO.<br>Modbus ID (dec) :<br>Start Address (dec<br>Count (dec) :<br>Chance Word<br>Start Address (dec<br>Count (dec) :<br>Chance Word<br>No.<br>> 1 0<br>2 0<br>3 0<br>4 0                                                                                                    | W-7663<br>Modbus Te<br>Master(Clien<br>E Endian(Intel)<br>(dec): 1<br>FC4 Rese<br>0<br>                                                                                           | t Diagnostic<br>Diagnostic<br>Pollir<br>Quent<br>TCP C<br>t CP C<br>t CP C | File         Save File           Save File         Save File           Image: Save File         Save File           Image: Save File         Save File           Image: Save File         Save File           Image: Save File         Save File           Image: Save File         Image: Save File           Image: Save File         Image: Save File                                                                                                    | Downl<br>Settin<br>ation Log Ir<br>Do Server<br>Do Server<br>IP: 19<br>Re-Co<br>IP: 19<br>Re-Co<br>IP: 19<br>Re-Co<br>Vort ord<br>No<br>No<br>No<br>No<br>No<br>Server<br>IP: 19<br>Re-Co                                                                                                    | add gs<br>formation<br>ethigs:<br>NO. 0 v<br>2 , 168 ,<br>nnect Time (<br>1<br>3<br>ler PPN Inpo<br>8-19<br>N/A<br>20-20<br>N/A                                                                                                    | Upload<br>Settings                                  |                  | ratio                | 安『し<br>寫<br>Downk<br>Settin       | Jploa<br>入設.<br><sup>oad</sup><br>gs | id Sé<br>定                   | Upload<br>Settings    | S   |

#### GW-7663 使用手冊 (Version 1.00, Aug/2015)

| 通訊測詞     | 式<br>從 E                    | T-7026 網頁       | 頁確認 DO 狀              | 態(OFF, OFF)            |             |   |                                       |
|----------|-----------------------------|-----------------|-----------------------|------------------------|-------------|---|---------------------------------------|
|          | AI                          | AO DI           | DO                    |                        |             | ^ |                                       |
|          | Digital O                   | utput           |                       |                        |             |   |                                       |
|          | No                          | Register        | Status                | Action                 |             |   |                                       |
|          | DO0                         | 00000           | OFF                   | on                     | off         |   |                                       |
|          | DO1                         | 00001           | OFF                   | on                     | off         |   |                                       |
|          |                             |                 |                       |                        |             |   |                                       |
| PLC 分別   | J在 Q13.0,                   | Q13.1 填/        | TRUE, FAL             | SE                     |             |   |                                       |
| り± (     | (** 🖬 🖥 🛄                   | 🖸 🖳 📮 💋 Go o    | inline 💋 Go offline 🛔 | ? 🖪 🖪 🗶 🖃 🛄            |             |   |                                       |
| S7-1     | 1200_GW-7663_0              | 01 → PLC_1 [CPU | 1211C AC/DC/Rly] 🕨    | Watch and force table: | s → Watch t |   |                                       |
|          | 9. 2. 2                     | 20- 00-         |                       |                        | _           |   |                                       |
|          | i Name                      | Address         | Display format        | Monitor value Modify   | value       |   | _                                     |
| 11       | "DO_0"                      | %Q13.0          | Bool                  |                        |             |   | · · · · · · · · · · · · · · · · · · · |
| 12       | "DO_1"                      | %Q13.1          | Bool                  | FALSE                  |             |   |                                       |
| 從 ET-70. | 26 網頁得9<br><sub>AI AO</sub> | 和 DO 狀態         | 已改變                   | =                      |             | 2 |                                       |
|          | Digital Outpu               | t               |                       |                        |             |   |                                       |
|          | No                          | Register        | Statu                 | Action                 |             |   |                                       |
|          | DO0                         | 00000           | ON                    | on                     | off         |   |                                       |
|          | DO1                         | 00001           | OFF                   | On                     | off         |   |                                       |
|          |                             |                 |                       |                        |             |   |                                       |
|          |                             |                 |                       |                        |             |   |                                       |

GW-7663 使用手冊 (Version 1.00, Aug/2015)

# 5. MiniOS7 工具軟體

MiniOS7 Utility軟體可以提供使用者較為快速且方便的方法來取得GW-7663 模組的相關網路設定及韌體版本。

## 5.1. 安裝MiniOS7 Utility

Step 1: 取得 MiniOS7 Utility tool

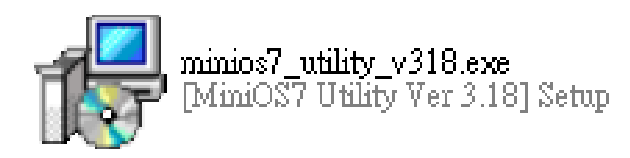

安裝檔案可以從裝置 CD 或我們公司 FTP 站點取得。

CD:\Napdos\minios7\utility\minios7\_utility\ ftp://ftp.icpdas.com/pub/cd/8000cd/napdos/minios7/utility/minios7\_utility/

Step 2: 依照提示完成安裝

安裝完成後、電腦桌面上、將會 產生一個新的 MiniOS7 Utility 捷徑。

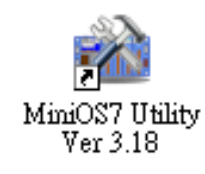

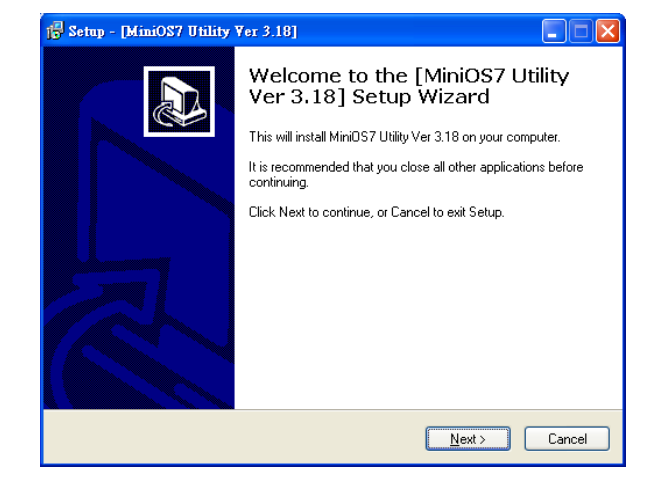

GW-7663 使用手冊 (Version 1.00, Aug/2015)

## 5.2. 使用MiniOS7 Utility取得網路設定及韌體版本

Step 1: 執行 MiniOS7 Utility

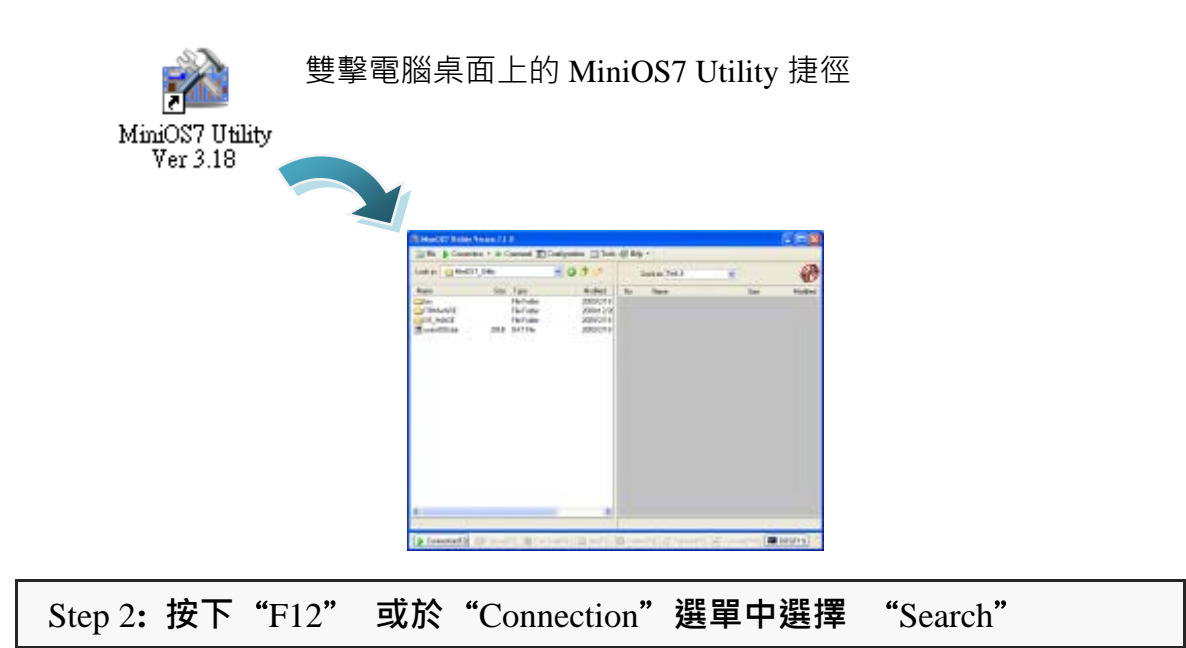

按下 F12 之後或於 Connection 選單中選擇 Search 後,將會在使用者網路中開始搜尋所有的 ICP DAS 所提供的模組。

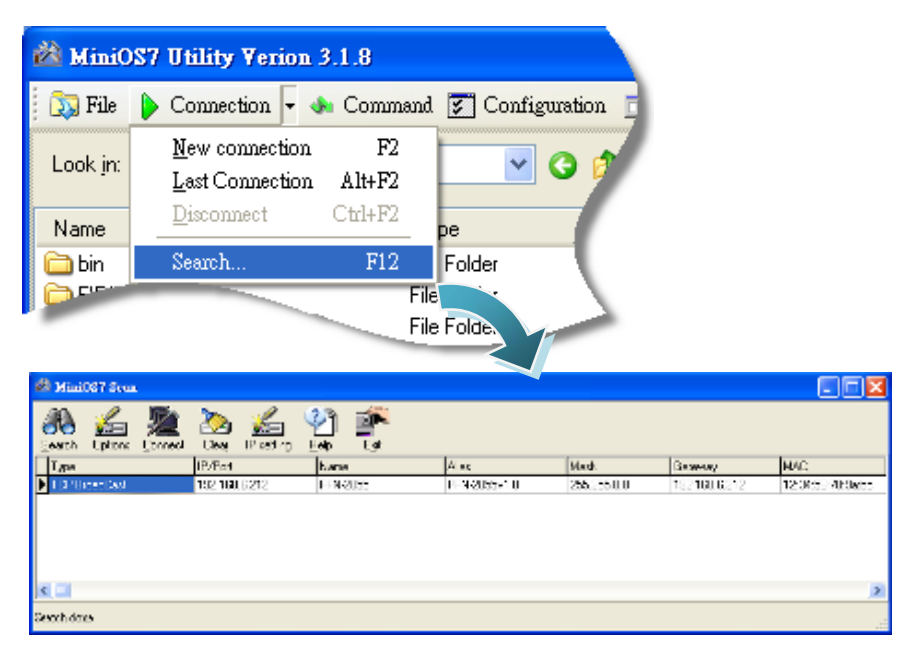

GW-7663 使用手冊 (Version 1.00, Aug/2015)

#### 提示 & 注意事項

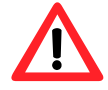

- 當你搜尋網路,找不到任何GW-7663 模組時,表示GW-7663 模組內部的IP地址為 0(預設為 0.0.0.0),此時,請參考第3.2.網 路配置=>Step 3: 設定GW-7663 模組的名稱及IP地址或參考第 6.2.2. 模組基礎設定,來完成設定GW-7663 模組的IP地址後, 再重新搜尋網路;或是等待PROFINET控制器與GW-7663 模組 連線後(AP LED = ON),再重新搜尋網路。
  - 關於 MiniOS7 Utility 的搜尋結果,別名(Alias) = 模組名稱 & 韌體版本。

GW-7663 使用手冊 (Version 1.00, Aug/2015)

# 6. PFN\_Tool工具軟體

## 6.1. 安裝PFN\_Tool Utility

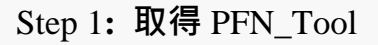

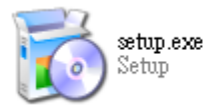

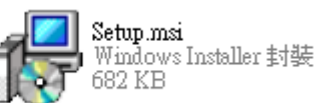

安裝檔案可以從裝置 CD 或我們公司 FTP 站點取得。

CD:\fieldbus\_cd\profinet\utility\ ftp://ftp.icpdas.com.tw/pub/cd/fieldbus\_cd/profinet/utility/

### Step 2: 依照提示完成安裝

安裝完成後,電腦桌面上,將 會產生一個新的PFN\_Tool捷 徑。

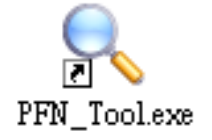

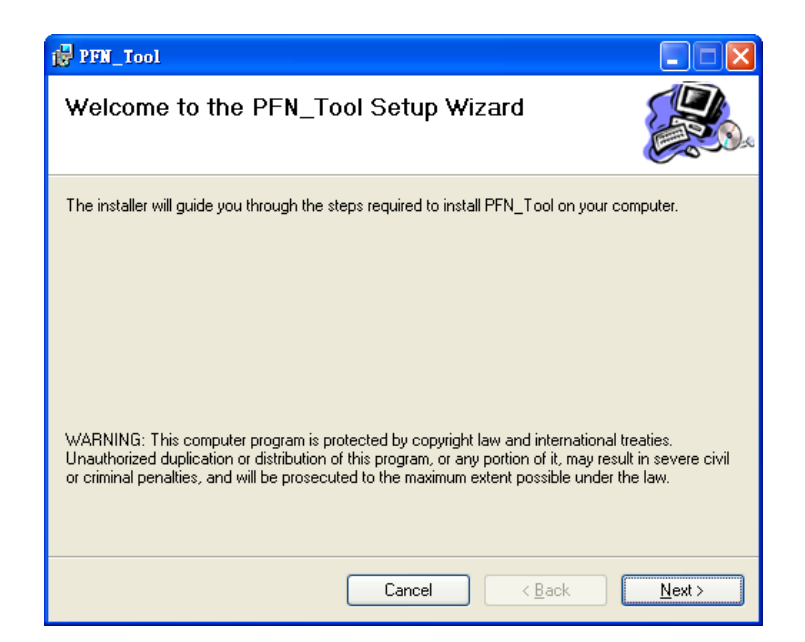

GW-7663 使用手冊 (Version 1.00, Aug/2015)

## 6.2. Utility功能介紹

### 6.2.1. 模組搜尋

Step 1: 選取 PC 上與 GW-7663 模組連接的網路卡,按 Search Start

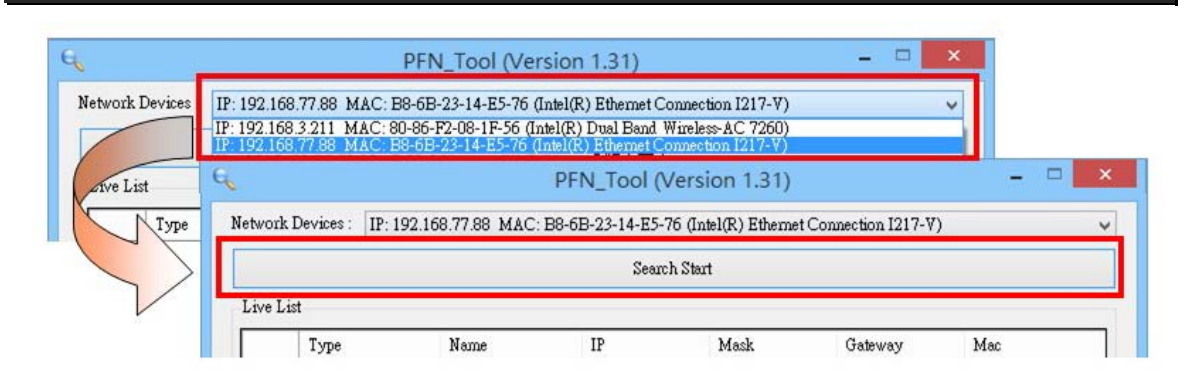

#### Step 2: 搜尋結果

Live List 會列出網路上的所有 PROFINET 設備

|        |                 |                         | PFN_Tool (Ver        | rsion 1.31)         |                   |                   |
|--------|-----------------|-------------------------|----------------------|---------------------|-------------------|-------------------|
| etworl | k Devices : 🛛 🛛 | P: 192.168.77.88 MAC: E | 38-6B-23-14-E5-76 () | Intel(R) Ethernet ( | Connection I217-V | 7)                |
|        |                 |                         | Search St            | taurt               |                   |                   |
| Live I | List            |                         |                      |                     |                   |                   |
|        | Туре            | Name                    | IP                   | Mask                | Gateway           | Mac               |
|        | \$7-1200        | plcxb1dOed              | 192.168.6.211        | 255.255.0.0         | 0.0.0.0           | 00:1C:06:0A:DC:   |
| •      | GW-7663         |                         | 0.0.0.0              | 0.0.0.0             | 0.0.0.0           | 00:0D:E0:17:00:AC |
|        |                 |                         |                      |                     |                   |                   |
|        |                 |                         |                      |                     |                   |                   |
|        |                 |                         |                      |                     |                   |                   |
|        |                 |                         |                      |                     |                   |                   |
|        |                 |                         |                      |                     |                   |                   |
| <      |                 |                         |                      |                     |                   | >                 |

GW-7663 使用手冊 (Version 1.00, Aug/2015)

## 6.2.2. 模組基礎設定

### Step 1:開啟模組設定介面

| 地重       | まだの                         | Sea                                    | rch Start     |         |    |               |
|----------|-----------------------------|----------------------------------------|---------------|---------|----|---------------|
|          | 于小天河山                       |                                        |               |         |    |               |
| Туре     | Name                        | IP                                     | Mask          | Gateway | Ma | ac            |
| \$7-1200 | I                           | Device Basic                           | Configuration | - 🗆     | ×  | ::06:0A:DC:   |
| GW-7663  | Devi                        | ce Information                         |               |         |    | D:E0:17:00:A0 |
| 要擊       | <mark>実組</mark> Mac<br>Devi | Address : 00:0D:E<br>ce Name Configure | 0:17:00:AC    |         |    |               |
|          | Devi                        |                                        |               | 5       | et |               |
|          | Netw                        | ork Configure                          |               |         |    |               |
|          | IP A                        | ldress : 0.0.0.0                       |               |         |    |               |
|          | Subn                        | et Mask : 0.0.0.0                      |               |         |    | -             |
| -        |                             |                                        |               | 1.0     |    |               |

| Device Basic Configuration       -       ×         Device Information       -       ×         Device Type : GW-7663       -       ×         Device Name : gw-7663       -       ×         Subnet Mask : 0       -       -       ×         Gateway : 0       -       -       ×         Device Name : gw-7663       -       Set       2       按 「Set」 鈕         Device Name : gw-7663       Set       2       按 「Set」 鈕         Network Configure       -       ×       ×         IP Address : 0.0.0.0       Information       × | ep 2:模組名稱設定                                                                                |                                  |                |         |  |
|----------------------------------------------------------------------------------------------------|--------------------------------------------------------------------------------------------|----------------------------------|----------------|---------|--|
| Device Information<br>Device Type : GW-7663<br>Device Name : gw-7663<br>IP Address : 0000<br>Subnet Mask : 0<br>Gateway ::<br>Device Name : gw-7663<br>IP Address : 0000<br>Information<br>Entry Configure                                                                                                    | Device Bas                                                                                 | ic Configuration                 | - • ×          |         |  |
| Device Type : GW-7663<br>Device Name : gw-7663<br>IP Address : 0.0.0<br>Subnet Mask : 0<br>Gateway :<br>Device Name Configure<br>Device Name : gw-7663<br>Network Configure<br>IP Address : 0.0.0<br>Information                                                                                                    | Device Information                                                                         |                                  |                |         |  |
| Mac Address :<br>Device Name Configure<br>Device Name : gw-7663<br>Network Configure<br>IP Address : 0.0.0.0 Information                                                                                                    | Device Type : GW<br>Device Name : gw-<br>IP Address : 0.0.<br>Subnet Mask : 0<br>Gateway : | -7663<br>7663<br>0.0<br>+ 植入設借夕瑶 |                |         |  |
| Device Name : gw-7663  Set 2 按「Set」 鈕<br>Network Configure<br>IP Address : 0.0.0.0 Information                                                                                                    | Device Name Config                                                                         | <b>具八</b> 設備石柄                   |                |         |  |
| Network Configure IP Address : 0.0.0.0 Information                                                                                                    | Device Name : gw                                                                           | 7663                             | Set 2          | 按「Set」鈕 |  |
| IP Address : 0.0.0.0 Information                                                                                                    | Network Configure                                                                          |                                  |                |         |  |
|                                                                                                    | IP Address : 0.0.                                                                          | 0.0 Inform                       | ation 📉        |         |  |
| Subnet Mask : 0.0.0.0                                                                                                    | Subnet Mask : 0.0.                                                                         | 0.0                              | name' sucess   |         |  |
| Gateway : 0.0.0.0                                                                                                    | Gateway : 0.0.                                                                             | 0.0                              | norme success. | N       |  |
| 確定                                                                                                    |                                                                                            |                                  | 確定             |         |  |

#### GW-7663 使用手冊 (Version 1.00, Aug/2015)

#### Step 3:網路參數設定

分別於 IP Address 欄位、Subnet Mask 欄位、Gateway 欄位填入網路參數。

• IP Address 需與網路卡在相同網域下,例如網路卡 IP 為 192.168.0.110,

GW-7663 模組 IP 可設定為 192.168.0.111

• Subnet Mask 欄位與 Gateway 欄位需與網路卡設定相同

| Device Informat                                                                              | ion                                                            | I                | nformation      | ×          |          |
|----------------------------------------------------------------------------------------------|----------------------------------------------------------------|------------------|-----------------|------------|----------|
| Device Type :<br>Device Name :<br>P Address :<br>Subnet Mask :<br>Gateway :<br>Mac Address : | GW-766<br>gw-7663<br>0.0.0.0<br>0.0.0.0<br>0.0.0.0<br>00:0D:E0 | <b>1</b> Set 'ne | twork configure | 'sucess.   | 1        |
| Device Name Co                                                                               | onfigure                                                       |                  | L               | 理化         |          |
| Device Name :                                                                                | gw-7663                                                        |                  |                 | Set        |          |
| Network Config                                                                               | ure                                                            | _                |                 | $\bigcirc$ |          |
| P Address :                                                                                  | 192.168.0.1                                                    | .11              |                 | $(2)_{t}$  |          |
| Subnet Mask 🗄                                                                                | 255.255.25                                                     | 5.0              |                 | G          | x · Jetj |
| Catauras .                                                                                   | 192 168 0 2                                                    | 54               |                 | Set        |          |

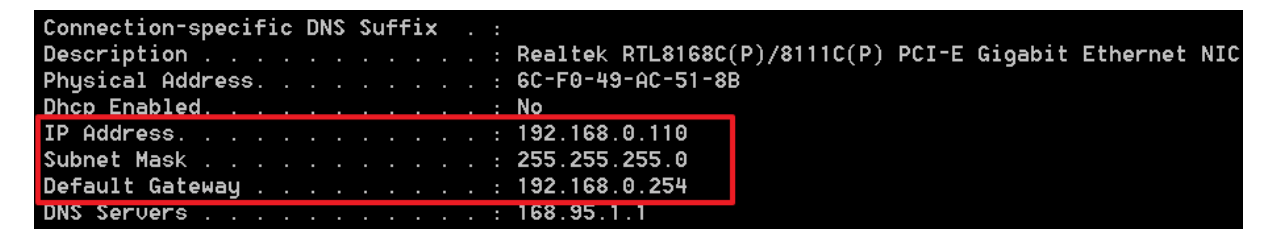

### 提示 & 注意事項

1. 當 GW-7663 模組與 PROFINET 控制器連線後(AP LED=ON),

模組名稱與網路參數將無法設定。

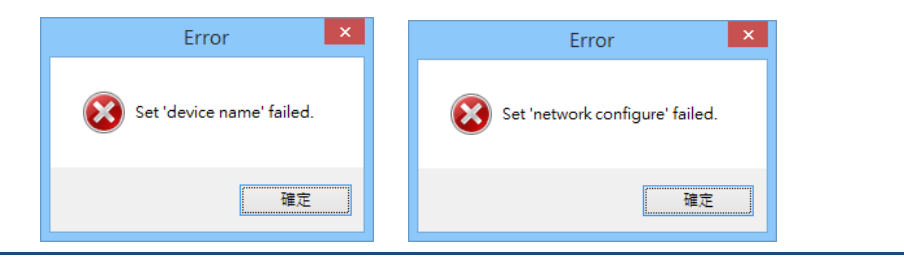

GW-7663 使用手冊 (Version 1.00, Aug/2015)

## 6.2.3. 模組進階設定

### Step 1:開啟模組設定介面

| IP: 192.168.77                                                                                                    | .88 MAC: B8-6B-23-14-E5-76 (Intel(R) Ethemet C       | connection Device information | 10000             |                             |                 |                  | 121.1                |
|----------------------------------------------------------------------------------------------------|------------------------------------------------------|-------------------------------|-------------------|-----------------------------|-----------------|------------------|----------------------|
| 搜尋模組                                                                                                    | Search Start                                         | Firmware Version : V1         | 0                 | Load File                   | Save File       | Settings         | Settings             |
| Type Na                                                                                                    | me IP Mask                                           | Gatew Modbus Settings         | Modbus Tes        | t Diagnostic Msg.           | Communicati     | on Log Informati | on                   |
| S7-1200                                                                                                    | Device Basic Configuration                           | _ Parameters                  |                   |                             |                 | 1                |                      |
| 0112663                                                                                                    |                                                      | Modbus Type :                 | Master(Client     | ) 🗸 Polling Inter           | val (ms) : 500  | Server settings. | ок                   |
|                                                                                                    | Device Information                                   | Byte Order : Little           | Endian(Intel)     | ✓ Query Times               | out (ms) : 1000 | Server IVO. U    |                      |
|                                                                                                    | Device Type : GW-7663<br>Device Name : gw-7663       | I/O Safe Mode : ]             | ast Value         | ✓ TCP Connect               | t Num : 1       | IP: 192 . 16     | 8.0.1                |
|                                                                                                    | IP Address : 0.0.0.0<br>Subnet Mask : 0.0.0.0        | Modbus Device ID              | (dec) : 1         |                             |                 | Re-Connect Ti    | me (ms) : 5000       |
| 雙擊模組                                                                                                    | Gateway : 0.0.0.0<br>Mac Address : 00:0D:E0:17:00:AC | incubus benice ib             | (000).            |                             |                 |                  |                      |
| 入于八州山                                                                                                    |                                                      | Request Command               |                   |                             |                 | 225              |                      |
|                                                                                                    | Device Name Configure                                | Function Code :               | FC1 Read          | multiple coils status (0xxx | ex) for DO      | ~                | Add                  |
|                                                                                                    | Device Rame . gw-7005                                | Server NO.                    | 0 🗸               |                             | PROFINET In     | fo               |                      |
|                                                                                                    | Network Configure                                    | Modbus ID (dec) :             | 1                 | (1~247)                     | Total Input (   | Byte): 8         | Modify               |
|                                                                                                    | IP Address : 192.168.0.111                           | Start Address (dec)           | : 0               | (0~65535)                   | Total Outpu     | : (Byte): 8      |                      |
|                                                                                                    | Subnet Mask : 255.255.255.0                          | Count (dec) :                 | 1                 | (1~1024 Bits)               | System used     | : 8 Bytes        | Delete               |
| c international statements of the statement of the statement of the statem | Gateway : 192.168.0.254                              | Change Word C                 | order (AABB       | CCDD -> CCDD AABB)          |                 |                  |                      |
|                                                                                                    |                                                      | Server                        | ID                | TC Shut A                   | 11. C           | wind and on PFN  | Input PFN Output     |
|                                                                                                    |                                                      | Advanc NO.                    | ID                | PC SIBIL?                   | auar. Coun      | Add 19010 01000  | r.(Byte) Addr.(Byte) |
|                                                                                                    |                                                      |                               | $\wedge$          |                             |                 |                  |                      |
|                                                                                                    |                                                      |                               | $\langle \rangle$ |                             |                 |                  |                      |
|                                                                                                    | <b>一</b> 按「Advanced                                  | Settings」 鈕 二                 |                   |                             |                 |                  |                      |
|                                                                                                    |                                                      |                               | /                 |                             |                 |                  |                      |
|                                                                                                    |                                                      |                               |                   |                             |                 |                  |                      |
|                                                                                                    |                                                      |                               |                   |                             |                 |                  |                      |

#### Step 2:模組進階設定

模組進階設定提供五種功能,分別為 Modbus Settings、Modbus Test、Diagnostic Msg、

Communication Log、與 Information.。

|                                         |               | Device Advance  | ed Configura | tion       |                |                    |
|-----------------------------------------|---------------|-----------------|--------------|------------|----------------|--------------------|
| Device Information                      |               | Options         |              |            |                |                    |
| Device Type : G<br>Firmware Version : V | W-7663<br>1.0 | Load File       | Save File    | Dow<br>Set | nload<br>tings | Upload<br>Settings |
| Modbus Settings                         | Modbus Test   | Diagnostic Msg. | Communicat   | ion Log    | Information    |                    |

#### > Modbus Settings

設定與 GW-7663 模組連接的各個 Modbus 設備的參數。

#### **Parameters**

| Aodbus Settir | ngs    | Modbus Test      | Dia | gnostic Msg.  | Commu      | inication | n Log Information           |
|---------------|--------|------------------|-----|---------------|------------|-----------|-----------------------------|
| Parameters    |        |                  |     |               |            |           |                             |
| Modbus Type   | e :    | Master(Client)   | ~   | Polling Inter | val (ms) : | 500       | Server settings.            |
| Byte Order :  | Littl  | le Endian(Intel) | ~   | Query Times   | out (ms) : | 1000      | Server NO. 2 V              |
| I/O Safe Mod  | le :   | Last Value       | ~   | TCP Connec    | t Num :    | 3         | IP: 192 . 168 . 0 . 26      |
| Modbus Devi   | ice II | O (dec): 1       |     |               |            |           | Re-Connect Time (ms) : 5000 |

- ※ <u>I/O Safe Mode</u>: GW-7663 為Modbus Master時,當GW-7663 與PROFINET IO控制 器或Modbus Slave設備之間通訊或連線異常,選擇「Last Value」GW-7663 內部 的DI/DO/AI/AO值保持原值不變,選擇「Safe Value」時GW-7663 內部的 DI/DO/AI/AO值將會切換為安全值
- ※ Modbus Device ID: GW-7663 為Modbus Slave時的Modbus ID
- ※ Polling Interval: GW-7663 為Modbus Master時的Modbus命令發送間隔時間
- ※ TCP Connect Num: GW-7663 連接的Modbus slave(server)數量
- ※ Server NO: GW-7663 連接的Modbus slave(server)索引號碼
- ※ IP: GW-7663 連接的Modbus slave(server)的IP位址
- ※ Re-Connect Time: GW-7663 對Modbus slave(server)的斷線重連時間
- ※ Query Timeout: GW-7663 為Modbus Master時的Modbus命令回應逾時時間

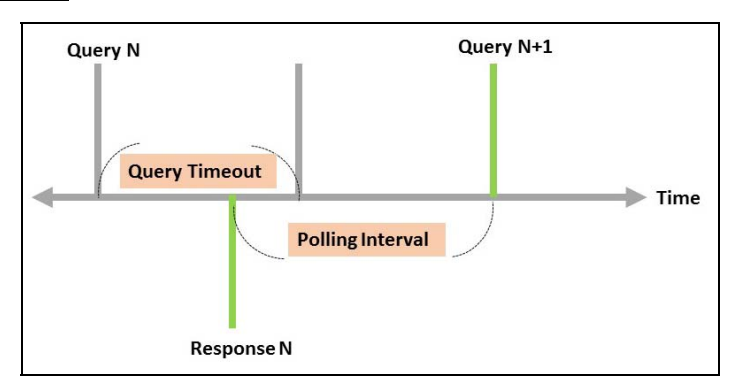

GW-7663 使用手冊 (Version 1.00, Aug/2015)

### **Request Command – Modbus Master (Client)**

| -   | enon   |               | 101 10000 1 | ionapio niporto | -Gunto (27888 | v             |             |       |                          | Add                       |
|-----|--------|---------------|-------------|-----------------|---------------|---------------|-------------|-------|--------------------------|---------------------------|
| Sen | ver N  | 10.           | 0 🗸         |                 |               | PROFINET In   | ufo.        |       |                          |                           |
| Mo  | dbus   | s ID (dec) :  | 1           | (1~247)         | į.            | Total Input ( | (Byte) :    | 21    | N                        | Adify                     |
| Sta | rt Ad  | dress (dec) : | 0           | (0~65535)       | 1             | Total Outpu   | it (Byte) : | 13    |                          |                           |
| Cou | unt (c | dec) :        | 6           | (1~64 Word      | ds)           | System used   | d: 8 Bytes  |       | (                        | Delete                    |
|     | Char   | nge Word Ord  | der (AABB C | CDD -> CCD      | D AABB)       |               |             |       |                          |                           |
|     |        | Server<br>NO. | ID          | FC              | Start Addr.   | Count         | Word        | order | PFN Input<br>Addr.(Byte) | PFN Output<br>Addr.(Byte) |
| •   | 1      | 0             | 1           | 4 (RAI)         | 0             | 6             | No          |       | 8~19                     | N/A                       |
|     | 2      | 2             | 1           | 16 (WAO)        | 0             | 2             | No          |       | N/A                      | 8~11                      |
|     | 3      | 1             | 1           | 2 (RDI)         | 0             | 2             | No          |       | 20~20                    | N/A                       |
|     |        | 2             | 1           | 15 (WDO)        | 0             | 2             | No          |       | N/A                      | 12~12                     |

- ※ 最大可配置的Modbus命令模組數量: 128 (Module 1~Module 128)
- ※ Server NO: GW-7663 連接的Modbus slave (server)索引號碼
- ※ Function Code: 支援FC01、FC02、FC03、FC04、FC05、FC06、FC15、FC16
- ※ Modbus ID: GW-7663 連接的Modbus slave設備ID
- ※ Start Address: GW-7663 連接的Modbus slave設備的資料起始位址
- ※ Count: GW-7663 與 Modbus Slave設備進行資料交換之資料長度
- ※ Change Word Order: 進行通訊時是否要將接收到的資料進行 High Word 與 Low Word 之資料位址交換,以方便資料讀取
- ※ <u>Suggest Module</u>: 根據所有Modbus命令的資料長度總和建議使用者在 PROFINET IO控制器需配置的模組

### **Request Command – Modbus Slave (Server)**

| Count (dec) : 8 (1~4032 Bits)<br>Total Input (Byte) : 17<br>Total Output (Byte) : 13<br>System used: 8 Bytes<br>Change Word Order (AABB CCDD -> CCDD AABB) | Modify<br>Delete                    |
|----------------------------------------------------------------------------------------------------|-------------------------------------|
| Total Output (Byte) : 13       System used: 8 Bytes       Change Word Order (AABB CCDD -> CCDD AABB)                                                       | Delete                              |
| System used: 8 Bytes       Change Word Order (AABB CCDD -> CCDD AABB)       Server     ID       D     Mapping                                              | Delete                              |
| Change Word Order (AABB CCDD -> CCDD AABB)                                                                                                    |                                     |
| Server ID DC Mapping Count Mondaular PFN I                                                                                                    |                                     |
| NO. ID IC Table Count word order Addr.                                                                                                    | nput PFN Outpu<br>(Byte) Addr.(Byte |
| ▶ 1 N/A 1 DI 10001~10008 8 No N/A                                                                                                    | 8~8                                 |
| 2 N/A 1 AI 30001~30002 2 No N/A                                                                                                    | 9~12                                |
| 3 N/A 1 DO 00001~00008 8 No 8~8                                                                                                    | N/A                                 |
|                                                                                                    | 37.13                               |

- ※ Slave Type: GW-7663 為Modbus slave時的I/O類型
- ※ Count: GW-7663 與 Modbus Slave設備進行資料交換之資料長度
- ※ <u>Change Word Order</u>: 進行通訊時是否要將接收到的資料進行 High Word 與 Low Word 之資料位址交換,以方便資料讀取
- ※ <u>Suggest Module</u>: 根據所有Modbus命令的資料長度總和建議使用者在 PROFINET IO控制器需配置的模組

### **Options**

| vice Advanc | ed Configura | ation    |          |
|-------------|--------------|----------|----------|
| Options     |              | Download | Upload   |
| Load File   | Save File    | Settings | Settings |

- ※ Load File: 使用者可從電腦讀取Modbus設定檔
- ※ Save File: 使用者可將當前的Modbus設定儲存於電腦
- ※ **Download Settings**: 讀取儲存於GW-7663 內部flash的Modbus設定
- ※ <u>Upload Settings</u>: 將目前的Modbus設定寫入GW-7663 內部flash,寫入完成後
   GW-7663 將會重新啟動使設定生效

### ➤ Modbus Test

测試 GW-7663 模組與 Modbus 設備間的通訊。

|                                                                                                    | Device Advanced                                                                                                    | Configuration                                                                                                    | n                                                                                                    | ×                                                                                     | -                                                                                                    |                                                                                                    |                                                                                                    | Device Ac                                                                              | Ivanced Co                                                                                                    | onfigurati                                                                                                    | ion                                                      |                                                                                                    |                                                                                                    |
|----------------------------------------------------------------------------------------------------|----------------------------------------------------------------------------------------------------|----------------------------------------------------------------------------------------------------|----------------------------------------------------------------------------------------------------|---------------------------------------------------------------------------------------|----------------------------------------------------------------------------------------------------|----------------------------------------------------------------------------------------------------|----------------------------------------------------------------------------------------------------|----------------------------------------------------------------------------------------|----------------------------------------------------------------------------------------------------|----------------------------------------------------------------------------------------------------|----------------------------------------------------------|----------------------------------------------------------------------------------------------------|----------------------------------------------------------------------------------------------------|
| evice Information<br>evice Type : OW-7663<br>mwware Version : V1.0                                                                                                    | Load File                                                                                                    | Save File                                                                                                    | Download<br>Settings                                                                                  | Upload<br>Settings                                                                    | Device<br>Parnow                                                                                                    | are Version                                                                                                    | 3W-7663<br>71.0                                                                                                    | Options                                                                                |                                                                                                    |                                                                                                    |                                                          |                                                                                                    | Upload<br>Settings                                                                                     |
| Addbus Settings Modbus                                                                                                    | Fest Diagnostic Msg. 0                                                                                                    | Communication                                                                                                    | Log Information                                                                                       | 1                                                                                     | Mod                                                                                                    | bus Setting:                                                                                                    | Modbus Test                                                                                                    | t Diagnosti                                                                            | c Msg. Cor                                                                                                    | mmunicatio                                                                                                    | n Log Info                                               | mation                                                                                                    |                                                                                                    |
| Parameters<br>Modbus Type : Master(Cli                                                                                                    | ent) v Polling Interva                                                                                                    | al (ms) : 500                                                                                                    | Server settings.                                                                                      | OK                                                                                    | Con                                                                                                    | nmend List<br>Server                                                                                                    | ID                                                                                                    | RC                                                                                     | Shut Adds.                                                                                                    | Const                                                                                                    | Wood outer                                               | PFN laget                                                                                                    | PFN Outpu                                                                                              |
| Byte Order : Little Endiso(Inte                                                                                                    | 1) v Query Timeou                                                                                                    | d (ms) : 1000                                                                                                    | 10-192 168                                                                                            | 0 26                                                                                  |                                                                                                    | 1 0                                                                                                    | 1                                                                                                    | 4 (RAI)                                                                                | 0                                                                                                    | 1                                                                                                    | No                                                       | 8-19                                                                                                    | N/A                                                                                                    |
| Modbus Device ID (dec) :                                                                                                    | 1 ICP Connect P                                                                                                    | Num: 5                                                                                                    | Re-Connect Tim                                                                                        | r (ms) : 5000                                                                         |                                                                                                    | 2 0                                                                                                    | 1                                                                                                    | 16 (₩AO)<br>2 (RDD                                                                     | 0                                                                                                    | 2                                                                                                    | No                                                       | N/A<br>20-20                                                                                                    | 8~11<br>N/A                                                                                            |
| Request Command<br>Function Code : PC4 B                                                                                                    | ead multiple input registers (3x)                                                                                                    | oos) for AI                                                                                                    | v                                                                                                    | Add                                                                                   |                                                                                                    | 移                                                                                                    | 到 Mo                                                                                                    | odbus                                                                                  | s Tes                                                                                                    | t 頁                                                                                                    | 面                                                        |                                                                                                    | 12-12                                                                                                  |
| Server NO. 0<br>Modbus ID (dec) : 1                                                                                                    | (1~247)                                                                                                    | PROFINET Info.<br>Total Input (Byte                                                                                                    | e): 21                                                                                                | Modify                                                                                |                                                                                                    | 並打                                                                                                    | <mark>安「</mark> U                                                                                                    | Jploa                                                                                  | d Se                                                                                                    | tting                                                                                                    | ts _ ∄                                                   | 田                                                                                                    |                                                                                                    |
| Start Address (dec) : 0<br>Count (dec) : 6                                                                                                    | (0~65535)<br>(1-64 Words)                                                                                                    | Total Output (8<br>System used: 8                                                                                                    | lyte): 13<br>Bytes                                                                                    | Delete                                                                                | Con                                                                                                    |                                                                                                    | 1                                                                                                    | 1                                                                                      |                                                                                                    |                                                                                                    |                                                          |                                                                                                    |                                                                                                    |
| Change Word Order (AAB                                                                                                    | 88 CCDD -> CCDD AAB8)                                                                                                    |                                                                                                    | PEN I                                                                                                 | and REN Contrast                                                                      |                                                                                                    | Word 1                                                                                                    |                                                                                                    |                                                                                        |                                                                                                    | 0000                                                                                                    |                                                          |                                                                                                    |                                                                                                    |
| NO. ID                                                                                                    | PC Start Adu                                                                                                    | ar. Count                                                                                                    | Wood order Addr.(                                                                                     | Byte) Addr. (Byte)                                                                    |                                                                                                    | Word 2                                                                                                    |                                                                                                    |                                                                                        |                                                                                                    | 0000                                                                                                    |                                                          |                                                                                                    |                                                                                                    |
| 2 2 1                                                                                                    | 16 (WAO) 0                                                                                                    | 2                                                                                                    | No N/A                                                                                                | 8~11                                                                                  |                                                                                                    | Word 3                                                                                                    |                                                                                                    |                                                                                        |                                                                                                    | 0000                                                                                                    |                                                          |                                                                                                    |                                                                                                    |
| 3 1 1                                                                                                    | 2 (RDI) 0                                                                                                    | 2                                                                                                    | No 20-20                                                                                              | N/A                                                                                   |                                                                                                    | Word 4                                                                                                    |                                                                                                    |                                                                                        |                                                                                                    | 0000                                                                                                    |                                                          |                                                                                                    |                                                                                                    |
| 4 2 1                                                                                                    | 15 (WDO) 0                                                                                                    | 2                                                                                                    | No N/A                                                                                                | 12-12                                                                                 |                                                                                                    | Word 5                                                                                                    |                                                                                                    |                                                                                        |                                                                                                    | 0000                                                                                                    |                                                          |                                                                                                    |                                                                                                    |
| 設定要測                                                                                                    | 試的 Mod                                                                                                    | lbus 参                                                                                                    | 診數                                                                                                    |                                                                                       |                                                                                                    | LL High                                                                                                    | ALL LOW                                                                                                    |                                                                                        |                                                                                                    |                                                                                                    |                                                          |                                                                                                    | Send data                                                                                              |
| vice Information<br>vice Type : GW-7663                                                                                                    | Options                                                                                                    |                                                                                                    |                                                                                                    | Upload                                                                                | Device In                                                                                                    | domation<br>vpe ំពុម                                                                                                    | 1-7663                                                                                                    | Options                                                                                | vanced Co                                                                                                    | ontigurat                                                                                                    | ion                                                      |                                                                                                    | Upload                                                                                                 |
| vice Information<br>vice Type : GW-7663<br>mware Yenson : Y1.0<br>odbus Settings Modbus T                                                                                                    | Options<br>fest Diagnostic Msg. 0                                                                                                    | Communication                                                                                                    | Log Informatio                                                                                        | Upload<br>Settings                                                                    | Device In<br>Device T<br>Firmerse<br>Modbu                                                                                                    | uformation<br>ype : GV<br>Version : V1<br>us Settings                                                                                                    | 1-7663<br>D<br>Modbus Test                                                                                             | Device Ad<br>Options<br>Diagnostic                                                     | Msg. Con                                                                                                    | nmunicatio                                                                                                    | on Log   Infe                                            | ormation                                                                                                    | Upload<br>Settings                                                                                     |
| vice Information<br>vice Type OW-7663<br>movee Venion V1.0<br>Iodbus Settings Modbus T<br>Command List<br>Server ID                                                                                                    | Options<br>Test Diagnostic Msg. C<br>PC Sturt Ad                                                                                                    | Communication                                                                                                    | Log Information<br>Word order PPN I                                                                   | Upload<br>Settings                                                                    | Device In<br>Device T<br>Finneware<br>Modbu<br>Comm                                                                                                    | domnation<br>ype : OW<br>Version : V1<br>is Settings<br>and List<br>Server                                                                                                    | I-7663<br>D<br>Modbus Test<br>ID                                                                                       | Device Ad<br>Options<br>Diagnostic<br>PC                                               | Msg. Con                                                                                                    | nmunicatio                                                                                                    | on Log Infe<br>Ward and                                  | ormation                                                                                                    | Upload<br>Settings                                                                                     |
| vice Information<br>vice Type : GW-7663<br>merus Version : V1.0<br>Iodbus Settings Modbus T<br>Command List<br>Server ID<br>1 0 t<br>2 0                                                                                                    | PC Start Ad                                                                                                    | Communication                                                                                                    | Log Information<br>Word order PPN I<br>Addr.<br>No. 0.19                                              | Upload<br>Settings<br>PPN Output<br>Dyte) Addr. (Dyte)<br>MAL<br>Both                 | Device In<br>Device In<br>Primary<br>Modbu<br>Comm                                                                                                    | domnation<br>ype : 0 W<br>yemson : V1<br>us Settings<br>soul Lust<br>Server<br>NO<br>0                                                                                                    | r-7663<br>D<br>Modbus Test<br>ID                                                                                       | Device Ad<br>Options<br>Diagnostic<br>PC<br>4 (RAI)                                    | Msg. Con<br>Start Addr.                                                                                                    | nmunicatio                                                                                                    | on Log   Infe<br>Ward arde<br>No                         | ormation<br>7 PFN Inpr<br>8-19                                                                                                    | Upload<br>Settings<br>t PFN Out<br>N/A                                                                 |
| vice Information<br>vice Type : 0W-7663<br>mereus Version : V1.0<br>odbus Settings Modbus 1<br>Command List<br>2 Prover ID<br>2 0 1<br>3 0 1                                                                                                    | Options           Fest         Diagnostic Msg.         C           FC         Start Ad           4-07-05         0           16 (WAO)         0           2 (RMD)         0                                                                                                    | Communication                                                                                                    | Host order PFN 1<br>Most order PFN 1<br>Addr.<br>No 0-19<br>No N/A                                    | Upload<br>Settings<br>apet PFN Output<br>Dyte Adds. Dyte<br>Mile<br>9-11<br>8/A       | Device In<br>Device In<br>Primovae<br>Modbu<br>Comm                                                                                                    | aformation<br>ype : 0 W<br>Version : V1<br>us Settings I<br>soul List<br>Server<br>WO<br>0<br>0                                                                                                    | ID<br>I                                                                                                    | Device Ad<br>Options<br>Diagnostic<br>PC<br>4 (RAI)<br>16 (WAO)                        | Msg. Con<br>Start Addr.<br>0                                                                                                    | nmunicatio                                                                                                    | No<br>No                                                 | ormation<br>TFN Inpr<br>8-19<br>N/A                                                                                                    | Upload<br>Settings<br>t PFN Out<br>Adde (D<br>N/A<br>8-11                                              |
| vice Information<br>vice Type OW-7663<br>toodbus Settings Modbus 1<br>Command List<br>2 0 1<br>3 0 1<br>4 0 1                                                                                                    | PC StatAd<br>1 Stata<br>1 Stata<br>1 | Communication                                                                                                    | Log Information<br>Word order PPN 1<br>No 0-19<br>No N/A<br>No 20–20<br>No N/A                        | Upload<br>Settings<br>Settings<br>Spect PPN Output<br>(Symbol<br>8-11<br>N/A<br>12-12 | Device II<br>Perior T<br>Futuresse<br>Modbu<br>Comm                                                                                                    | dormation<br>ype : 0 W<br>wermon : V1<br>is Settings<br>and List<br>Server<br>NO:<br>0<br>0<br>0<br>0<br>0                                                                                                    | F7663<br>D<br>D<br>D<br>D<br>1<br>1<br>1<br>1<br>1                                                                     | Device Ad<br>Options<br>Diagnostic<br>PC<br>4 (RAI)<br>16 (WAO)<br>2 (RDI)<br>15 (WDO) | Msg. Con<br>Stort Addr.<br>0<br>0<br>0<br>0                                                                                         | nmunicatio                                                                                                    | Information Log Info<br>Ward and<br>No<br>No<br>No<br>No | PTN Inp<br>TTN Inp<br>8-19<br>N/A<br>20-20<br>N/A                                                                                                    | Upload<br>Settings<br>N/A<br>8-11<br>N/A<br>12-12                                                      |
| vie Information<br>vies Type Of U-R663<br>ordebus Settings Modbus T<br>Commod List<br>P 2 0 1<br>3 0 1<br>4 0 1                                                                                                    | PC Shat Address Control Control Contro                                                                                                    | Communication<br>dat. Contat<br>2<br>2<br>2<br>2<br>2<br>2<br>2                                                                                                    | Log Information<br>Wood order FPN I<br>No 0.40<br>No 10.40<br>No 10.40<br>No 10.40<br><b>fn LL (f</b> | Upload<br>Settings                                                                    | Device Iz<br>Pravos T<br>Modbu<br>Commo<br>1<br>2<br>3<br>4                                                                                                    | domation<br>: OV<br>Version : VI<br>is Settings  <br>is Settings  <br>o<br>o<br>o<br>o<br>o<br>o<br>o<br>o<br>o<br>o                                                                                                    | Modbus Test                                                                                                    | Device Ad<br>Options<br>Diagnostic<br>PC<br>4 (RAI)<br>16 (WAO)<br>2 (RD)<br>15 (WDO)  | Msg. Con<br>Sbrt Addr.<br>0<br>0<br>0                                                                                               | nmunicatio                                                                                                    | Word order<br>No<br>No<br>No<br>No                       | PFN Input<br>8-19<br>N/A<br>20-20<br>N/A                                                                                                    | Upload<br>Settings<br>PPN Out<br>N/A<br>811<br>N/A<br>1212                                             |
| vice Information<br>vice Type : 0W-7663<br>mines Yeana : V1.0<br>odbus Settings Modbus 1<br>Command List<br>Prove D<br>2 0 1<br>3 0 1<br>4 0 1                                                                                                    | Pest Diagnostic Msg. C<br>FC Shet Ad<br>4 (904b) 0<br>16 (WAO) 0<br>2 (RDD) 0<br>15 (WDO) 0<br>1.                                                                                                    | Communication<br>dz. Couxt<br>2<br>2<br>2<br>2<br>2<br>2<br>2<br>2<br>2<br>2<br>2<br>2<br>2                                                                                                    | Uog Information<br>Word order 即和<br>No 0-10<br>No N/A<br>No 20-30<br>No N/A<br><b>俞出值</b>             | Upload<br>Settings<br>DPN Output<br>DPN Output<br>DPN Output<br>Set1<br>N/A<br>12-12  | Device Is<br>Device T<br>Funceus<br>Modbu<br>Comm                                                                                                    | domation<br>ype : 0 W<br>Version VI<br>is Settings<br>and List<br>Server<br>0<br>0<br>0<br>0<br>0<br>0<br>0<br>0<br>0<br>0<br>0<br>0<br>0                                                                                                    | 6-7663<br>0<br>Modbus Test<br>10<br>1<br>1<br>1<br>1                                                                   | Device Ad<br>Optime<br>Diagnostic<br>PC<br>4 (RAI)<br>16 (WAO)<br>2 (RD)<br>15 (WDO)   | Msg. Con<br>Shot Adde.<br>0<br>0<br>0<br>0                                                                                          | Count<br>6<br>2<br>2<br>2<br>2                                                                                                    | Word order<br>No<br>No<br>No<br>No                       | rFN Expo<br>8-19<br>N/A<br>20-20<br>N/A                                                                                                    | Upload<br>Settings<br># PPN Out<br>N/A<br>8-11<br>N/A<br>12-12                                         |
| vice Information<br>vice Type : 0 W-7663<br>mines Yeana : V1.0<br>odbus Settings Modbus 1<br>Command List<br>2 0 1<br>3 0 1<br>4 0 1                                                                                                    | PC Shat Address of the second second                                                                                                    | Communication<br>位<br>立<br>之<br>之<br>之<br>之<br>之<br>之<br>之<br>之<br>之<br>之<br>之<br>之<br>之                                                                                                    | Uog Information<br>Word order PPH<br>No 0-10<br>No N/A<br>No 20-30<br>No N/A<br><b>俞山伯</b>            | Upload<br>Settings<br>Upw PPN Output<br>Upw Setting<br>9-11<br>N/A<br>12-12           | Device Is<br>Device T<br>Paraverse<br>Modbu<br>Comm<br>1<br>2<br>3<br>4                                                                                                    | domasion<br>ype : 0 W<br>version : VI<br>is Settings<br>and List<br>Server<br>0<br>0<br>0<br>0<br>0<br>0<br>0<br>0<br>0<br>0<br>0<br>0<br>0                                                                                                    | 6-7663<br>0<br>Modbus Test<br>10<br>1<br>1<br>1<br>1                                                                   | Device Ad<br>Optime<br>Diagnostic<br>PC<br>4 (RAD)<br>16 (WAO)<br>2 (RDI)<br>15 (WDO)  | Vanced Co<br>Msg. Con<br>Start Addr.<br>0<br>0<br>0<br>0<br>0<br>0<br>0<br>0<br>0<br>0<br>0<br>0<br>0<br>0<br>0<br>0<br>0<br>0<br>0 | Count<br>6<br>2<br>2<br>2<br>2                                                                                                    | on Log Info<br>Word order<br>No<br>No<br>No<br>No        | r PFN Input<br>8-19<br>N/A<br>20-20<br>N/A                                                                                                    | Upload<br>Settings                                                                                     |
| vice Information<br>vice Type : 0W.7663<br>wice Type : 0W.7663<br>odbus Settings Modbus 1<br>Command List<br>2 0 1<br>3 0 1<br>4 0 1<br>Command Test<br>Work 1                                                                                                    | Pc Shit Address Control Control Contro                                                                                                    | Communication<br>位 Const<br>中<br>2<br>2<br>2<br>2<br>2<br>2<br>2<br>2<br>2<br>2<br>2<br>2<br>2                                                                                                    | Uog Information<br>Word order PPH<br>No 0-10<br>No N/A<br>No 20-20<br>No N/A<br><b>俞山伯</b>            | Upload<br>Settings<br>Upwi PPN Outwit<br>Upwi Vote<br>9-11<br>N/A<br>12-12            | Device Is<br>Device T<br>Faurows<br>Modbu<br>Comm<br>1<br>2<br>3<br>4<br>4                                                                                                    | dommation<br>Viewann VI<br>is Settings<br>aud List<br>Server<br>0<br>0<br>0<br>0<br>0<br>0<br>0<br>0<br>0<br>0<br>0<br>0<br>0                                                                                                    | Nodbus Test                                                                                                    | Device Ad<br>Options<br>Diagnostic<br>PC<br>4 (RAD)<br>16 (WAO)<br>2 (RDI)<br>15 (WDO) | Msg. Con<br>Shrt Addr.<br>0<br>0<br>0<br>0<br>Vi                                                                                    | Coust<br>6<br>2<br>2<br>2<br>2<br>2<br>0<br>0002                                                                                                    | Von Log Info<br>Word orde<br>No<br>No<br>No<br>No        | rmation<br>FFN Expr<br>8-39<br>N/A<br>20-20<br>N/A                                                                                                    | Upload<br>Settings                                                                                     |
| vice Information<br>vice Type : GW-7663<br>vice Type : GW-7663<br>modebus Settings Modbus 1<br>Command List<br>Prove ID<br>P 2 0 1<br>3 0 1<br>4 0 1<br>Command Test<br>Wood 1                                                                                                    | Province Argentic Mag. C<br>FC Shirt Add<br>4 (50-45) 0<br>16 (WAO) 0<br>2 (RDD) 0<br>15 (WDO) 0<br>1.5 (WDO) 0<br>1.5 (WDO) 0                                                                                                    | Communication<br>位<br>Const<br>中<br>2<br>2<br>2<br>2<br>2<br>2<br>2<br>2<br>2<br>2<br>2<br>2<br>2                                                                                                    | Uog Information<br>Word order PPH<br>No 0-10<br>No N/A<br>No 20-20<br>No N/A                          | Upload<br>Settings<br>12740 Other<br>12740 Jack Dyne<br>9-11<br>N/A<br>12-12          | Device II:<br>Device T:<br>Faurous<br>Modbu<br>Comm<br>1<br>2<br>3<br>4<br>4                                                                                                    | dommation<br>Viewann C Vi<br>Is Settings Vi<br>aud List<br>Server<br>0<br>0<br>0<br>0<br>0<br>0<br>0<br>0<br>0<br>0<br>0<br>0<br>0                                                                                                    | Nodbus Test                                                                                                    | Device Ad<br>Options<br>Diagnostic<br>PC<br>4 (RAD)<br>16 (WAO)<br>2 (RD)<br>15 (WDO)  | Vanced Co<br>Msg. Con<br>Start Adde.<br>0<br>0<br>0<br>0<br>0<br>0<br>0<br>0<br>0<br>Vi                                             | Count<br>6<br>2<br>2<br>2<br>2<br>2<br>2<br>2<br>2<br>2<br>2<br>2<br>2<br>2<br>2<br>2<br>2<br>2<br>2                                                                                                    | Word orde<br>No<br>No<br>No<br>No                        | PPN Inpp<br>Adds (D)<br>8-19<br>N/A<br>20-20<br>N/A                                                                                                    | Upload<br>Settings<br>* PPN Out<br>* Adds @<br>N/A<br>8-11<br>N/A<br>12-12                             |
| vice Information<br>vice Type : GW-7663<br>vice Type : GW-7663<br>Modbus 1<br>Command List<br>Command Test<br>Wood 1<br>Wood 2                                                                                                    | Pest Diagnostic Msg. C<br>FC Shet Ad<br>4 (5%A) 0<br>16 (WAO) 0<br>2 (RDI) 0<br>15 (WDO) 0<br>1.5 (WDO) 0<br>1.5 (WDO) 0                                                                                                    | Communication<br>位<br>Const<br>中<br>2<br>2<br>2<br>2<br>2<br>2<br>2<br>2<br>2<br>2<br>2<br>2<br>2                                                                                                    | Log Information<br>Word order PPH<br>No 0-10<br>No N/A<br>No 20-30<br>No N/A<br><b>俞山伯值</b>           | Upload<br>Settings<br>Uppe) Add Symp<br>9-11<br>N/A<br>12-12                          | Device II:<br>Device T:<br>Faurous<br>Modbu<br>Comm<br>1<br>2<br>3<br>4<br>4<br>0<br>0<br>0<br>0<br>0<br>0<br>0<br>0<br>0<br>0<br>0<br>0<br>0<br>0<br>0<br>0<br>0                                                                                                    | dommation<br>Soveranne VI<br>Is Settings I<br>and Lat<br>Server<br>0<br>0<br>0<br>0<br>0<br>0<br>0<br>0<br>0<br>0<br>0<br>0<br>0                                                                                                    | R7663<br>0<br>Modbus Test<br>ID<br>1<br>1<br>1                                                                         | Device Ad<br>Optime<br>PC<br>4 (RAI)<br>16 (WAO)<br>2 (RDI)<br>15 (WDO)                | Vanced Co<br>Msg. Con<br>Start Adde.<br>0<br>0<br>0<br>0<br>0<br>0<br>0<br>0<br>0<br>0<br>0<br>0<br>0                               | Count<br>6<br>2<br>2<br>2<br>2<br>2<br>0002<br>FFFF<br>FFFF                                                                                                    | Word orde<br>No<br>No<br>No                              | PTN Inpr<br>Addr Co<br>8-19<br>N/A<br>20-20<br>N/A                                                                                                    | Upload<br>Settings<br>N/A<br>8-11<br>N/A<br>12-12                                                      |
| vice Information<br>vice Tops<br>memory Vension : 910.0553<br>Command List<br>2 0 1<br>4 0 1<br>Command Tret<br>Word 1<br>Word 2                                                                                                    | Pest Diagnostic Msg. C<br>FC Shat Ad<br>4 (504) 0<br>16 (WAO) 0<br>2 (RDD) 0<br>15 (WDO) 0<br>1.5 (WDO) 0                                                                                                    | Communication<br>位<br>での加<br>日<br>での加<br>日<br>での加<br>日<br>での加<br>日<br>での加<br>日<br>での加<br>日<br>での加<br>日<br>での加<br>日<br>での加<br>日<br>での加<br>日<br>での加<br>日<br>での加<br>日<br>での加<br>日<br>での加<br>日<br>での<br>の<br>の<br>の<br>の<br>の<br>の<br>の<br>の<br>の<br>の<br>の<br>の<br>の | Log Information<br>Word order 2014<br>No 0-10<br>No N/A<br>No 20-20<br>No N/A<br><b>俞出值</b>           | Upload<br>Settings<br>Uppe) Add. Dype)<br>Uppe) Add. Dype)<br>Uppe)<br>N/A<br>12-12   | Device It<br>Device T<br>Faurous<br>Modbu<br>Comm<br>1<br>2<br>3<br>4<br>4<br>0<br>0<br>0<br>0<br>0<br>0<br>0<br>0<br>0<br>0<br>0<br>0<br>0<br>0<br>0<br>0<br>0                                                                                                    | dommation<br>Soveranne VI<br>Is Settings I<br>ssettings I<br>ssout Lat<br>Server<br>0<br>0<br>0<br>0<br>0<br>0<br>0<br>0<br>0<br>0<br>0<br>0<br>0                                                                                                    | R7663<br>0<br>Modbus Test<br>ID<br>1<br>1<br>1                                                                         | Device Ad<br>Optime<br>Diagnostic<br>PC<br>4 (RAI)<br>16 (WAO)<br>2 (RDI)<br>15 (WDO)  | Msg. Con<br>Sbrt Addr.<br>0<br>0<br>0<br>0<br>0<br>0<br>0<br>0<br>0<br>0<br>0<br>0<br>0<br>0<br>0<br>0<br>0<br>0<br>0               | Count<br>6<br>2<br>2<br>2<br>2<br>2<br>0002<br>FFFF<br>FFFF<br>FFFF                                                                                                    | Wead orde<br>No<br>No<br>No<br>No                        | PTN Luga<br>8-19<br>N/A<br>20-20<br>N/A                                                                                                    | Upload<br>Settings<br>N/A<br>8-11<br>N/A<br>12-12                                                      |
| vire Information         011.0563           intervention         011.0563           intervention         011.0563                                                                                                    | Price Diagnostic Msg. C<br>FC Shat Ad<br>4 (5048) 0<br>16 (WAO) 0<br>2 (RDD) 0<br>1.5 (WDO) 0<br>1.5                                                                                                    | Communication<br>位 Const<br>中<br>2<br>2<br>2<br>2<br>2<br>2<br>2<br>2<br>2<br>2<br>2<br>2<br>2                                                                                                    | Log Information<br>Word order PPH<br>No 0-10<br>No N/A<br>No 20-20<br>No N/A<br><b>前出值</b>            | Upload<br>Settings<br>Upload<br>Upload<br>9-11<br>N/A<br>12-12                        | Device I:<br>Perice I:<br>Perice T:<br>Perice II:<br>Comm<br>1<br>2<br>3<br>4<br>4<br>0<br>0<br>0<br>0<br>0<br>0<br>0<br>0<br>0<br>0<br>0<br>0<br>0<br>0<br>0<br>0<br>0                                                                                                    | dommation<br>Softwaren for the second<br>second second | R7663<br>0<br>Modbus Test<br>ID<br>1<br>1<br>1                                                                         | Device Ad<br>Optime<br>Diagnostic<br>PC<br>4 (RAI)<br>16 (WAO)<br>2 (RDI)<br>15 (WDO)  | Msg. Con<br>Sbrt Addr.<br>0<br>0<br>0<br>0<br>0<br>0<br>0<br>0<br>0<br>0<br>0<br>0<br>0<br>0<br>0<br>0<br>0<br>0<br>0               | Count<br>6<br>2<br>2<br>2<br>2<br>2<br>2<br>2<br>2<br>2<br>2<br>2<br>2<br>2<br>2<br>2<br>2<br>2<br>2                                                                                                    | Weat orde<br>No<br>No<br>No                              | P-19<br>B-19<br>N/A<br>D-20<br>N/A                                                                                                    | Upload<br>Settings<br>MA<br>8-11<br>N/A<br>12-12                                                       |
| vice Indomation<br>ovice Type (0) W-7663<br>With Type (0) W-7663<br>Modbus 1<br>Commod List<br>Commod List<br>Commod Test<br>Word 1<br>Word 1<br>ALL High ALL Low                                                                                                    | PE Shat Address of the second second                                                                                                    | Communication<br>tz. Conat<br>2<br>2<br>2<br>2<br>2<br>2<br>2<br>2<br>2<br>2<br>2<br>2<br>2                                                                                                    | Log Information<br>Wood order PPN I<br>No N/A<br>No N/A<br>No N/A<br>角出值                              | Upload<br>Settings<br>PM Cobet<br>Brew Mdr (Brew)<br>N/A<br>12-12                     | Device It<br>Device T<br>Funzyear<br>Modebu<br>Comm<br>1<br>2<br>3<br>4<br>4<br>0<br>0<br>0<br>0<br>0<br>0<br>0<br>0<br>0<br>0<br>0<br>0<br>0<br>0<br>0<br>0<br>0                                                                                                    | domation<br>s Settings 1<br>and List<br>0<br>0<br>0<br>0<br>0<br>0<br>0<br>0<br>0<br>0<br>0<br>0<br>0                                                                                                    | All Low                                                                                                    | Device Ad<br>Optime<br>Diagnostic<br>PC<br>4 (RAD)<br>16 (WAO)<br>2 (RDD)<br>15 (WDO)  | Msg. Con<br>Sbrt Addr.<br>0<br>0<br>0<br>0<br>0<br>0<br>0                                                                           | Count<br>6<br>2<br>2<br>2<br>2<br>2<br>2<br>2<br>2<br>2<br>2<br>2<br>2<br>2<br>2<br>2<br>2<br>2<br>2                                                                                                    | Ward orde<br>Ward orde<br>No<br>No<br>No                 | PTH Igner     P-19     NA     20-20     NA                                                                                                    | Upload<br>Settings<br>PRN Orr<br>N/A<br>8-11<br>N/A<br>12-12<br>Send data                              |
| vier Information<br>vier Types 0 W.7863<br>of W1.9643<br>of W1.9643<br>Modbus 1<br>Commond List<br>Revert Info<br>1 0 1<br>1 0 1<br>3 0 1<br>4 0 1<br>Commond Test<br>Word 1<br>▶ Word 2<br>ALL High ALL Low                                                                                                    | PE Shat M<br>1 GMAD 0<br>1 G (WAO) 0<br>2 G/DD 0<br>15 (WDO) 0<br>1.5                                                                                                    | Communication<br>Az. Const<br>中<br>2<br>2<br>2<br>2<br>2<br>2<br>2<br>2<br>2<br>2<br>2<br>2<br>2                                                                                                    | Log Information<br>Wood order PPN I<br>No N/A<br>No N/A<br>前出值                                        | Upload<br>Settings<br>9-11<br>N/A<br>12-12<br>Send data                               | Device I:<br>Device I:<br>Funcess<br>I<br>device I:<br>Funcess<br>I<br>device I:<br>Funcess<br>I<br>device I:<br>Comm                                                                                                    | domation<br>s Settings I<br>and Lat<br>Server<br>0<br>0<br>0<br>0<br>0<br>0<br>0<br>0<br>0<br>0<br>0<br>0<br>0                                                                                                    | H7663<br>Modbus Test<br>ID<br>1<br>1<br>1<br>1                                                                         | Device Ad<br>Optime<br>Diagnostic<br>PC<br>4 (RAD)<br>16 (WAO)<br>2 (RD)<br>15 (WDO)   | Msg. Con<br>Sbrt Addr.<br>0<br>0<br>0<br>0<br>0<br>0<br>0<br>0<br>0<br>0<br>0<br>0<br>0<br>0<br>0<br>0<br>0<br>0<br>0               | Count<br>G<br>Count<br>Count  | Want orde<br>Want orde<br>No<br>No<br>No                 | PTN lange     P-19     NA     20-20     NA                                                                                                    | Upload<br>Settings<br>1 PPN Orr<br>N/A<br>12-12<br>Send date                                           |
| vice Information<br>vice Type 0 W.7663<br>Vice Type Viceous VI.0<br>Information Viceous VI.0<br>Information Viceous VI.0<br>Information Viceous VI.0<br>Information Viceous VI.0<br>Information Viceous VI.0<br>Information Viceous VI.0<br>Information VI.0<br>Information VI.0<br>Informatio                                                                                                    | PC Shit M<br>FC Shit M<br>5000 0<br>2000 0<br>15 (WDO) 0<br>1.5                                                                                                    | Communication<br>IZ Const<br>中<br>2<br>2<br>2<br>2<br>2<br>2<br>2<br>2<br>2<br>2<br>2<br>2<br>2                                                                                                    | Log Information<br>Word order PN I<br>No 0-19<br>No N/A<br>前出值                                        | Upload<br>Settings<br>9-1<br>9-11<br>12-12<br>Send data                               | Device Is<br>Device T<br>Funceus<br>Modebu<br>Comm<br>1<br>1<br>2<br>3<br>4<br>4<br>Comm<br>W<br>W<br>W<br>W<br>W<br>W<br>W<br>W<br>W                                                                                                    | domasion<br>· · · · · · · · · · · · · · · · · · ·                                                                                                     | 17.7663<br>Modbus Test<br>ID<br>I<br>I<br>I<br>I<br>I<br>I<br>I<br>I<br>I<br>I<br>I<br>I<br>I<br>I<br>I<br>I<br>I<br>I | Device Ad<br>Optime<br>Piegnostic<br>4 (RAD)<br>16 (WAO)<br>2 (RD)<br>15 (WDO)         | Vanced Co<br>Msg. Con<br>0<br>0<br>0<br>0<br>0<br>0<br>0<br>0<br>0<br>0<br>0<br>0<br>0<br>0<br>0<br>0<br>0<br>0<br>0                | Count<br>Count<br>Co | Word order                                               | A PPN log     A     A     A                                                                                                    | Upload<br>Settings<br>MAC<br>NA<br>NA<br>NA<br>12-12                                                   |
| vive laborantice<br>vive Type 20 0 0 0 0 0 0 0 0 0 0 0 0 0 0 0 0 0 0                                                                                                     | Pest Diagnostic Msg. (<br>PC Shut M<br>1 df MAD 0<br>2 df MD 0<br>15 (WD0) 0<br>1.<br>1.<br>1.<br>1.<br>1.<br>1.<br>1.<br>1.<br>1.<br>1.                                                                                                    | Communication<br>tz. Const<br>2<br>2<br>2<br>2<br>2<br>2<br>2<br>2<br>2<br>2<br>2<br>2<br>2                                                                                                    | Log Information<br>Wood order INI<br>No 0-10<br>No N/A<br>前出值                                         | Upload<br>Settings                                                                    | Device It<br>Device T<br>Fauryese<br>Modebu<br>Comm<br>1<br>2<br>3<br>4<br>4<br>4<br>0<br>0<br>0<br>0<br>0<br>0<br>0<br>0<br>0<br>0<br>0<br>0<br>0<br>0<br>0<br>0                                                                                                    | domasion<br>sis Settings  <br>axid Lat<br>0<br>0<br>0<br>0<br>0<br>0<br>0<br>0<br>0<br>0<br>0<br>0<br>0                                                                                                    | ft 7663<br>Modbus Test<br>ID<br>I<br>I<br>I<br>I<br>I<br>I<br>I<br>I<br>I<br>I<br>I<br>I<br>I<br>I<br>I<br>I<br>I<br>I | Device Ad<br>Optime<br>Diagnostic<br>PC<br>4 (RAD)<br>16 (WAD)<br>2 (RD)<br>15 (WDO)   | Vanced Co<br>Msg. Con<br>0<br>0<br>0<br>0<br>0<br>0<br>0<br>0<br>0<br>0<br>0<br>0<br>0<br>0<br>0<br>0<br>0<br>0<br>0                | Costat<br>6<br>2<br>2<br>2<br>2<br>2<br>2<br>2<br>2<br>2<br>2<br>2<br>2<br>2                                                                                                    | Went orde<br>No<br>No<br>No<br>No                        | 4 PN lag<br>8-19<br>8-20<br>N/A<br>20-20<br>N/A                                                                                                    | Upload<br>Settings<br>It FIN Out<br>IVA<br>IVA<br>IVA<br>IVA<br>IVA<br>IVA<br>IVA<br>IVA<br>IVA<br>IVA |
| vive Indomation<br>vive Ingenerations<br>vive Ingenerations<br>Industa Settings Modbus 1<br>Command List<br>Command Int<br>9 0 1<br>1 0 1<br>1 0 1 0 1<br>1 0 1 0 1<br>1 0 1 0 1<br>1 0 1 0 1<br>1 0 1 0 | Prise Diegnostic Msg. (<br>PC Start M<br>99445) 0<br>16 (WAO) 0<br>2 (WDO) 0<br>15 (WDO) 0<br>1.5<br>1.<br>Data _ 37                                                                                                    | Communication<br>Az Const<br>2<br>2<br>2<br>2<br>2<br>2<br>2<br>2<br>2<br>2<br>2<br>2<br>2                                                                                                    | Log Information<br>Wood outer IPM<br>No N/A<br>No N/A<br>前出值                                          | Upload<br>Settings<br>9-11<br>NA<br>12-12<br>Send data                                | Device Is<br>Device T<br>Funceus<br>Models<br>Comm<br>1<br>2<br>3<br>4<br>4<br>Comm<br>1<br>2<br>3<br>4<br>4<br>Comm<br>1<br>2<br>3<br>4<br>4<br>Comm<br>1<br>2<br>3<br>4<br>4<br>Comm<br>1<br>2<br>3<br>4<br>4<br>Comm<br>1<br>2<br>3<br>4<br>Comm<br>1<br>1<br>2<br>3<br>4<br>Comm<br>1<br>1<br>1<br>1<br>1<br>1<br>1<br>1<br>1<br>1<br>1<br>1<br>1<br>1<br>1<br>1<br>1<br>1 | domasion<br>y Constant<br>is Settings [<br>and Lat<br>Server<br>0<br>0<br>0<br>0<br>0<br>0<br>0<br>0<br>0<br>0<br>0<br>0<br>0                                                                                                    | Nodbus Test<br>ID<br>1<br>1<br>1<br>1<br>1<br>1<br>1<br>1<br>1<br>1<br>1<br>1<br>1<br>1<br>1<br>1<br>1<br>1            | Device Ad<br>Optime<br>Piegnostic<br>4 (RAD)<br>16 (WAO)<br>2 (RD)<br>15 (WDO)         | Vanced Co<br>Msg. Corr<br>0<br>0<br>0<br>0<br>0<br>0<br>0<br>0<br>0<br>0<br>0<br>0<br>0<br>0<br>0<br>0<br>0<br>0                    | Count Geno<br>Count Geno<br>Count                                                                                                    | Want odd<br>Want odd<br>No<br>No<br>No                   | A PTM lagrange     A PTM lagrange     A PTM la | Upload<br>Settings<br>4 PPN Orr<br>N/A<br>12-12                                                        |

#### GW-7663 使用手冊 (Version 1.00, Aug/2015)

#### ► Diagnostic Msg.

顯示 GW-7663 模組的診斷訊息。

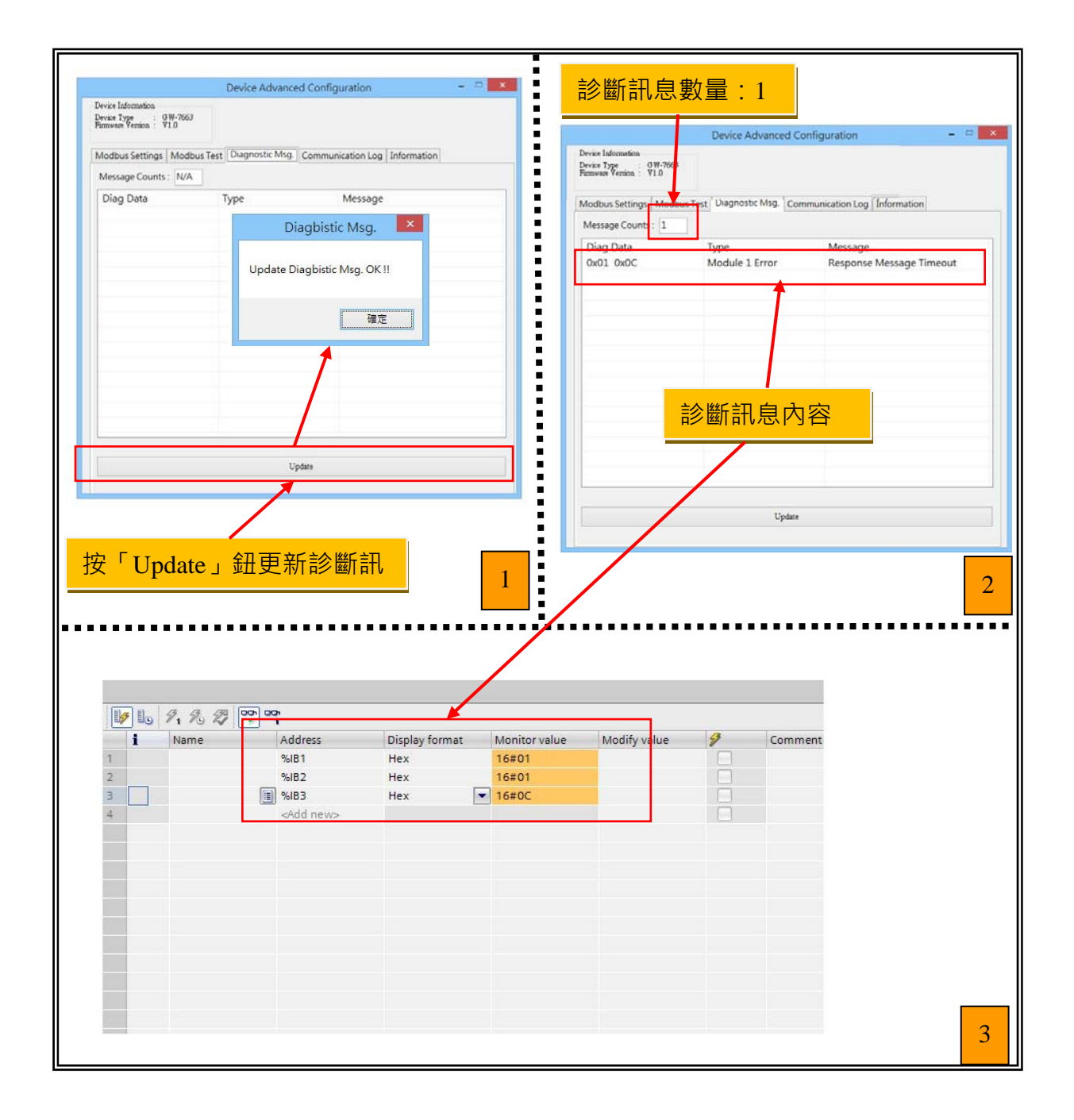

GW-7663 使用手冊 (Version 1.00, Aug/2015)

### ► Communication Log

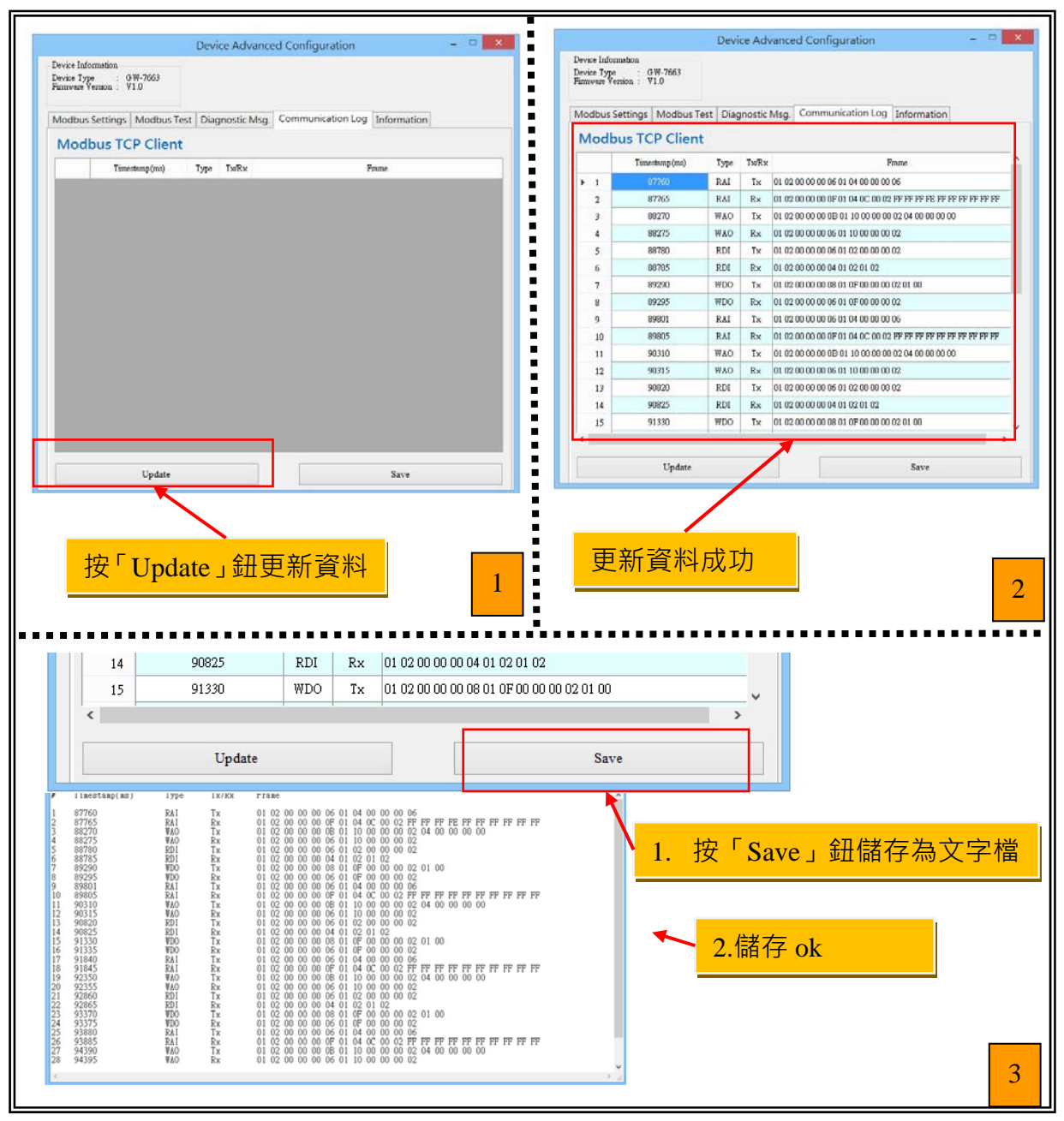

顯示 GW-7663 模組與 Modbus 設備之間的通訊記錄。

GW-7663 使用手冊 (Version 1.00, Aug/2015)

#### ➤ Information

顯示 GW-7663 各項參數設定。

| D                                                                       | evice Advanced Configuration - 🗆 💌           | Decision                                         | rvice Advanced Configuration -               |
|-------------------------------------------------------------------------|----------------------------------------------|--------------------------------------------------|----------------------------------------------|
| Device Information<br>Device Type : GW-7663<br>Furnivare Vernion : V1.0 |                                              | Device Type : 0W-7663<br>Firmware Version : V1.0 |                                              |
| Modbus Settings   Modbus Test   D                                       | iagnostic Msg. Communication Log Information | Modbus Settings Modbus Test D                    | iagnostic Msg. Communication Log Information |
| Item                                                                    | Value                                        | Item                                             | Value                                        |
| Rotary Switch                                                           | 5                                            | Rotary Switch                                    | 5                                            |
| PROFINET Connection                                                     | OFFLINE                                      | PROFINET Connection                              | ONLINE                                       |
|                                                                         |                                              |                                                  |                                              |
|                                                                         | Update                                       |                                                  | Update                                       |

GW-7663 使用手冊 (Version 1.00, Aug/2015)

# 7. 故障排除

| 項次 | 故障狀況                                                | 故障排除方式                                                                                                    |
|----|-----------------------------------------------------|----------------------------------------------------------------------------------------------------|
| 1  | 'AP', 'BOOT' 與 'ERR' 指<br>示燈熄滅                      | 電源供應端有問題,請檢查電源是否確實連接,且<br>電壓在 10~30VDC 範圍內。                                                                                                    |
| 2  | 'AP'與 'BOOT' 指示燈熄<br>滅旦 'ERR' 指示燈約<br>500ms 閃爍一次    | GW-7663 無法與 PROFINET IO 控制器建立連線。請<br>檢查接線、模組配置(包含網路設定及裝置名稱)及<br>PROFINET IO 控制器製造商所提供之工程工具中的<br>專案配置。                                                                  |
| 3  | 'AP'指示燈亮燈・'BOOT'<br>指示燈熄滅旦 'ERR'<br>指示燈約 500ms 閃爍一次 | GW-7663的旋轉開關與設備模組的配置不匹配,請<br>參閱第4.2.設備模組配置。                                                                                                    |
| 4  | 'BOOT' 指示燈持續亮燈                                      | GW-7663 目前在Bootloader工作模式下 · 請將<br>GW-7663設定到AP執行模式下 · 請參考第1.4. 節→<br>旋轉開關。                                                                                            |
| 5  | MiniOS7 Utility 無法搜尋<br>到任何 GW-7663 模組              | GW-7663 內部的IP地址為 0.0.0.0 · 請參考第3.2. 網路配置=>Step 3: 設定GW-7663 模組的名稱及IP地址<br>或參考第6.2.2. 模組基礎設定 · 完成IP地址設定後重<br>新搜尋網路;或等待PROFINET控制器與GW-7663<br>模組連線後(AP LED = ON)重新搜尋網路 。 |
| 6  | PFN_Tool Utility 無法搜尋<br>到任何 GW-7663 模組             | <ul> <li>a. 請檢查網路線是否確實連接。</li> <li>b. 確認GW-7663 設定在AP執行模式,請參考第1.4.<br/>節→旋轉開關。</li> <li>c. 確認網路卡正常,GW-7663 與網路卡在同網路<br/>上。</li> </ul>                                  |

GW-7663 使用手冊 (Version 1.00, Aug/2015)

## **8.1. Modbus Exception Code**

| Code | Name                            | Meaning                                                                                                    |
|------|---------------------------------|----------------------------------------------------------------------------------------------------|
| 01   | Illegal Function                | The Function Code received in the query is not an<br>allowable action for the server (or slave). This may be<br>because the function code is only applicable to newer<br>devices, and was not implemented in the unit selected.<br>It could also indicate that the server (or slave) is in the<br>wrong state to process a request of this type, for<br>example because it is not configured and is being asked<br>to return register values.                                                                   |
| 02   | Illegal Data Address            | The data address received in the query is not an allowable address for the server (or slave). More specifically, the combination of reference number and transfer length is invalid. For a controller with 100 registers a request of offset 96 and a length of 5 will generate exception 02.                                                                                                    |
| 03   | Illegal Data Value              | A value contained in the query data field is not an<br>allowable value for server (or slave). This indicates a<br>fault in the structure of the remainder of a complex<br>request, such as that the implied length is incorrect. It<br>specifically does NOT mean that a data item submitted<br>for storage in a register has a value outside the<br>expectation of the application program, since the<br>MODBUS protocol is unaware of the significance of<br>any particular value of any particular register. |
| 04   | Failure In Associated<br>Device | An unrecoverable error occurred while the server (or slave) was attempting to perform the requested action.                                                                                                    |
| 05   | Acknowledge                     | Specialized use in conjunction with programming<br>commands. The server (or slave) has accepted the<br>request and is processing it, but a long duration of time<br>will be required to do so. This response is returned to<br>prevent a timeout error from occurring in the client (or<br>master). The client (or master) can next issue a Poll<br>Program Complete message to determine if processing<br>is completed.                                                                                        |

#### GW-7663 使用手冊 (Version 1.00, Aug/2015)

| 06 | Busy, Rejected Message                     | Specialized use in conjunction with programming<br>commands. The server (or slave) is engaged in<br>processing a long-duration program command. The<br>client (or master) should retransmit the message later<br>when the server (or slave) is free.                                                                                                    |
|----|--------------------------------------------|----------------------------------------------------------------------------------------------------|
| 07 | Negative<br>Acknowledgement                | The program function just requested cannot b performed. Issue poll to obtain detailed device dependent error information. Valid for Program/Poll 13 and 14 only.                                                                                                    |
| 08 | Memory Parity Error                        | Specialized use in conjunction with function codes 20<br>and 21 and reference type 6, to indicate that the<br>extended file area failed to pass a consistency check.<br>The server (or slave) attempted to read record file, but<br>detected a parity error in the memory. The client (or<br>master) can retry the request, but service may be<br>required on the server (or slave) device. |
| 0A | Gateway Path<br>Unavailable                | Specialized use in conjunction with gateways, indicates<br>that the gateway was unable to allocate an internal<br>communication path from the input port to the output<br>port for processing the request. Usually means that the<br>gateway is misconfigured or overloaded.                                                                                                    |
| 0B | Gateway Target Device<br>Failed to respond | Specialized use in conjunction with gateways, indicates<br>that no response was obtained from the target device.<br>Usually means that the device is not present on the<br>network.                                                                                                    |